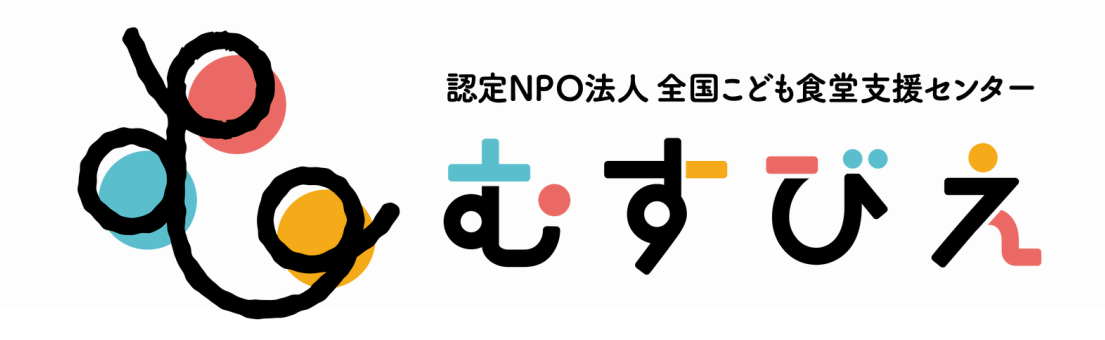

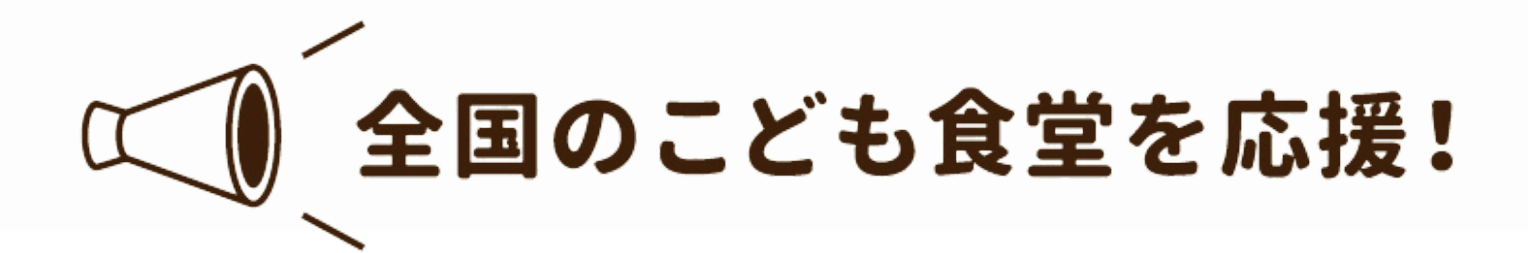

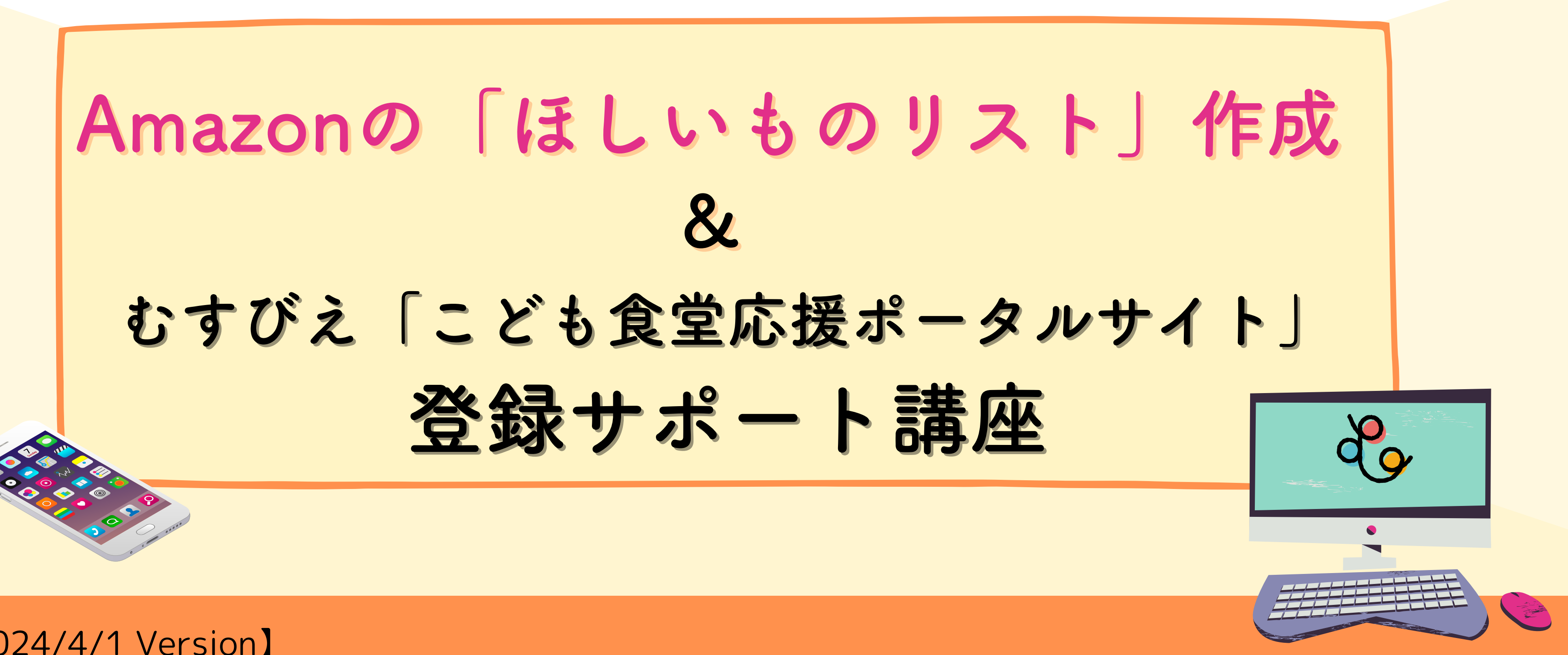

[2024/4/1 Version]

# Amazonの「ほしいものリスト」作成&こども食堂応援ポータルサイト登録サポート講座

こども食堂のアカウント登録方法・・ 2 お届け先住所の登録・・・・・ **3**こども食堂「ほしい物リスト」の作成 (1) リストにほしい商品を登録してみよう 商品の数量や優先度、効果的なコメントを書いてみよう・ \*重要\* 6 こども食堂応援ポータルサイトに登録申請しよう・・ 7 SNSで発信してみよう(寄付のもらい方・お礼の仕方)・

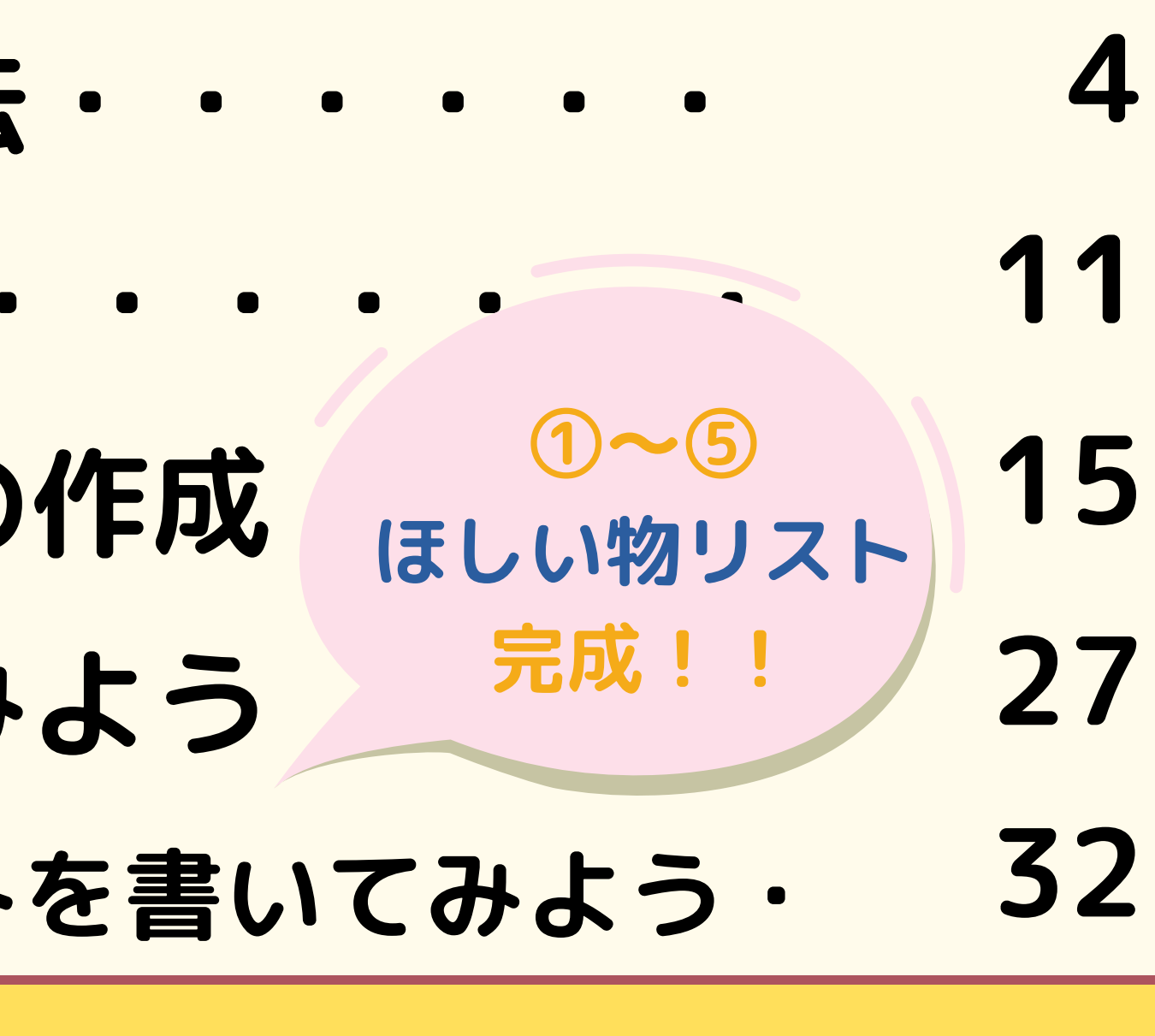

# Amazonの「ほしいものリスト」作成&こども食堂応援ポータルサイト登録サポート講座

- <事前準備> 下記をご用意いただくとスムーズに登録できます。
- 1 こども食堂名・団体形態(NPO・任意団体など)
- 2 メールアドレス (yahooやGmailなどのフリーメールもOK) ※アカウントを作成する場合は、すぐに確認ができて、他のAmazonアカウントに使用していないもの
- 団体住所(お届け先住所)・電話番号 3
- **団体情報リンク(HP・Facebook・Instagram・X等)** 4 団体情報リンクがない場合は現在の活動状況がわかるものをご用意ください ※例えば地域ネットワークのHPに団体の記載があるページ等
- 団体メッセージ(150~300字程度) 5 ※コピーして貼り付けられるように準備しておくと便利です。

# Amazonのアカウント登録方法

ほしい物リスト作るには、2つの方法があります!

①新しくこども食堂のAmazonアカウントを作成する

②ご自分の個人アカウントを使用する

※個人アカウントでは「ほしい物リスト」の管理画面は共有できません

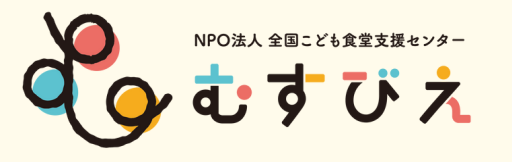

# こども食堂のAmazonアカウント登録方法

# (1)Amazon アマゾンで検索

# <sup>(2)</sup>Amazonの公式サイト を開く

### 9 🖸 Q amazon すべて ニュース (2) 248.000.000 件の検索結果 時間指定なし、 ■ Amazon公式サイト - amazon.co.jp https://www.amazon.co.jp/ - 公式サイト

広告全品配送料無料(一部除く)代引き、コンビニ、ATM払 載。ブランド: Echo, Kindle, Fire TV, Amazon Fresh, Amazon Basics, Prime Video. 先月、100 万人 以上のユーザーが amazon.co.jp を訪問しました 過去 30 日間に amazon.co.jp に 3 回アクセスしました。

### 開催中セール一覧 人気の商品が毎日お買得価格で登場 メールマガジン登録で情報をいち早く

日本ストア 様々な個性豊かな魅力あふれる 地域ブランドを集めました

※ご自分のアカウントで、こども食堂の ほしい物リストを作成することもできます。 ※個人アカウントでは管理画面は共有できません。

※商品の登録や削除などは、個人アカウント で作成しても、他のメンバーと一緒に編集す ることができます。

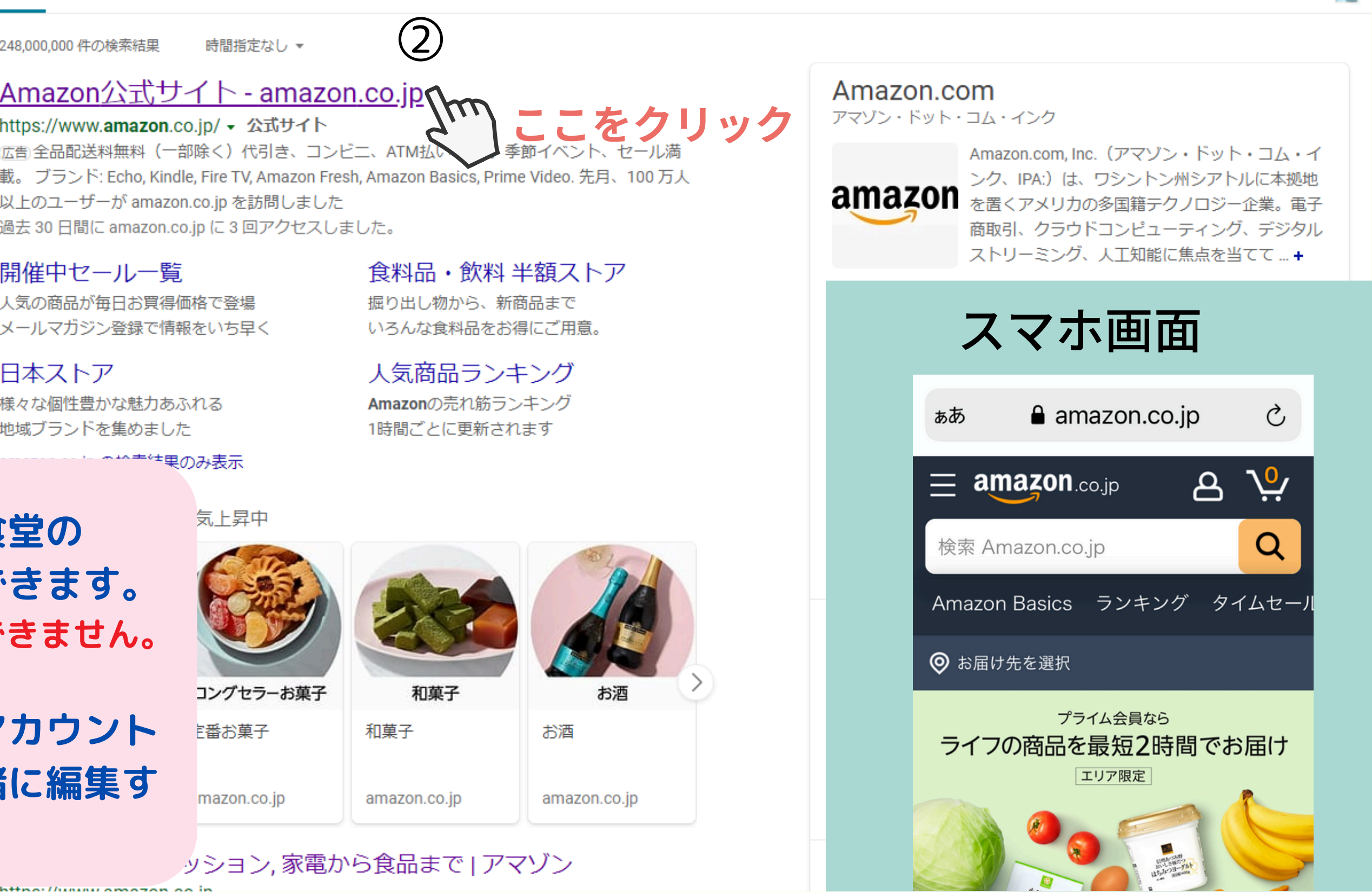

English Switch to Bing in English

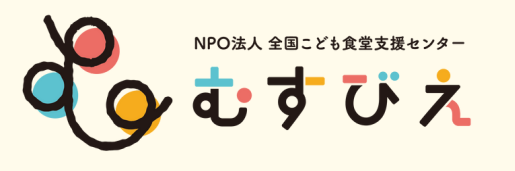

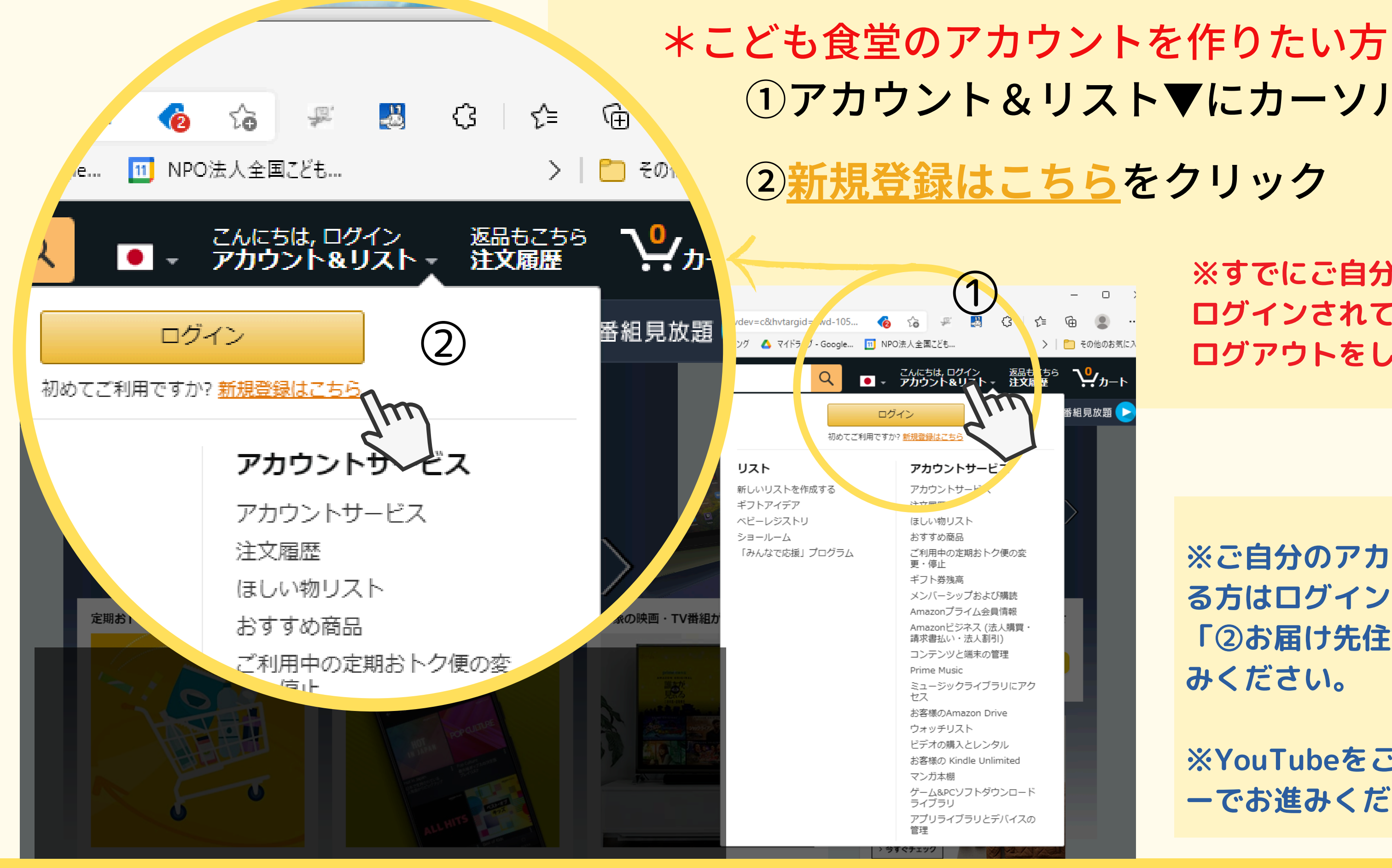

 アカウント&リスト▼にカーソルを合わせる ②<u>新規登録はこちら</u>をクリック

| 🦳 その他のお気に2

Դր-Ի

番組見放題 >

※すでにご自分のアカウントに ログインされている方は、まず ログアウトをしてください。

6

※ご自分のアカウントで作成され る方はログインして、11ページの 「②お届け先住所の登録」へお進 みください。

※YouTubeをご覧の方はチャプタ ーでお進みください。

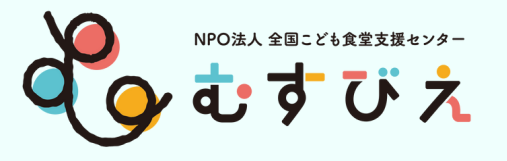

### アカウント作成

### \*こども食堂のアカウントを作りたい方

①新しいAmazonのアカウントを作成 をタップ

> ※すでにご自分のアカウントに ログインされている方は、まず ログアウトをしてください。

※ご自分のアカウントに作成され る方は11ページへお進みくださ い。

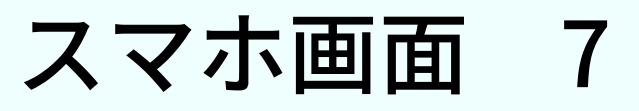

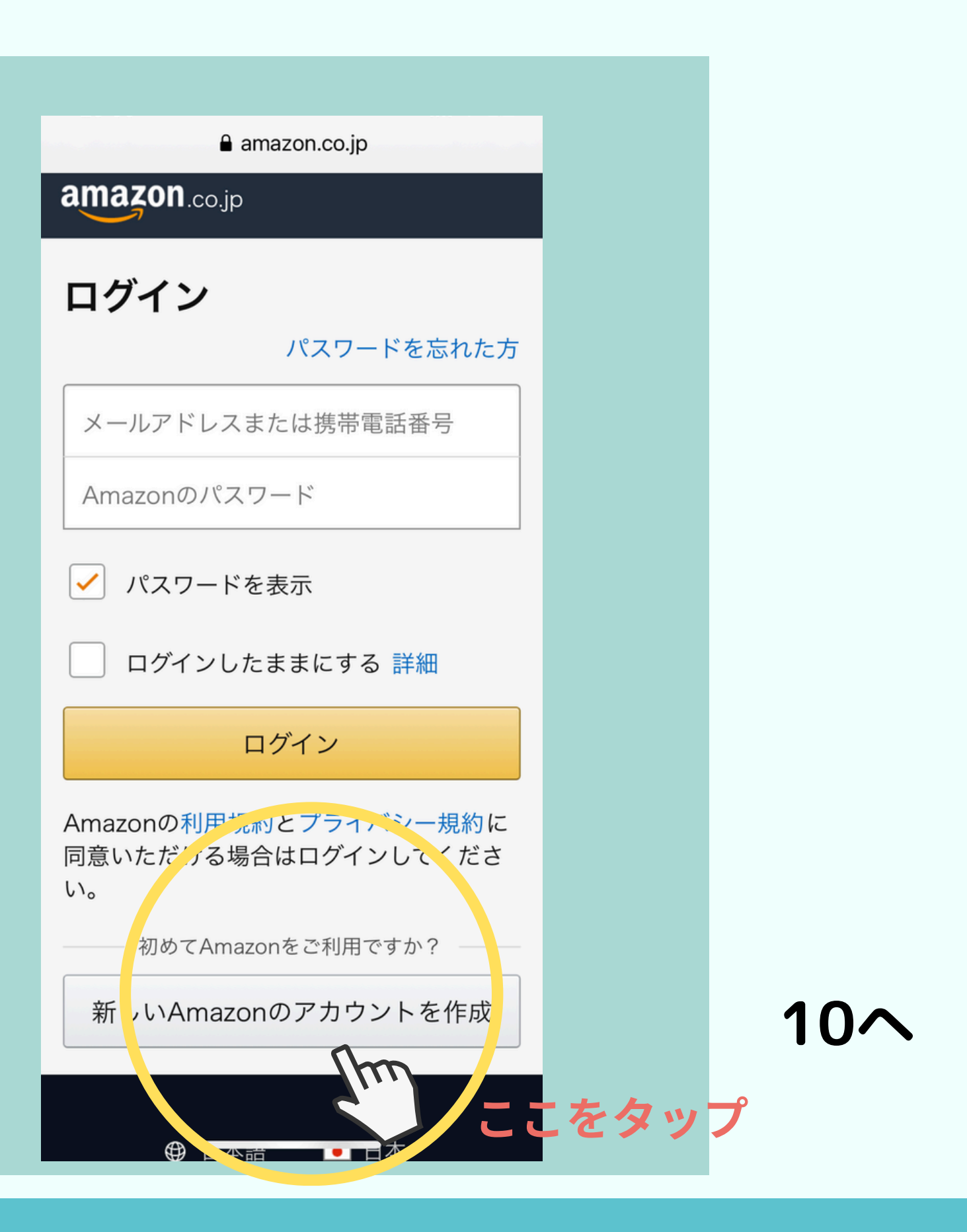

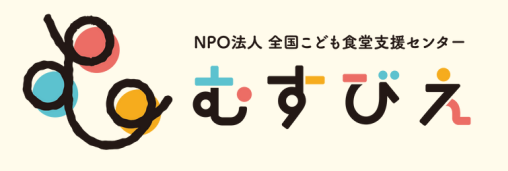

### アカウント作成

amazon ....jp

ログイン

Eメールまたは携帯電話番号

次に進む

Amazonの利用規約とプライバシー規約に同意いただ ける場合はログインしてください。

お困りですか?

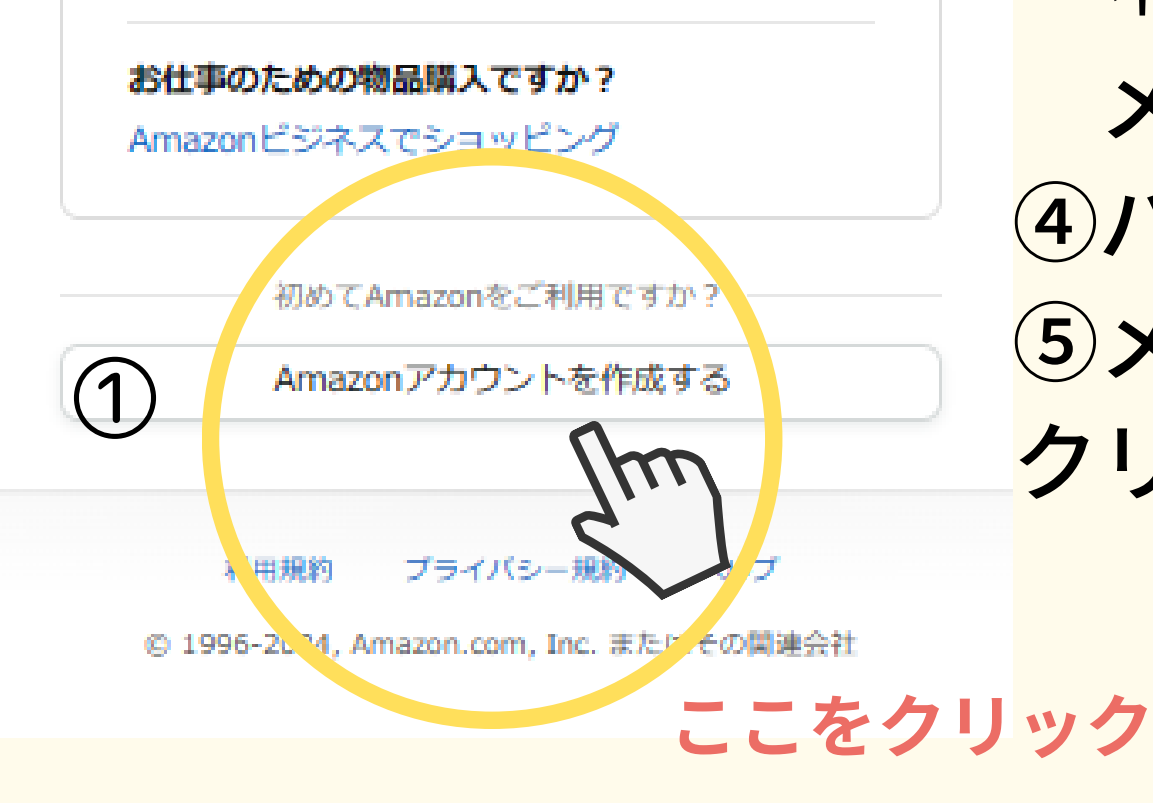

①Amazonアカウントを作成するを クリック ②名前・フリガナにこども食堂名を 記入する ③メールアドレスはすぐに確認できる アドレスを記入してください。 \*すでに登録してある携帯番号や メールアドレスは使用できません。 ④パスワードは忘れないように! **⑤メールアドレスを確認するを** クリック

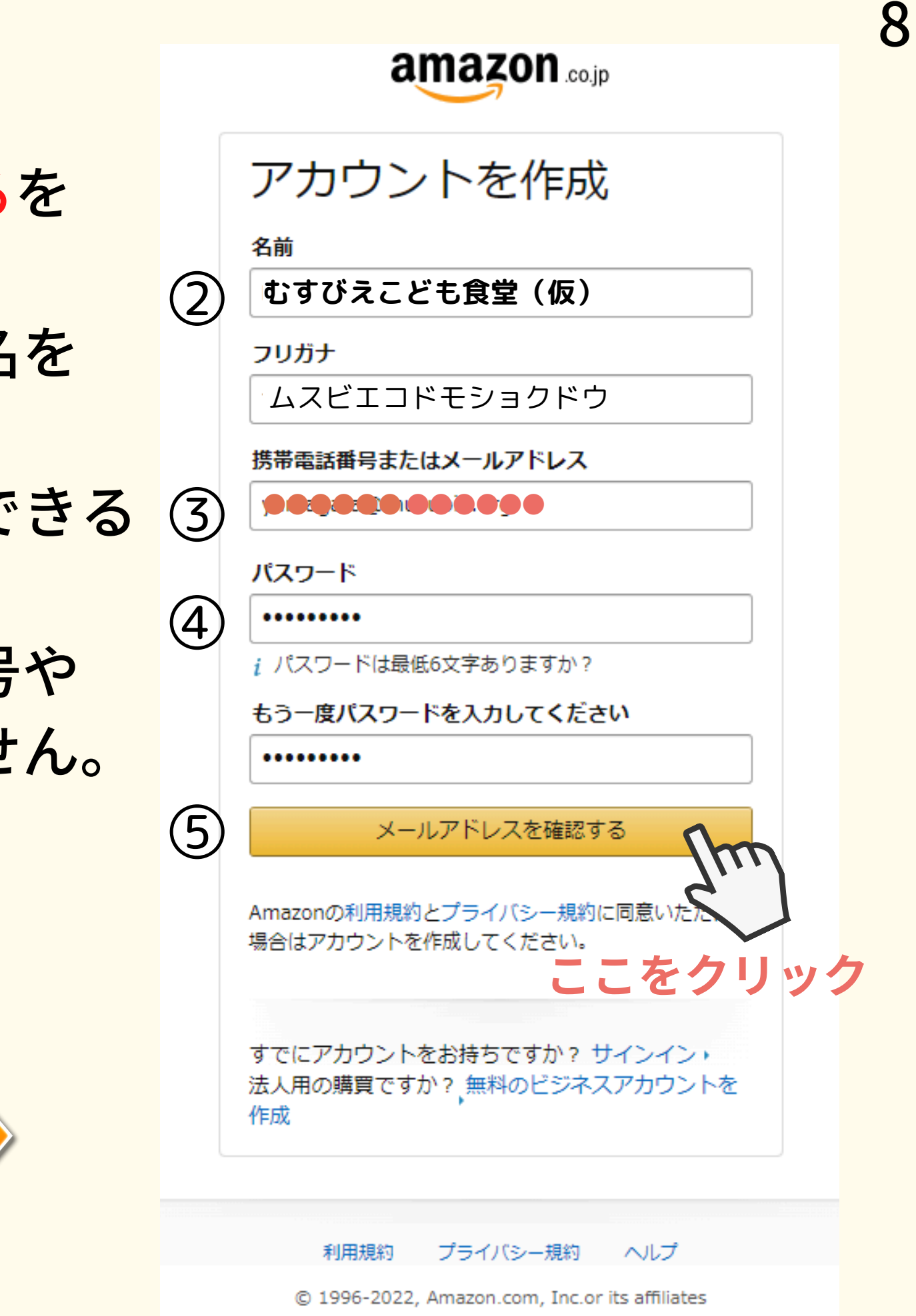

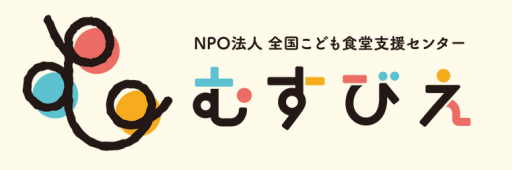

(1)

(2)

3

確認コードの入力 emailを確認するために、 yamagata@musubie.org宛に確認コードを送信 しました。下記に入力してください。(宛先を変 更する) コードを入力 896079 アカウントの作成 m Amazonの利用規約とプライバシー規約に同意し ここをクリック ハッカーを寄せ付けな 1.1

amazon

携帯電話番号を追加通常とは異なるサインインが あった場合は、メールを送信して、本人であるこ とを確認することができます。

### JP +81 :

(例:090-xxxx-xxxx)

お客様の番号を確認するため、一時的なコードが 記載されたテキストメッセージをお客様に送信し ます。メッセージとデータの料金が適用される場 合があります。

### 携帯電話番号を追加する

Amazonの利用規約とプラ ける場合はログインしてく

リック

### ①記入したメールアドレスに 確認コード(6桁の数字)が届く

②届いたコードを入力して アカウントの作成 をクリック

③「後で」をクリック ※電話番号は記入しなくてOK ※他のアカウントに使用している 電話番号は登録できません。

### ④HPの右上に名前が入る

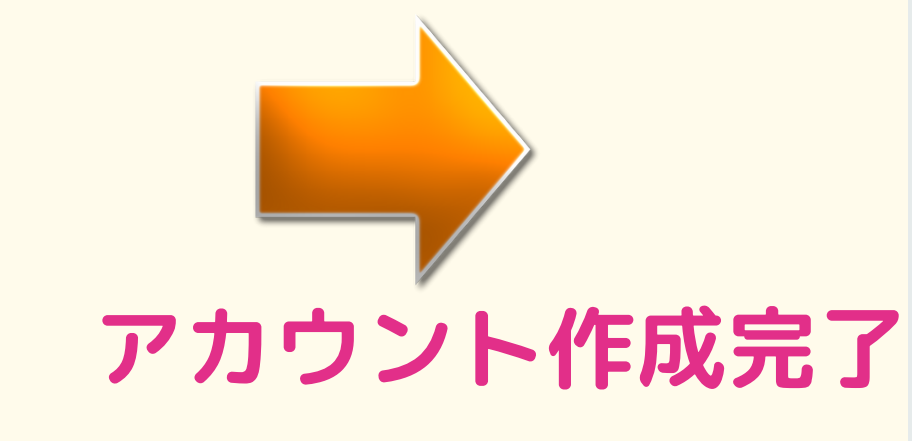

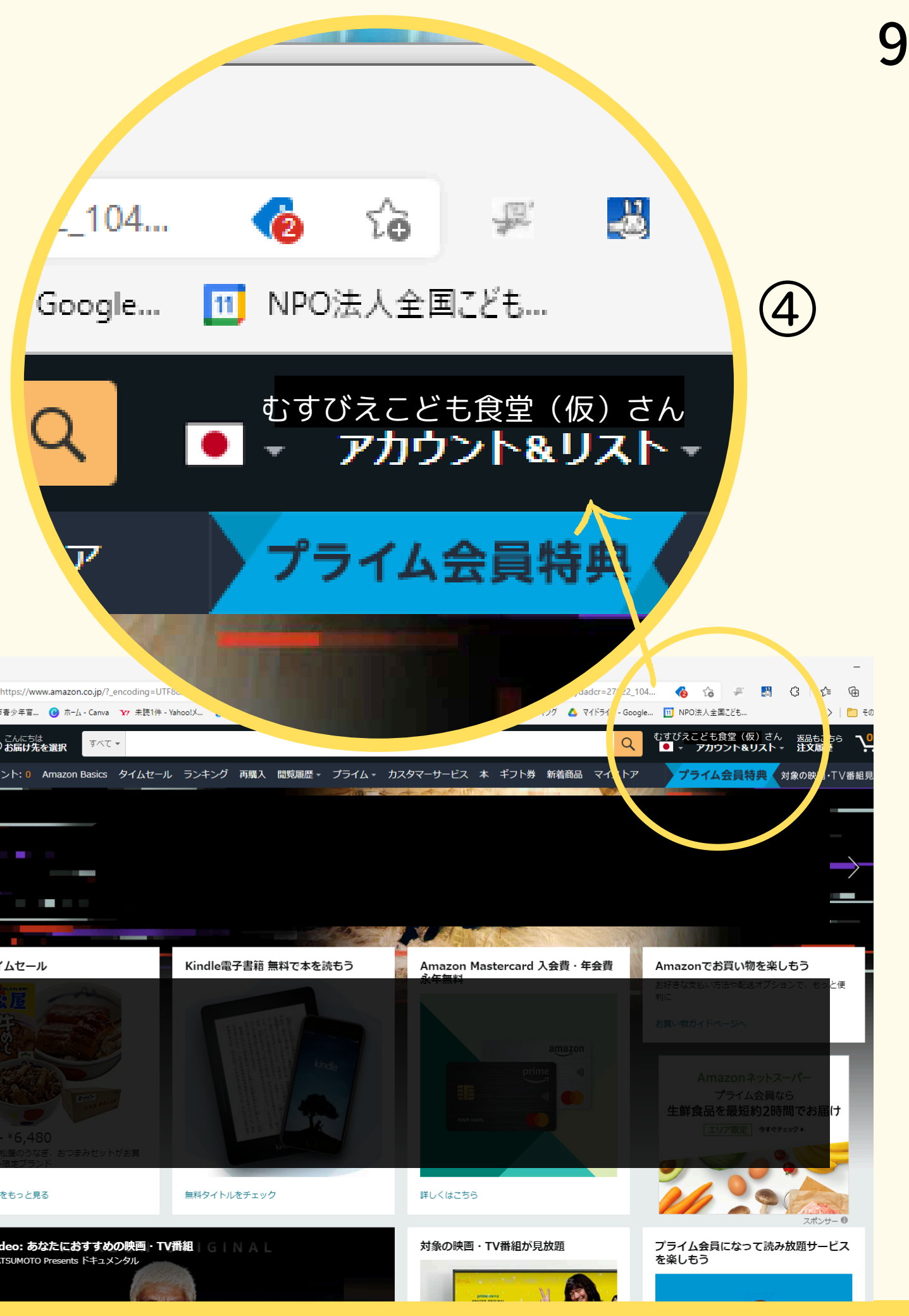

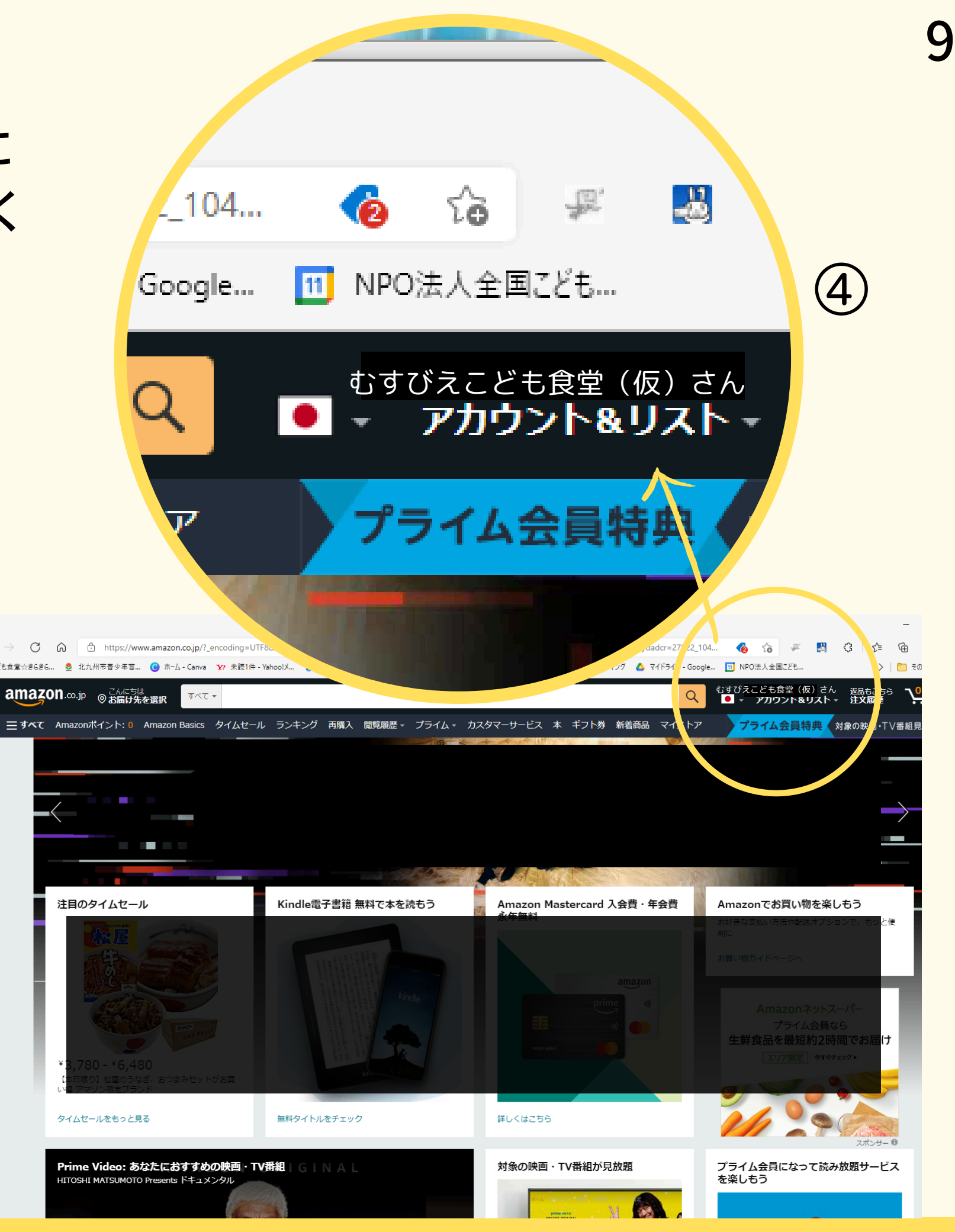

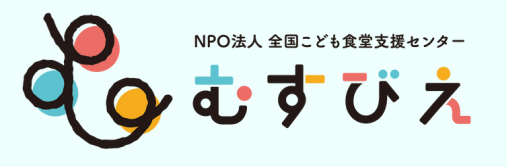

|   | ぁあ                                       | 🔒 ar                            | nazon.o                             | co.jp                       | S                              |
|---|------------------------------------------|---------------------------------|-------------------------------------|-----------------------------|--------------------------------|
|   | amaz                                     | <b>ON</b> .co.jp                |                                     |                             |                                |
|   | アカ                                       | ウント                             | を作用                                 | 戉                           |                                |
| 1 | むす                                       | びえこと                            | きも食堂                                | (仮)                         | ×                              |
|   | 47                                       | ビエコド                            | ・モショ                                | クドウ                         | ×                              |
| 2 | ×-                                       | ルアト                             | ドレス                                 |                             | ×                              |
| 3 |                                          |                                 | ••                                  |                             | ×                              |
| 4 | <i>i</i> パスワ<br>の<br>の<br>Amazon<br>同意いた | フードは最<br>スワード<br>nの利用規<br>こだける場 | 低6文字<br>を表示<br>次に進む<br>約とプラ<br>合はアカ | ありますか<br>こを<br>イバシー<br>ウントを | 、?<br><b>タッフ</b><br>へのに<br>作成し |
|   | <                                        | >                               | ᠿ                                   |                             | G                              |

①名前・フリガナにこども食堂名を 記入する ②メールアドレスはすぐに確認できる アドレスを記入してください。 \*すでに登録してある携帯番号や メールアドレスは使用できません。 ③パスワードは忘れないように! ④次に進むをクリック

⑤記入したメールアドレスに 確認コード(6桁の数字)が届く 届いたコードを入力

6確認をタップ

スマホ画面 10

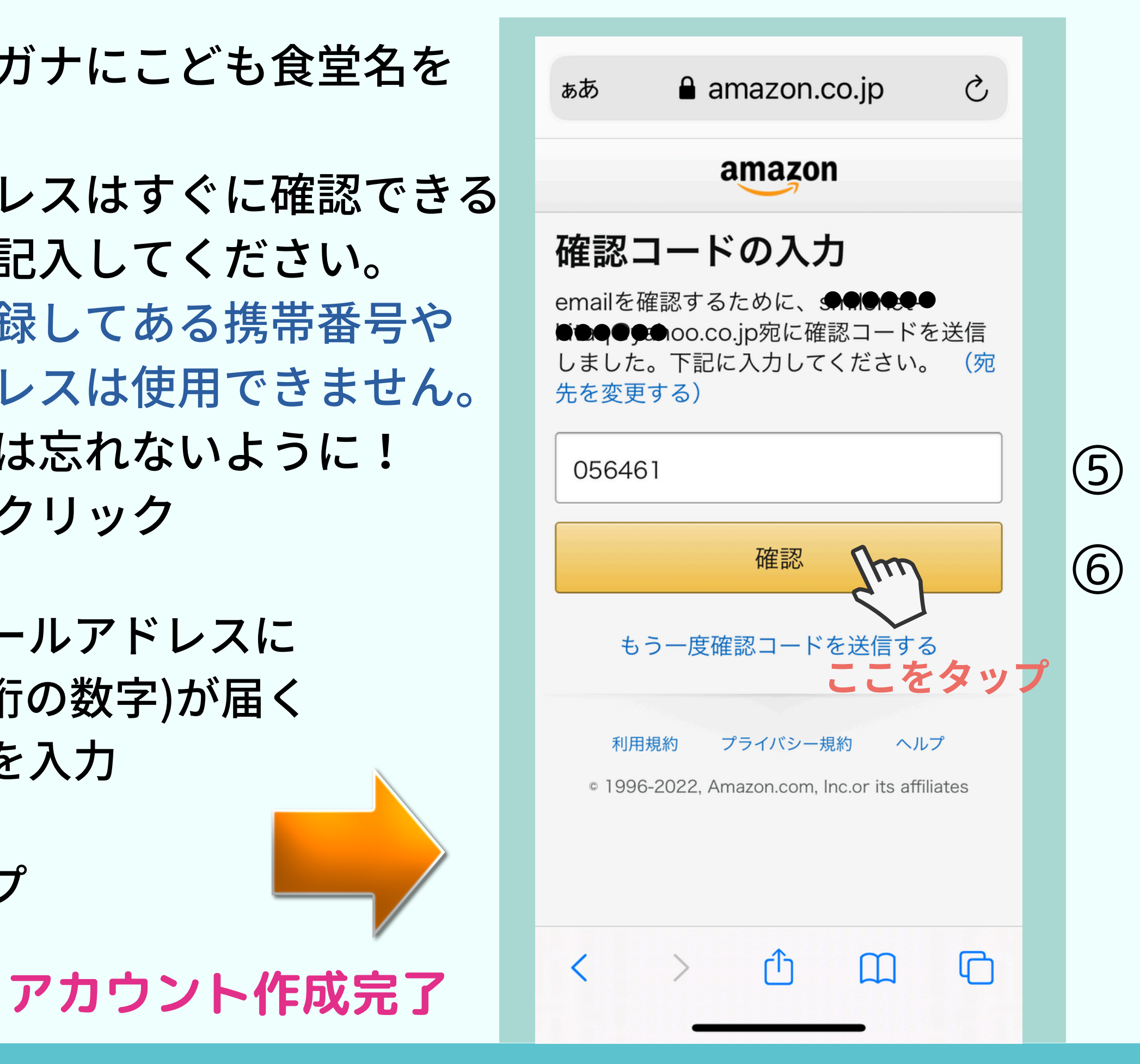

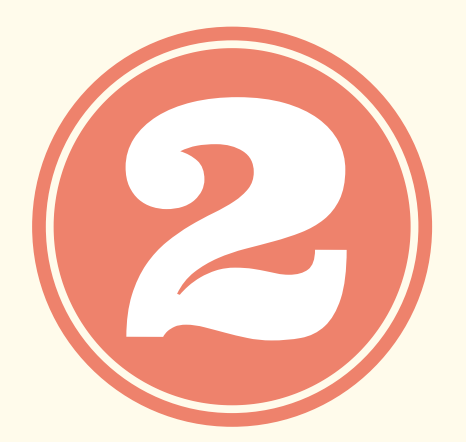

# お届け先住所の登録

※すでに住所を登録している場合も、新たにこども食堂名で登録し直します。

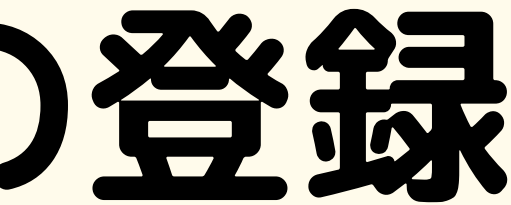

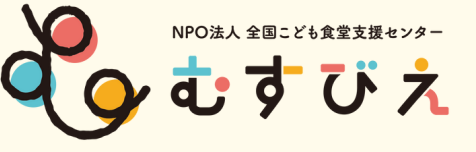

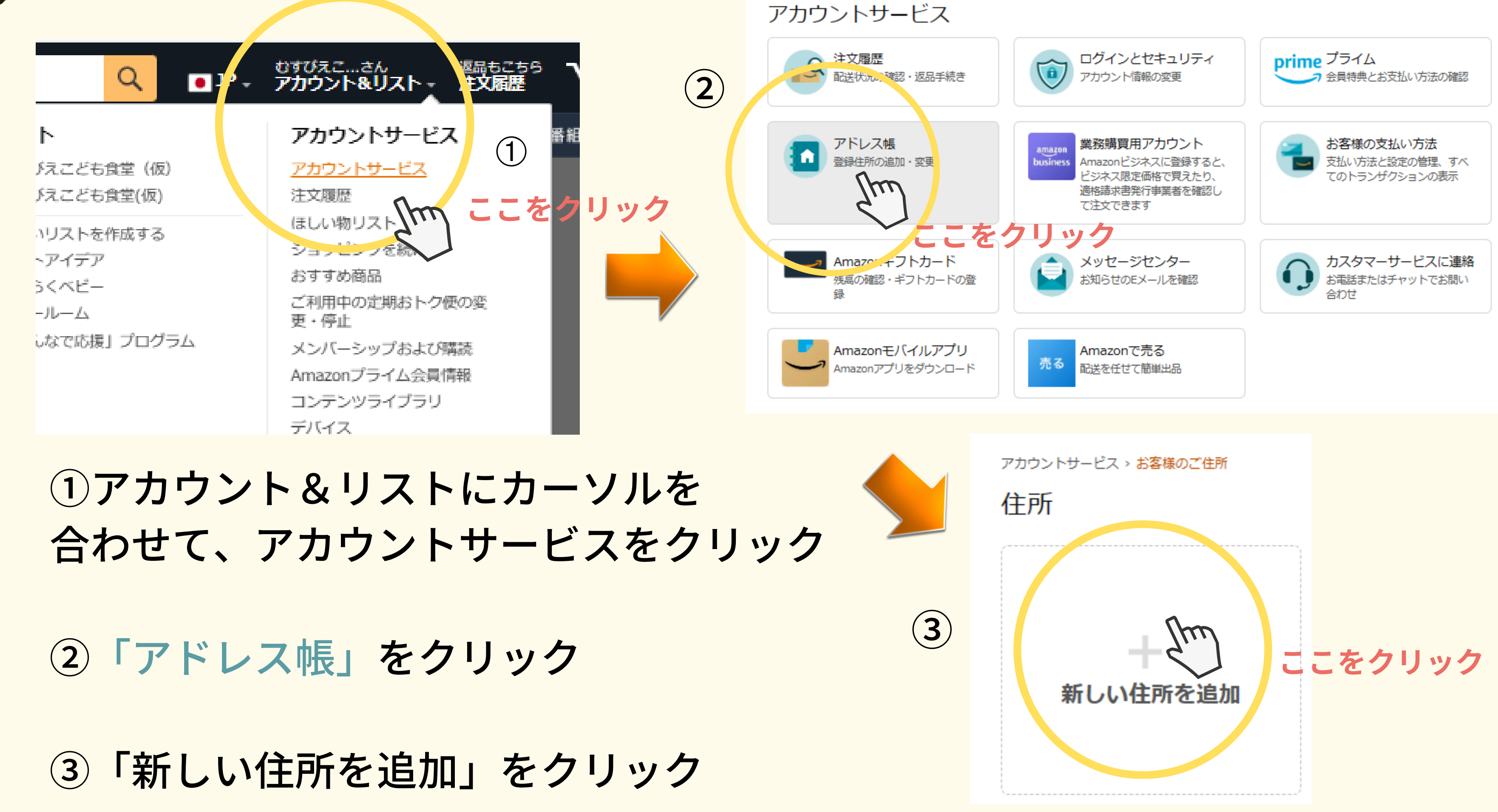

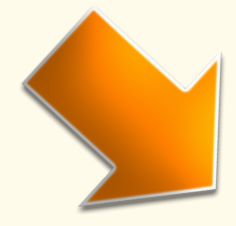

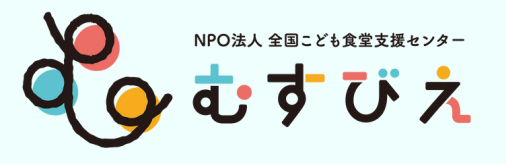

# ①人型をタップして アカウントサービスを表示

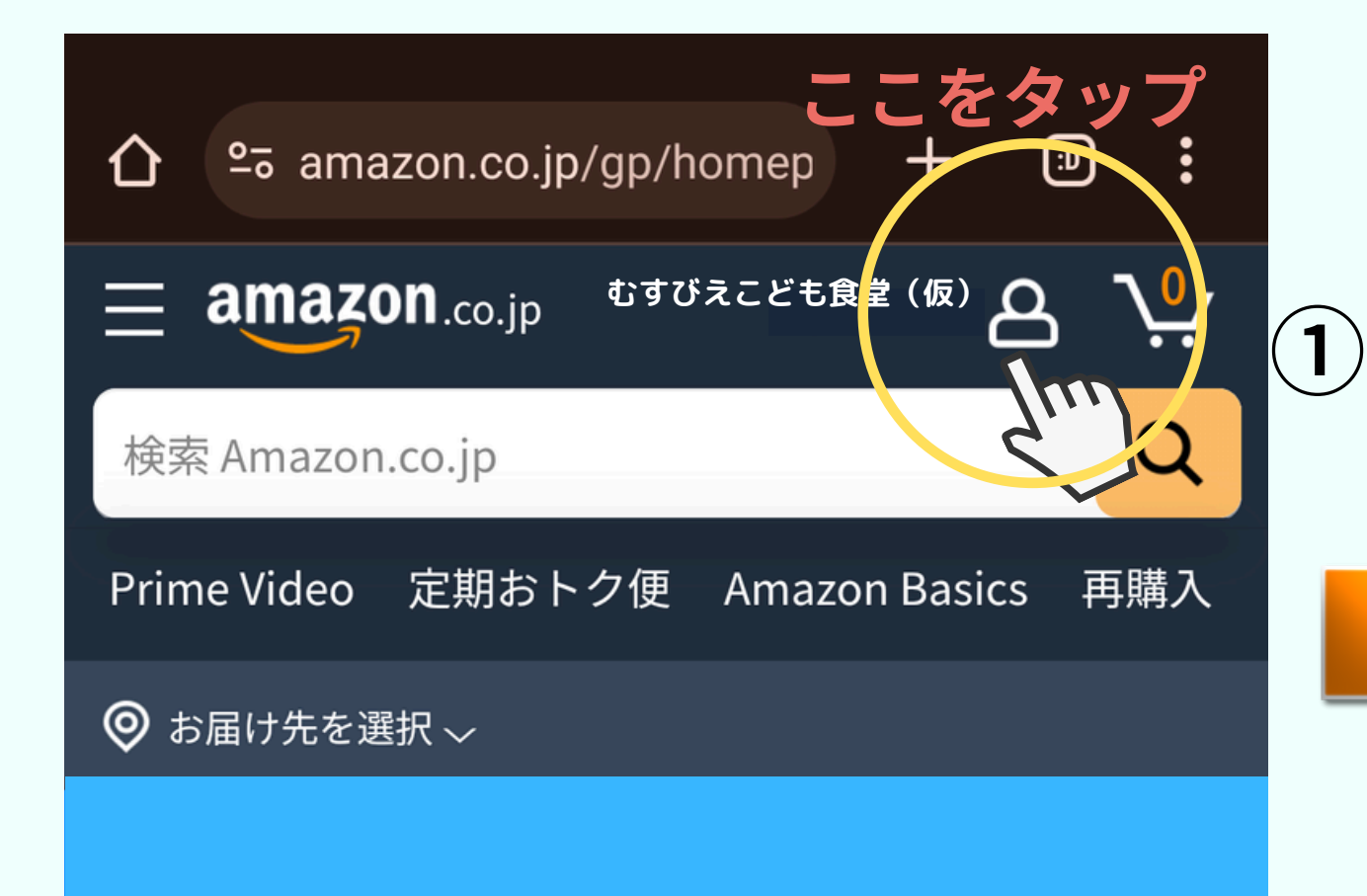

②アカウントサービスの横の すべてを表示をタップ

※画面にない場合は 下に画面をスクロールし、 すべてのアカウントを表示を タップする

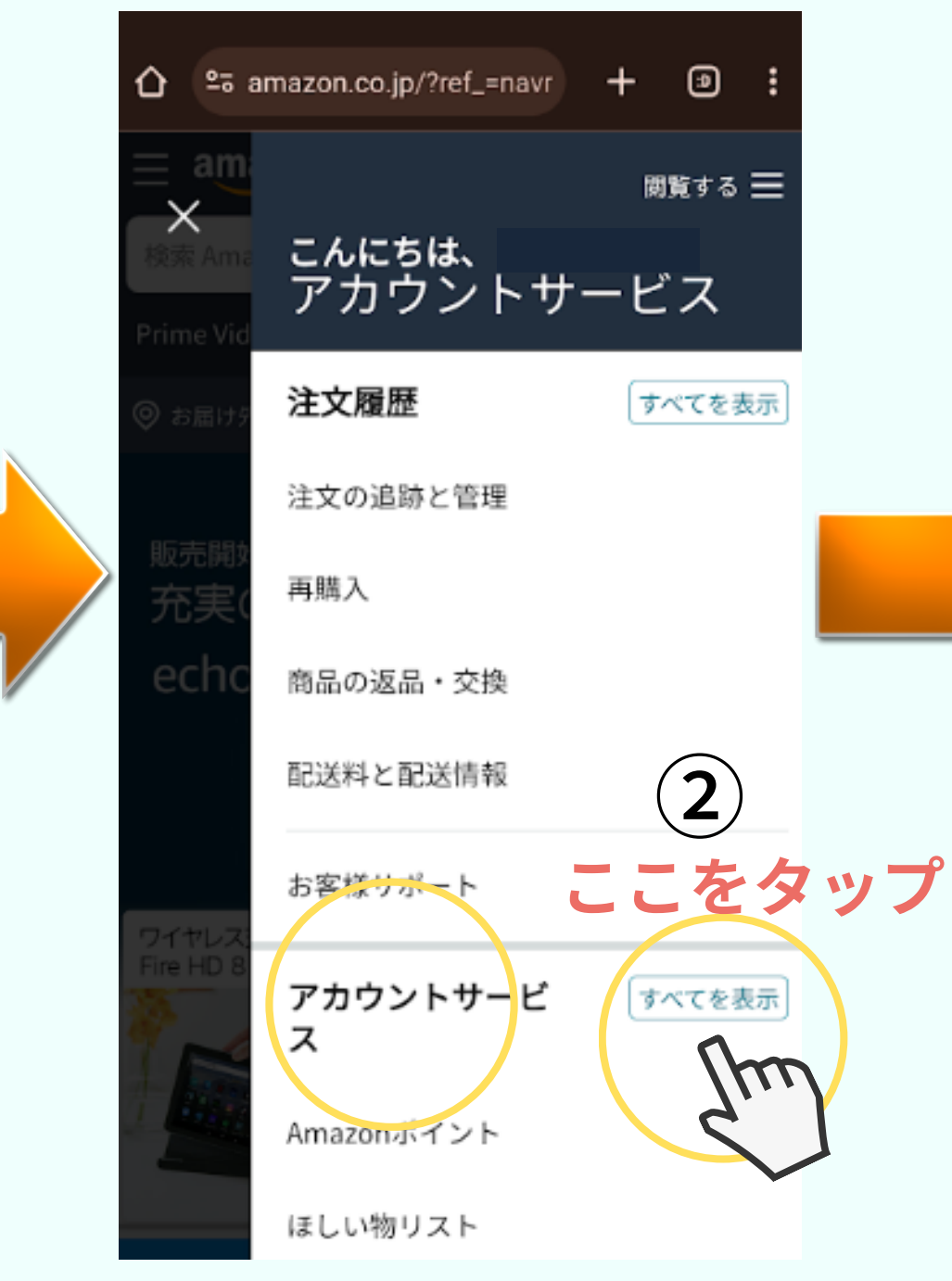

### スマホ画面 13

### ③新しいお届け先の追加 をタップ

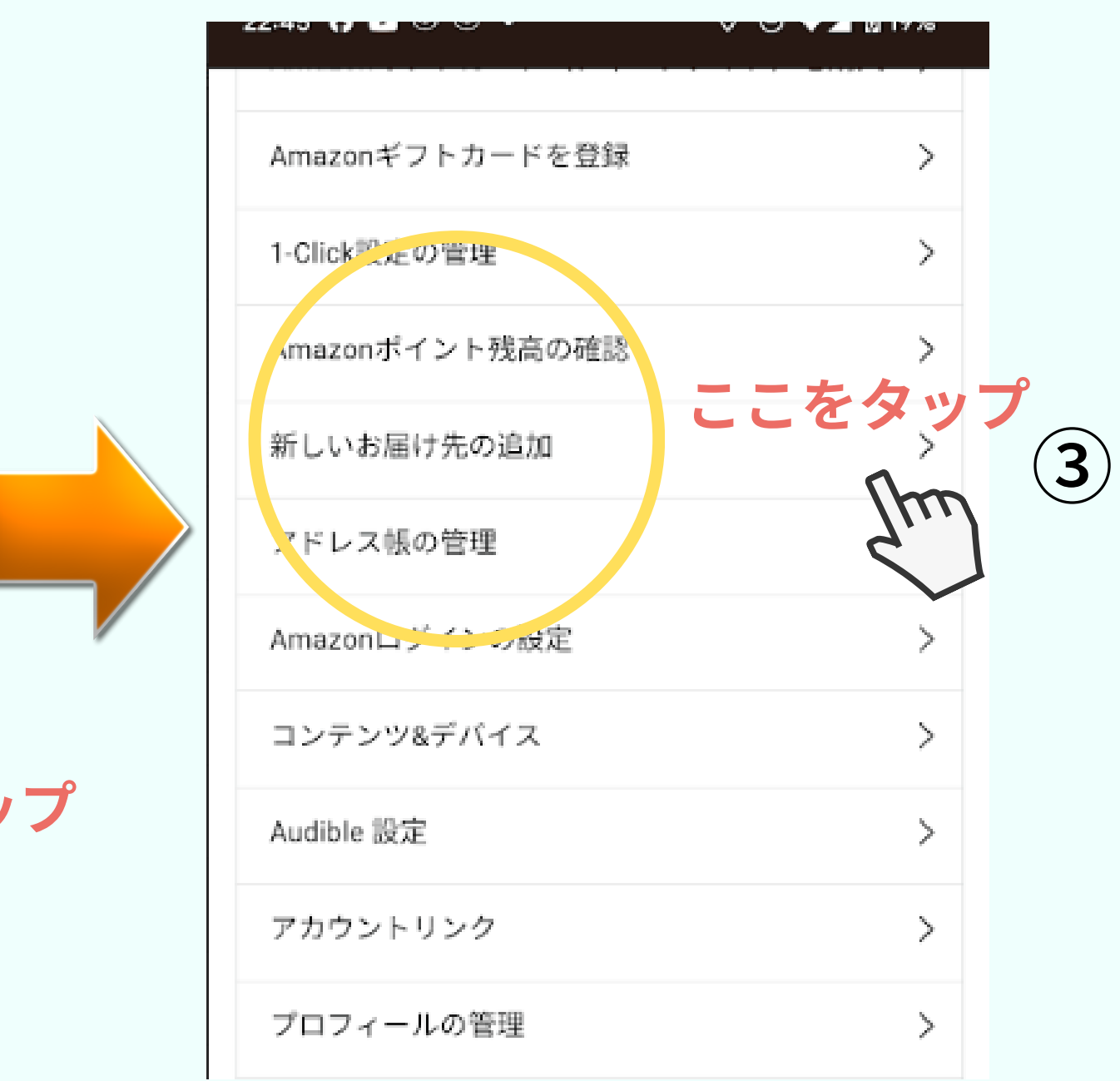

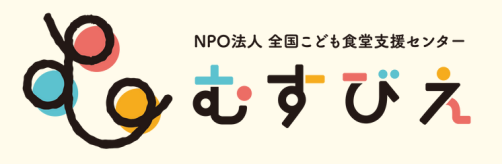

(1)

(2)

### 「ほしい物リスト」から届いたとわかるように

### ①氏名欄に 【支援お届け】こども食堂名〇〇 ③配送指示を記載 ※16文字以内に編集すること ∧配送手順を追加をクリック ②電話番号・お届け先住所を記入 置き配指定を選んでチェック 配送指示(置き配合む) $(\mathbf{3})$ 国/地域 お「一下種別を選択してください Japan 集合住宅 商業用建物 その他 氏名 (フルネーム) Benafic ここをクリック 【支援品】 むすびえこども食堂(仮) $\sim$ 電話番号 ○ 玄関 +81909( ○ 宅配ボックス ○ ガスメーターボックス 配送時にご連絡させていただく事があります 郵便番号 (半角数字) ○ 車庫 151 0051 ○ 建物内受付/管理人 ○ 罟き配を利用しない 都道府県 ご近所の方 東京都 $\sim$ ○ 設定なし 市区町村 配達可能時間 ここをクリック 渋谷区千駄ヶ谷 Im 丁目・番地・号(数字は半角数字) お届け先の目印、アクセス方法 5-27-5 手順を指定していただくことは、この住所に荷物をお届けするのに役立ちます。 ただし、配 建物名/会社名・部屋番号 送が常にすべての指示に従って行われるとは限りません。 リンクスクエア新宿16F 例:101 □ いつもこの住所に届ける 住所を追加 配送指示(置き配合む) ✓ 配達手順を追加(オプション)

住所を追加

### ④配達可能時間を記載

※商業用建物を選択すると時間指定ができます。

### ⑤住所を追加をクリック

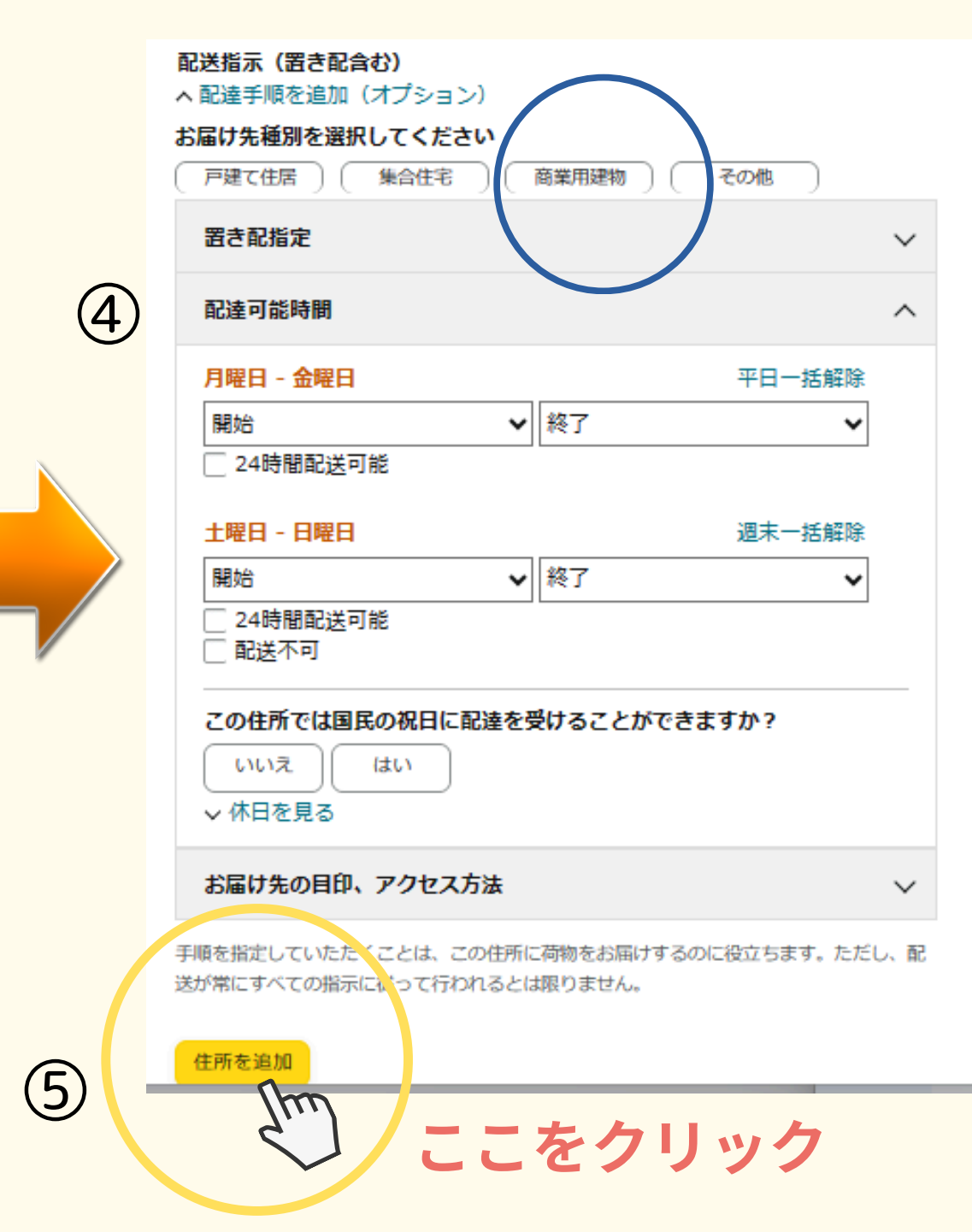

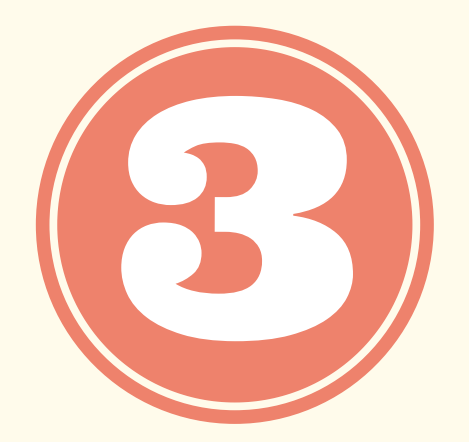

# こども食堂の「ほしい物リスト」を作成しよう

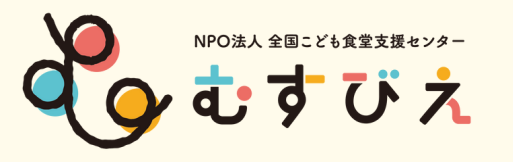

# 新しいリストを作成する

# ①アカウント&リスト▼ ↑カーソルを置く

### ②<u>新しいリストを作成する</u>をクリック

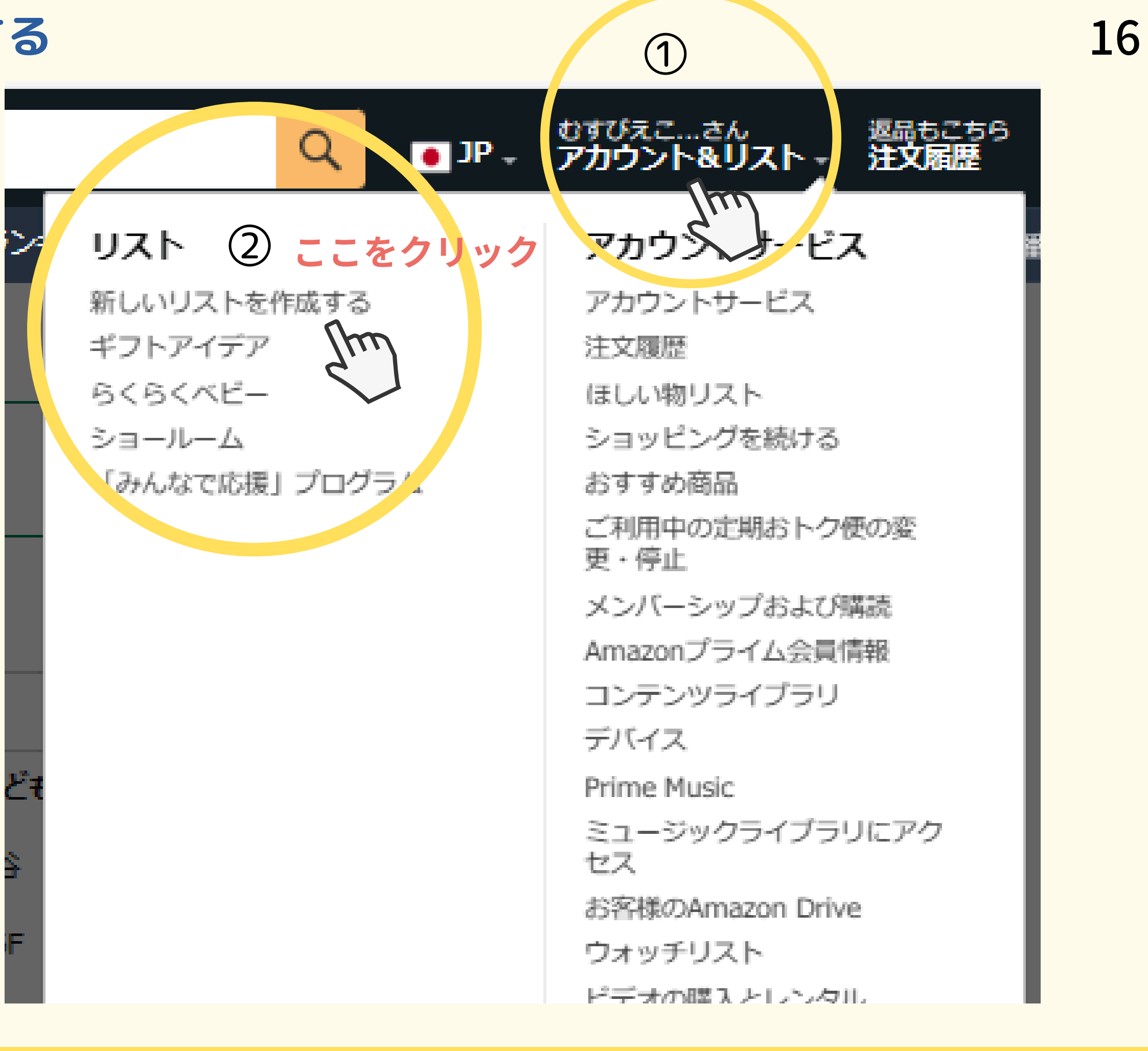

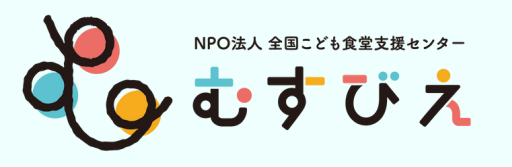

新しいリストを作成する

人マークをタップ

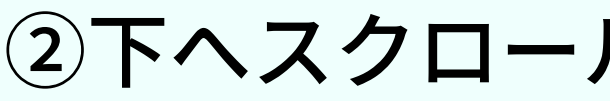

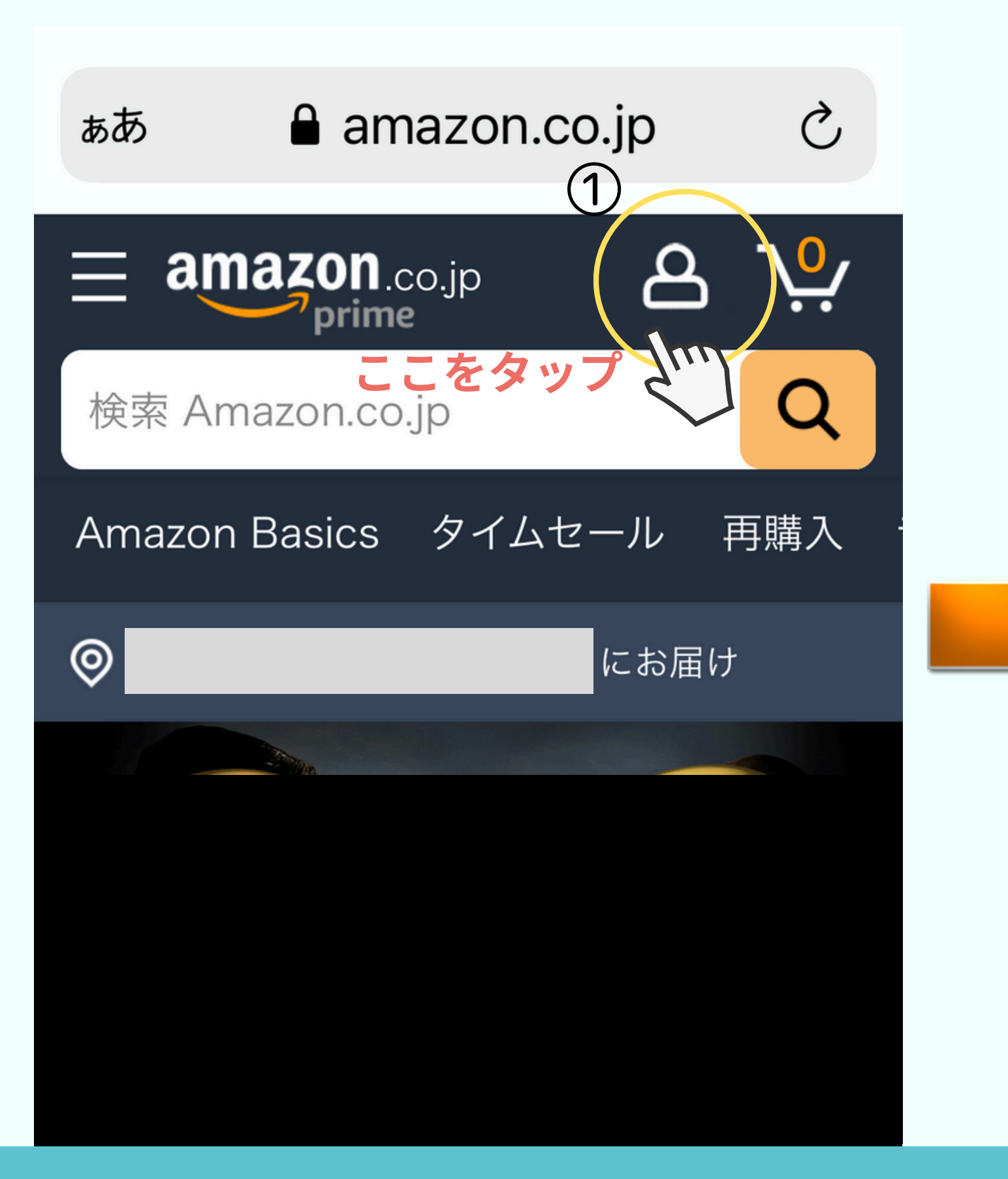

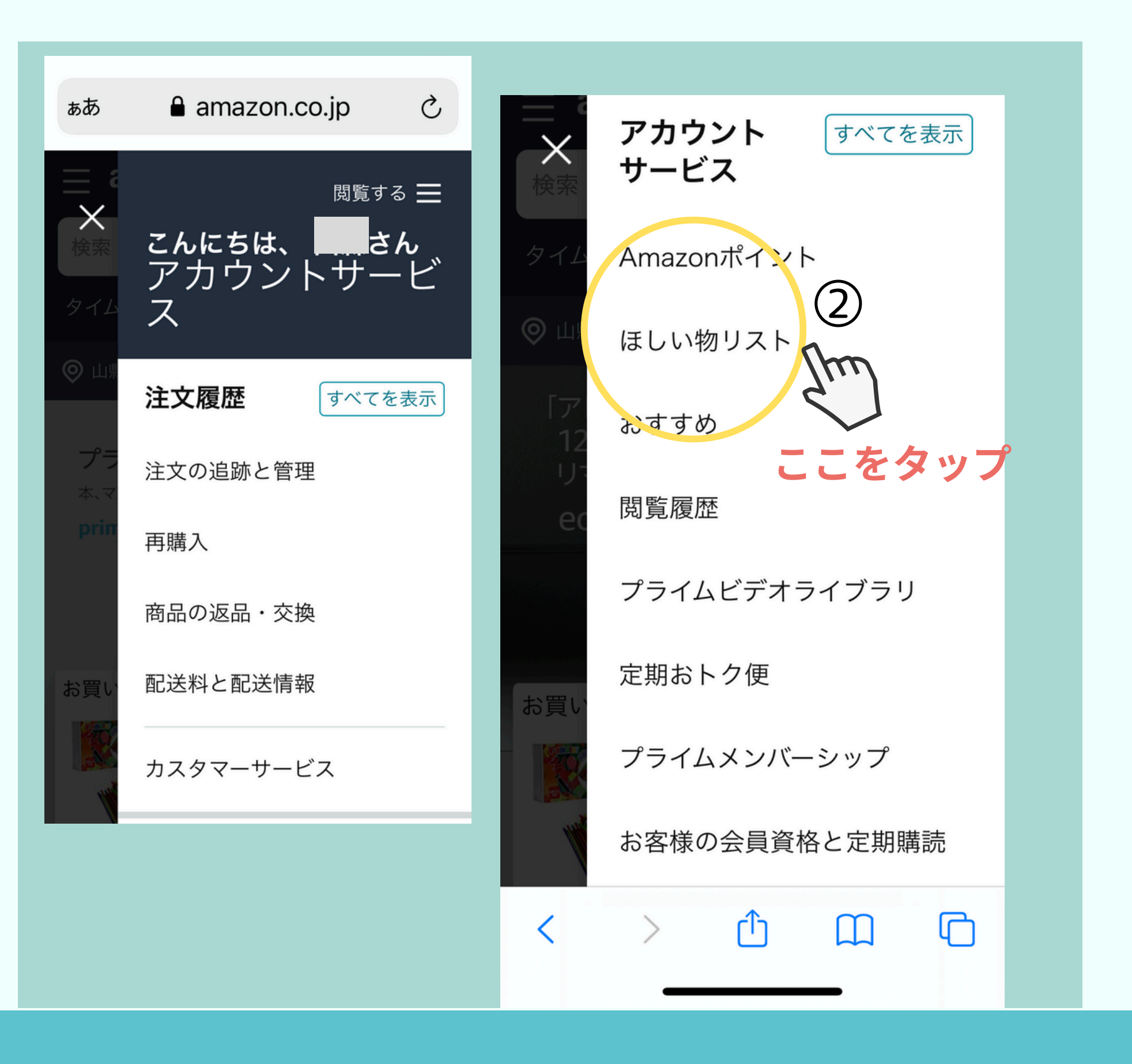

### スマホ画面 17

### ②下へスクロールし、ほしい物リストをタップ

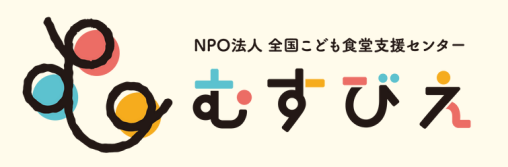

新しいリストを作成する

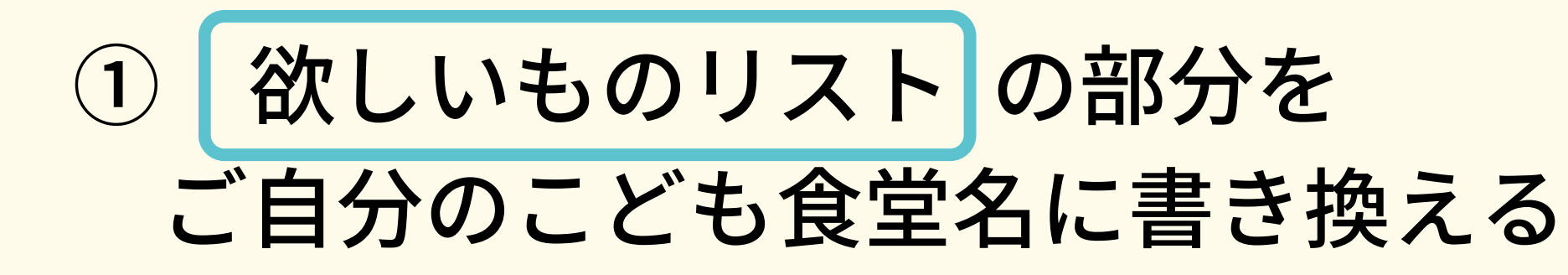

リストを作成
 をクリック

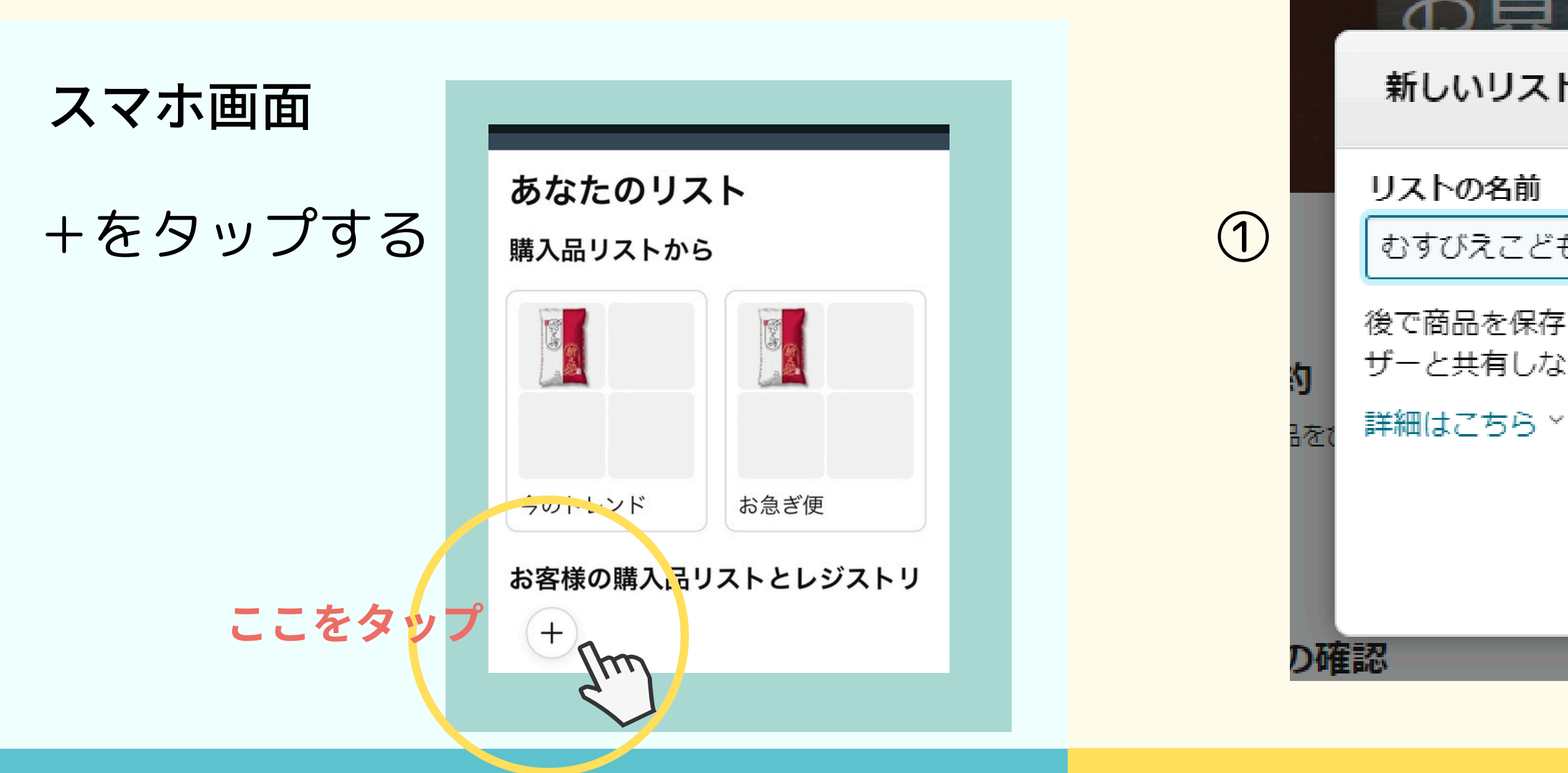

### PC・スマホ画面

訫

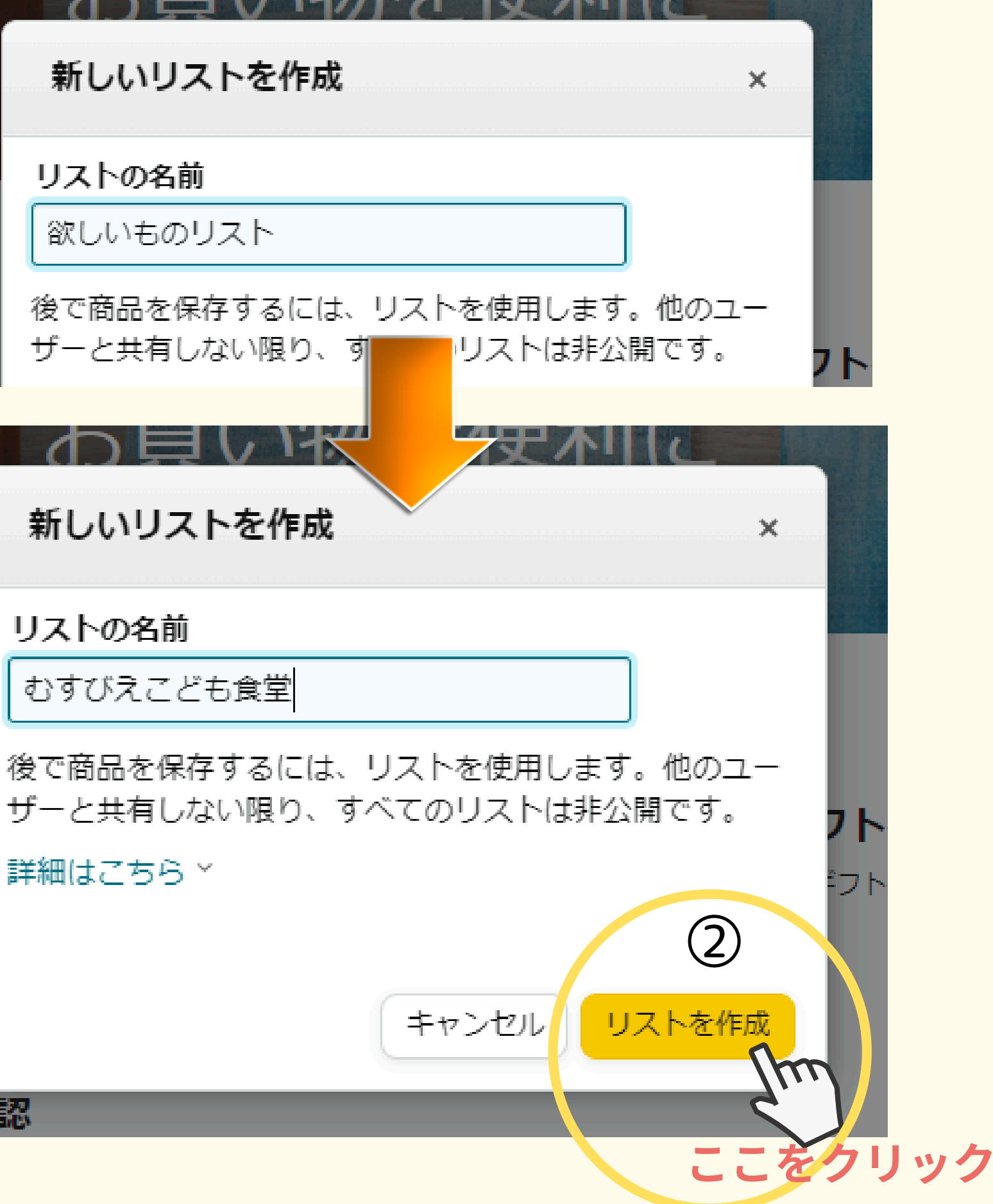

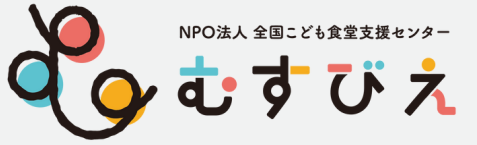

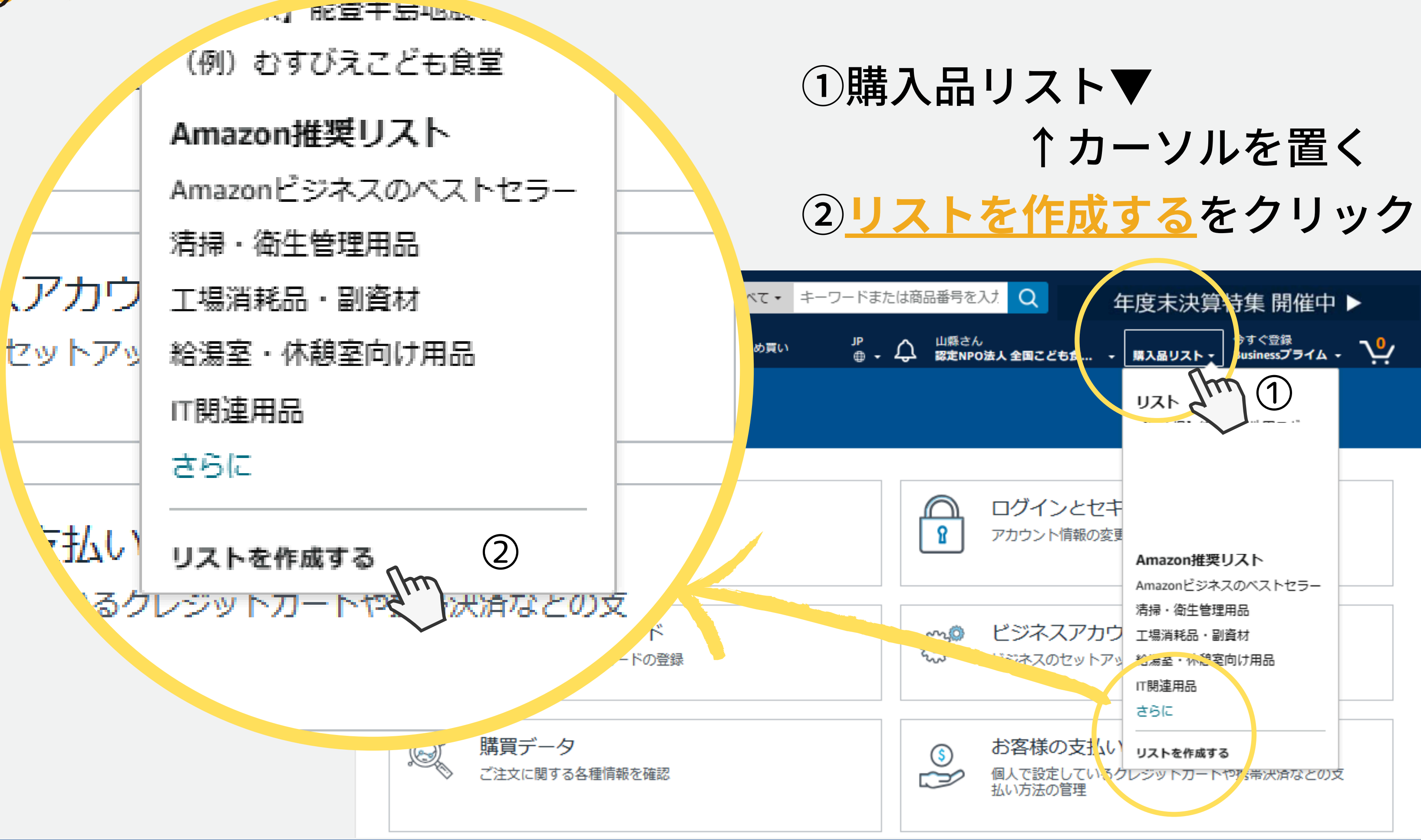

### ビジネスアカウント 19

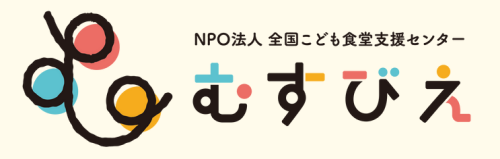

# リストの設定

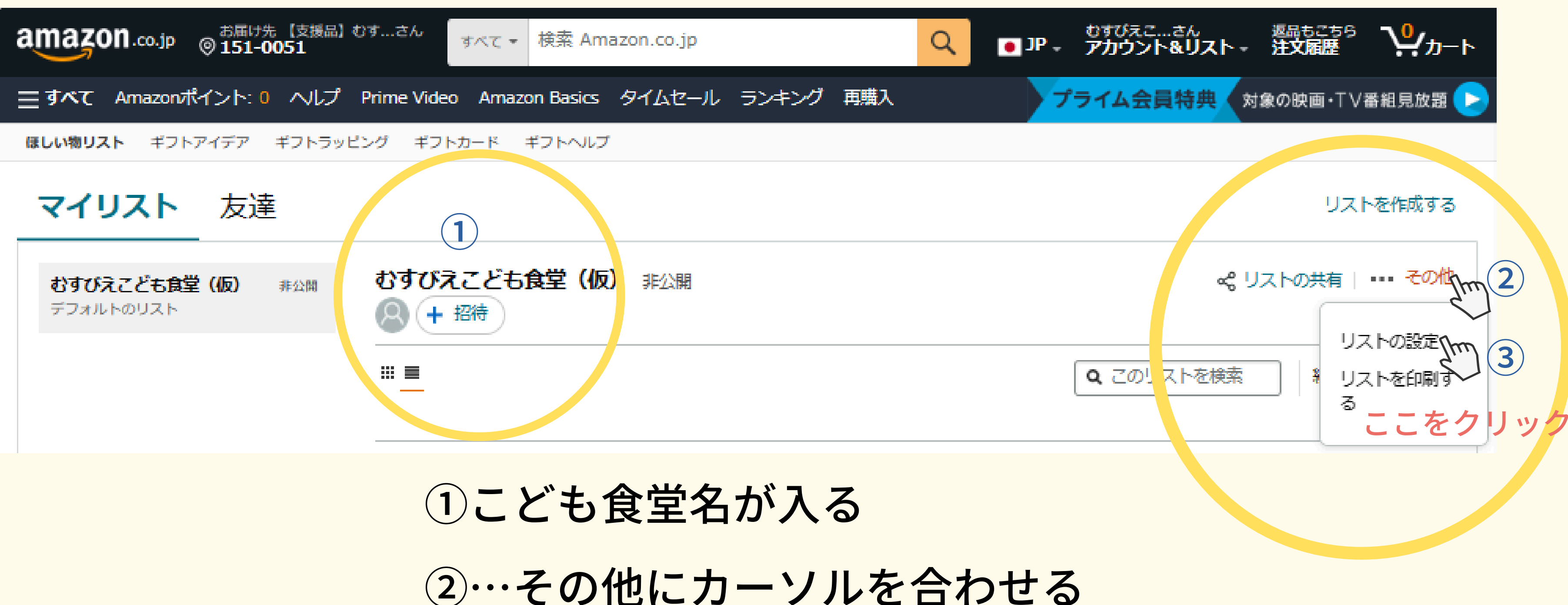

③リストの設定をクリック

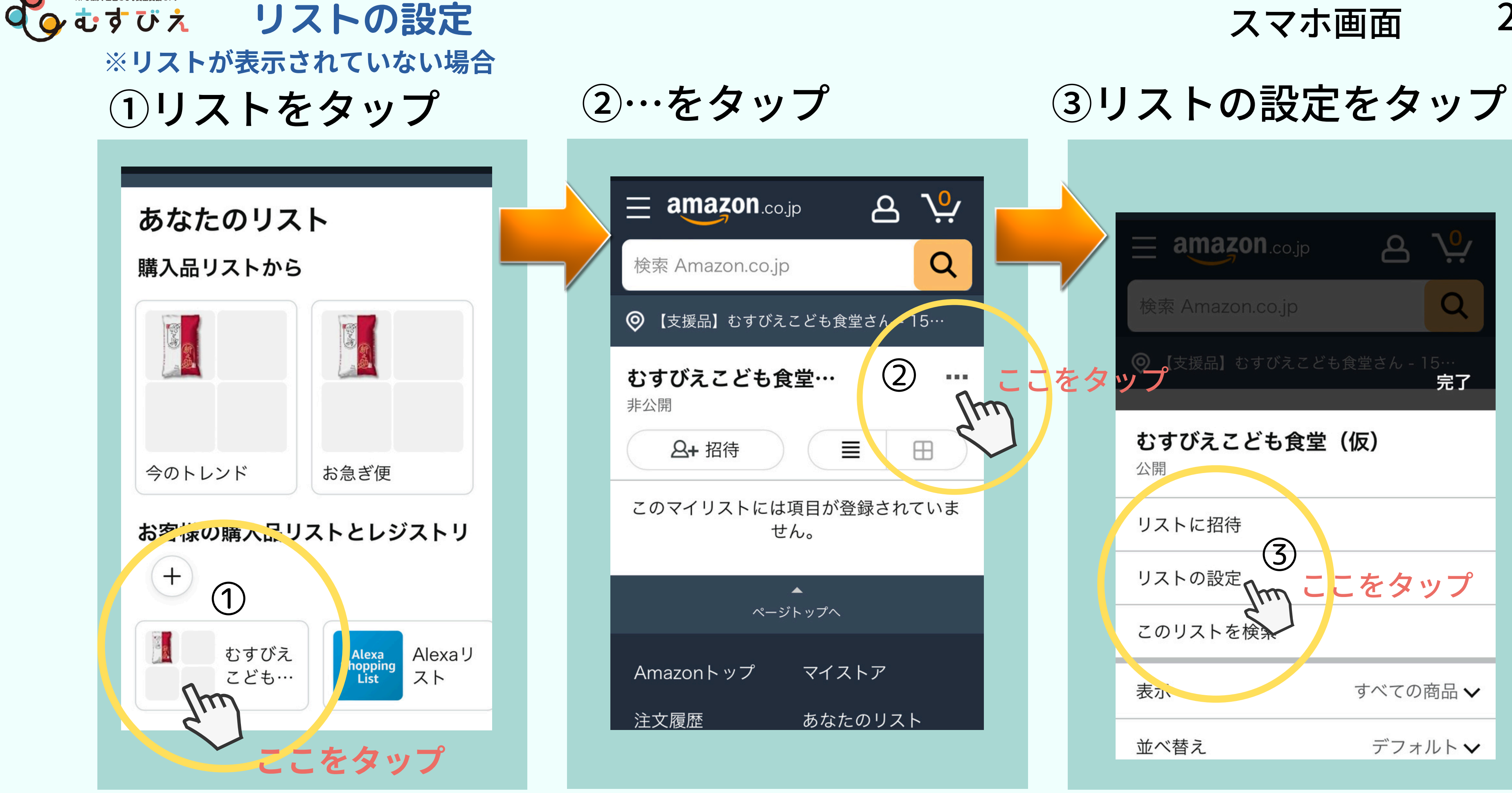

NPO法人 全国こども食堂支援センター

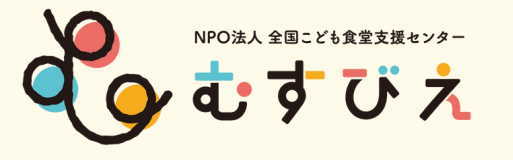

### PC・スマホ

# ●非公開→公開にする

| 管理リスト         | >                     | < |
|---------------|-----------------------|---|
| リストにアクセスす     | るユーザーに、受取人の名前が表示されます。 |   |
| リスト名          | むすびえこども食堂             | Â |
| 公開/非公開の<br>設定 |                       |   |
|               | ここをクリック               |   |

ビジネスアカウント ①リスト名にこども食堂名が入る ②<br />
共有するをクリック ③公開リンクにチェックを入れる ④保存するをクリック

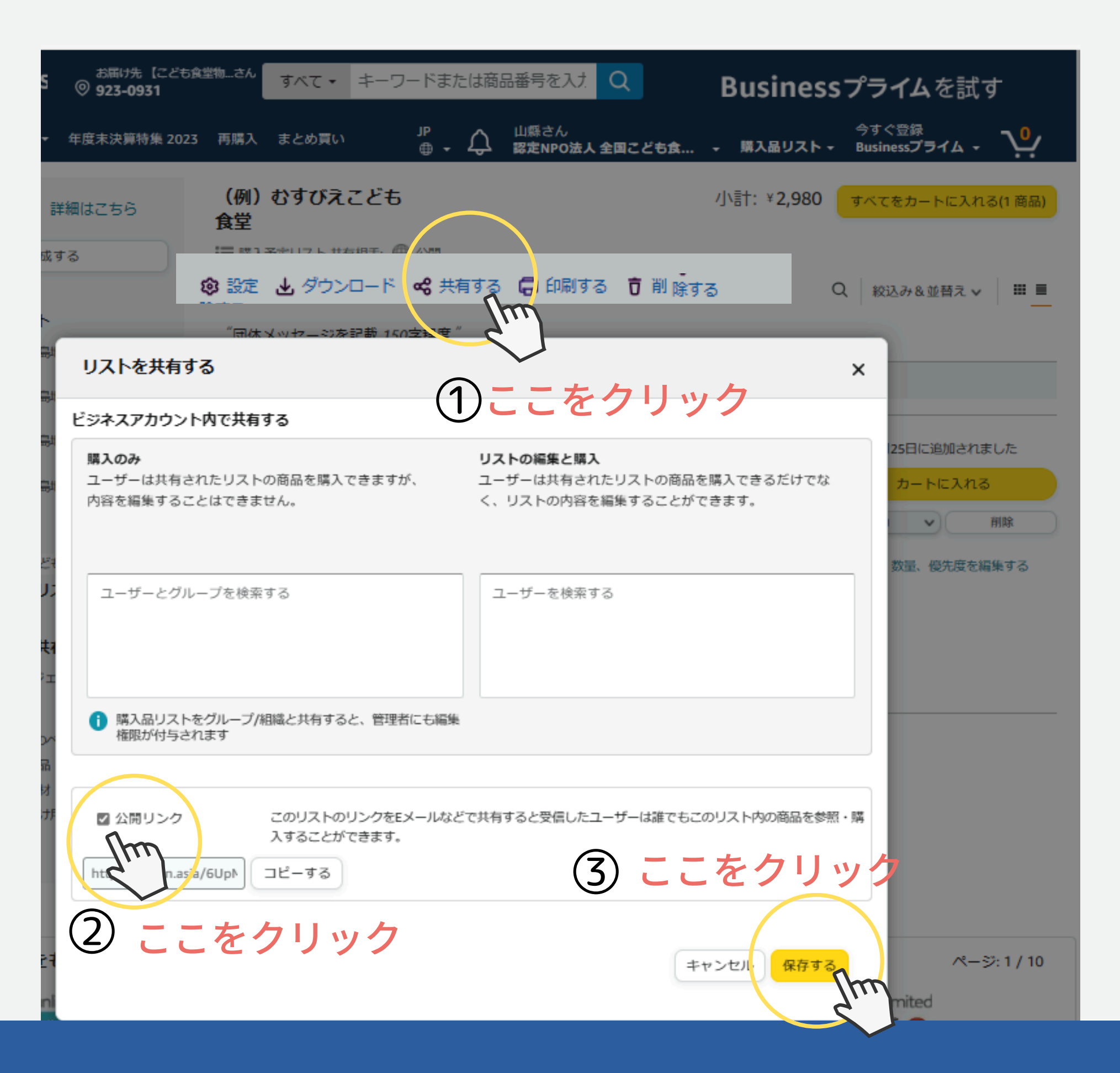

# ビジネスアカウント

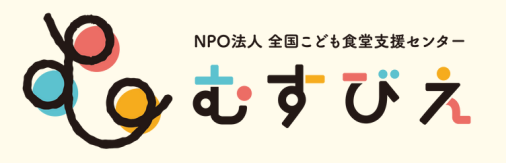

# リストの設定

### 途中で管理リスト以外の場所をクリックすると記入した内容が保存されないまま ※注意 管理リスト画面が消えてしまうことがありますので、お気を付けください。

|   | 管理リスト         | ×                                                             |                               |
|---|---------------|---------------------------------------------------------------|-------------------------------|
|   | リストにアクセスす     | るユーザーに、受取人の名前が表示されます。                                         | ①自分-                          |
|   | リスト名          | むすびえこども食堂 (仮)                                                 | ②受取人                          |
|   | 公開/非公開の<br>設定 | 公開 ここをクリック 分析                                                 |                               |
| 1 | リストの用途        | 回体 ここをクリック ご                                                  | <u>З</u> ЕХ-                  |
| 2 | 受取人           | むすびえこども食堂(仮)                                                  | ④ウェフ                          |
| 3 | Eメールアドレ<br>ス  | j@musubie.org                                                 | ※団体のH                         |
| 4 | ウェブサイト        | https://musubie.org                                           | ⑤内容                           |
| 5 | 内容            | むすびえこども食堂は・・・・・<br>(「こども食堂」であることがわかるように150〜<br>300字程度で紹介文を記載) | ※「こども<br>150~300 <sup>!</sup> |

### PC・スマホ画面

23

# →団体にする 人→こども食堂名 ※個人名を記入しない

ルアドレス

ブサイト

P・SNS等を一つ記入してください。

**し食堂」であることがわかるように** 字程度で紹介文を記載してください。

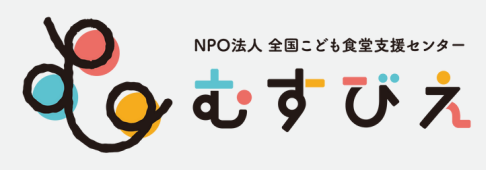

| すびえ                      |                                              |                                 |                                                                                                    | ビジネ                                                                                                    | <b>スアカウント</b>                                                | 24 |
|--------------------------|----------------------------------------------|---------------------------------|----------------------------------------------------------------------------------------------------|----------------------------------------------------------------------------------------------------|--------------------------------------------------------------|----|
|                          | amazon business の お届け先 にごども食堂物…さん の 923-0931 | すべて + キー                        | -ワードまたは商品番号を入力 Q                                                                                                    | 年度末济                                                                                                    | 決算特集 開催中 ▶                                                   |    |
|                          | 📃 すべて アプリを入手 🗧 年度末決算特集 2023 再購入              | まとめ買い                           | JP 山縣さん<br>⊕ - ↓ 認定NPO法人全国こども食                                                                                                    | 購入品リ:                                                                                                    | 今すぐ登録<br>Businessプライム - いい                                   |    |
|                          | お客様のアカウント<br>プロフィールの管理                       | (例) むすびえ<br>食堂<br>Ⅲ購入予型 リスト     | えこども 1<br>● 非公開                                                                                                    | /]\言†:¥2,98                                                                                                    | 30 すべてをカートに入れる(1 商品)                                         |    |
|                          | 注文履歴<br>記送状況の確認・返品手続き                        | ② 設定 と ダウン<br>(回し) マージ<br>管理リスト |                                                                                                    | ×                                                                                                    | Q 殺込み&並替え ↓ Ⅲ ■                                              |    |
| (1)こど                    | も食堂名が入る                                      | リスト名                            | (例) むすびえこども食堂<br>団体メッセージを記載<br>150字程度                                                                                                    |                                                                                                    | 2022年1月25日に追加されました<br>カートに入れる<br>移動 ▼ 前除<br>コメント、数量、優先度を編集する |    |
| ② <mark>設定</mark><br>管理リ | をクリックして<br>ストを表示                             | お届け先住所<br>リストの種類:               | <ul> <li>登録しない</li> <li>繰り返し購入リスト<br/>繰り返して購入される商品用のリストです。購入後、商<br/>はリストに掲載されたままとなります。</li> <li>購入予定リスト<br/>一度のみ購入する商品用。購入後、商品はリストから問<br/>されます。</li> </ul> | <ul> <li>▼ メント</li> <li>前品</li> <li>□</li> <li>□</li> <li></li></ul> |                                                              |    |

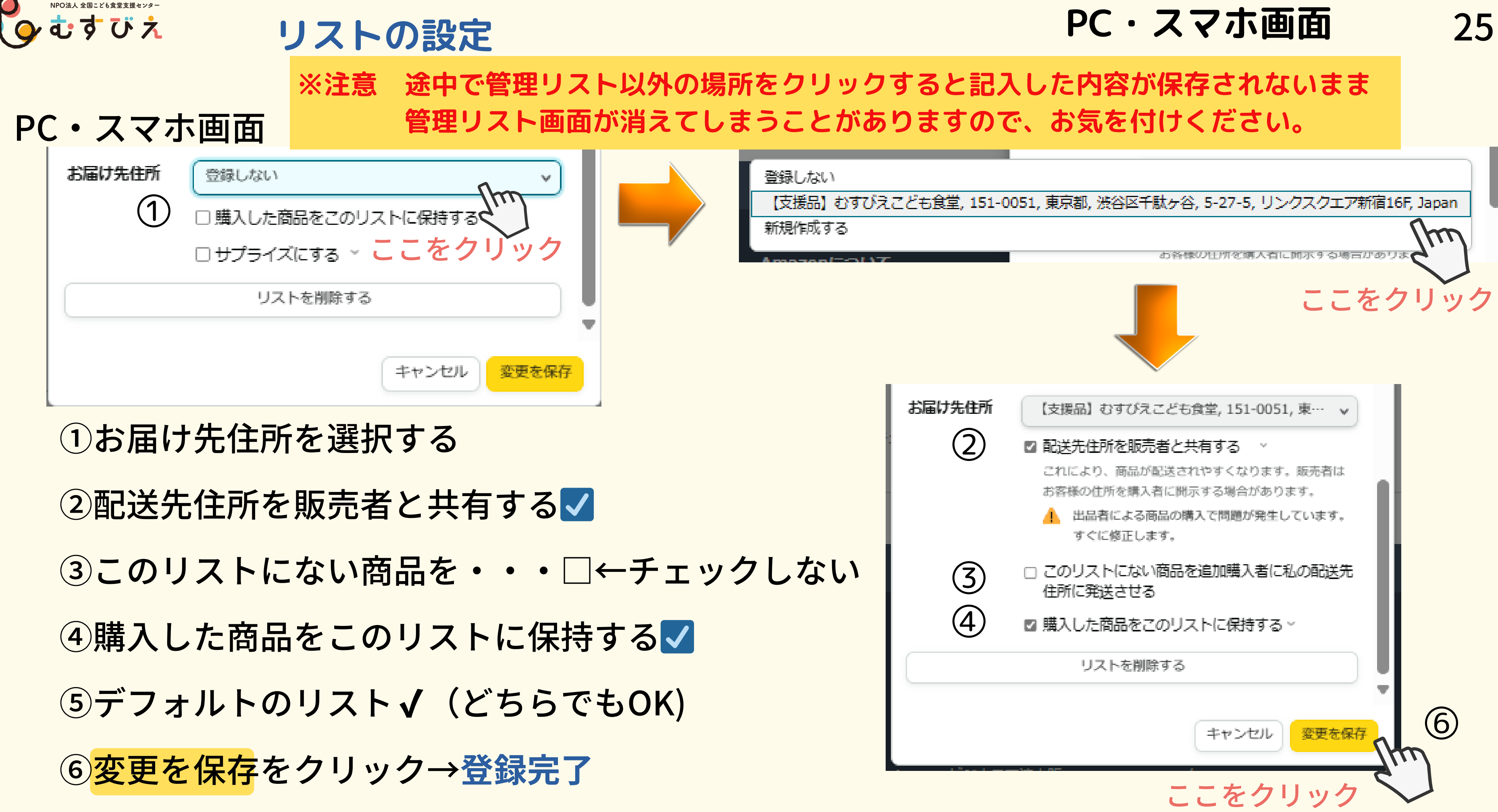

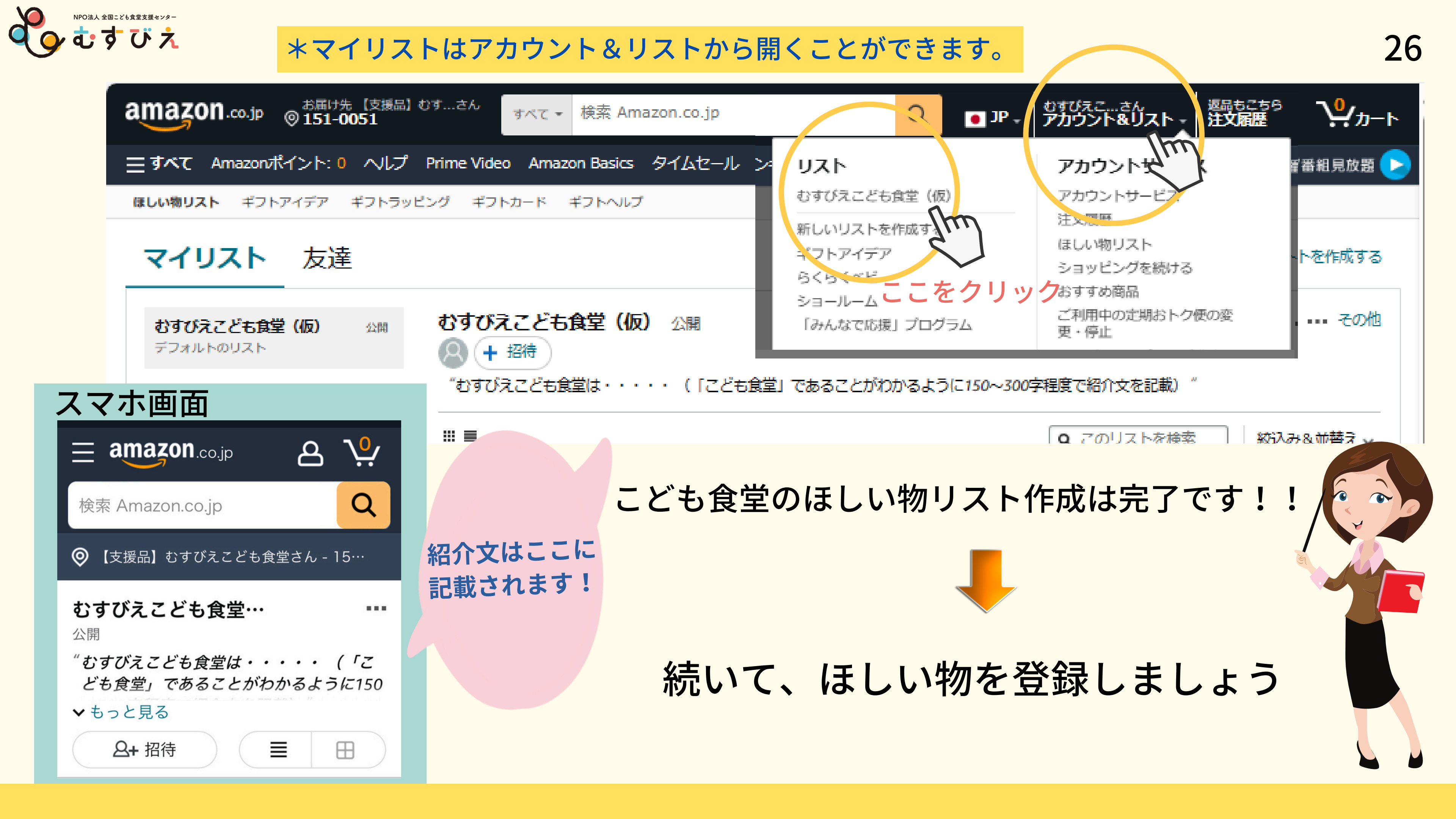

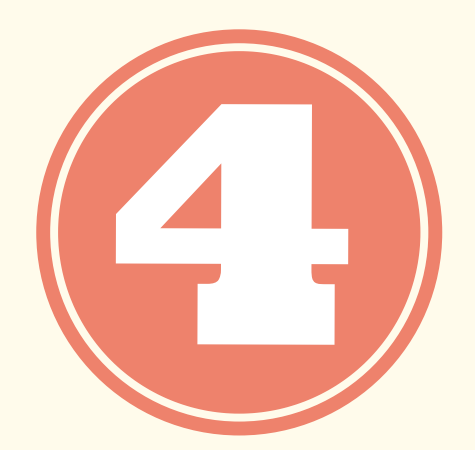

# ほしい商品を登録してみよう

# Amazonでほしい物を探そう

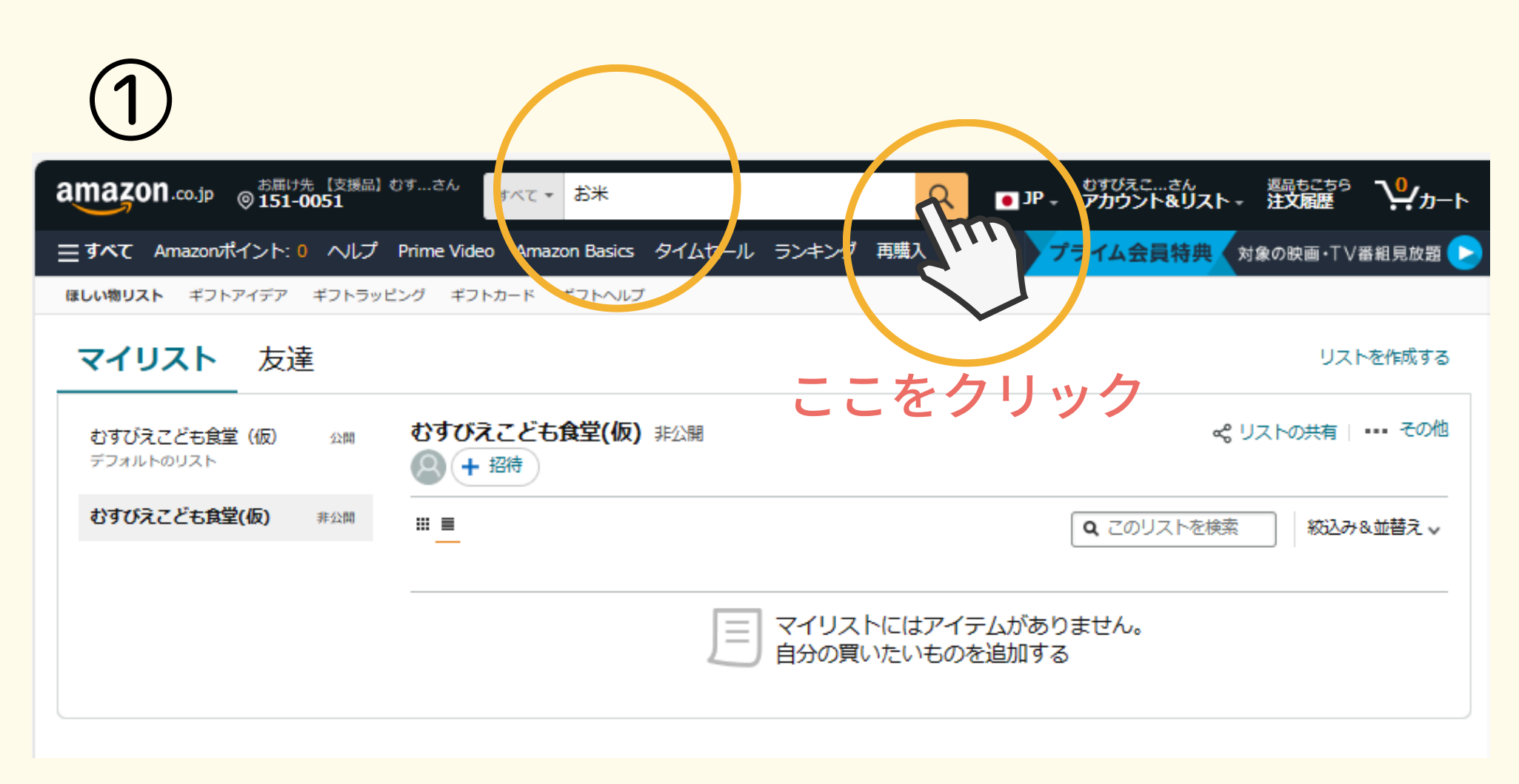

NPO法人 全国こども食堂支援センター

むすびえ

①AmazonのHPでほしい物リストに 登録したいものを上部の検索窓で検索する

②商品を1つだけ選んでクリックする ※送料無料、在庫がある商品が〇

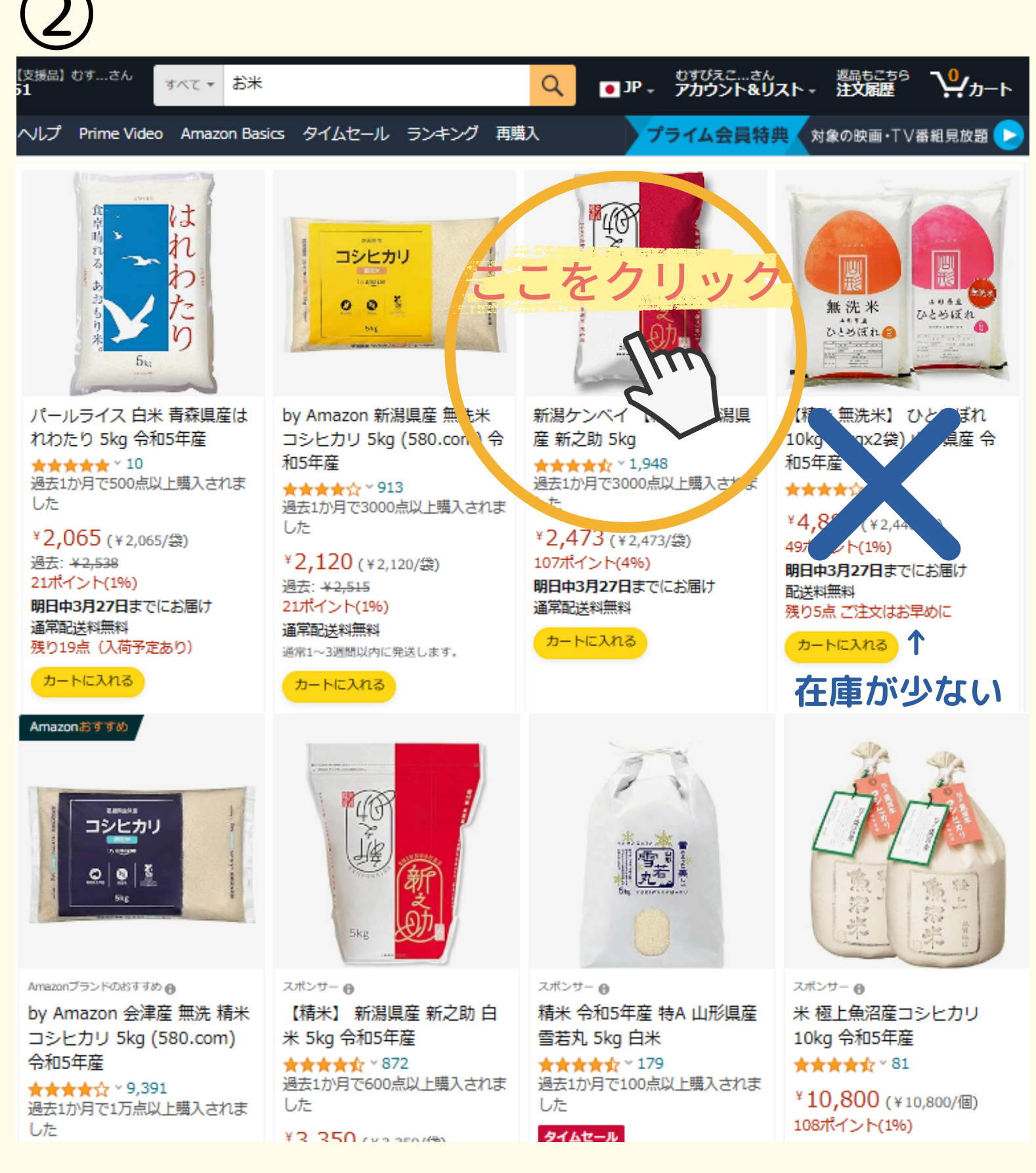

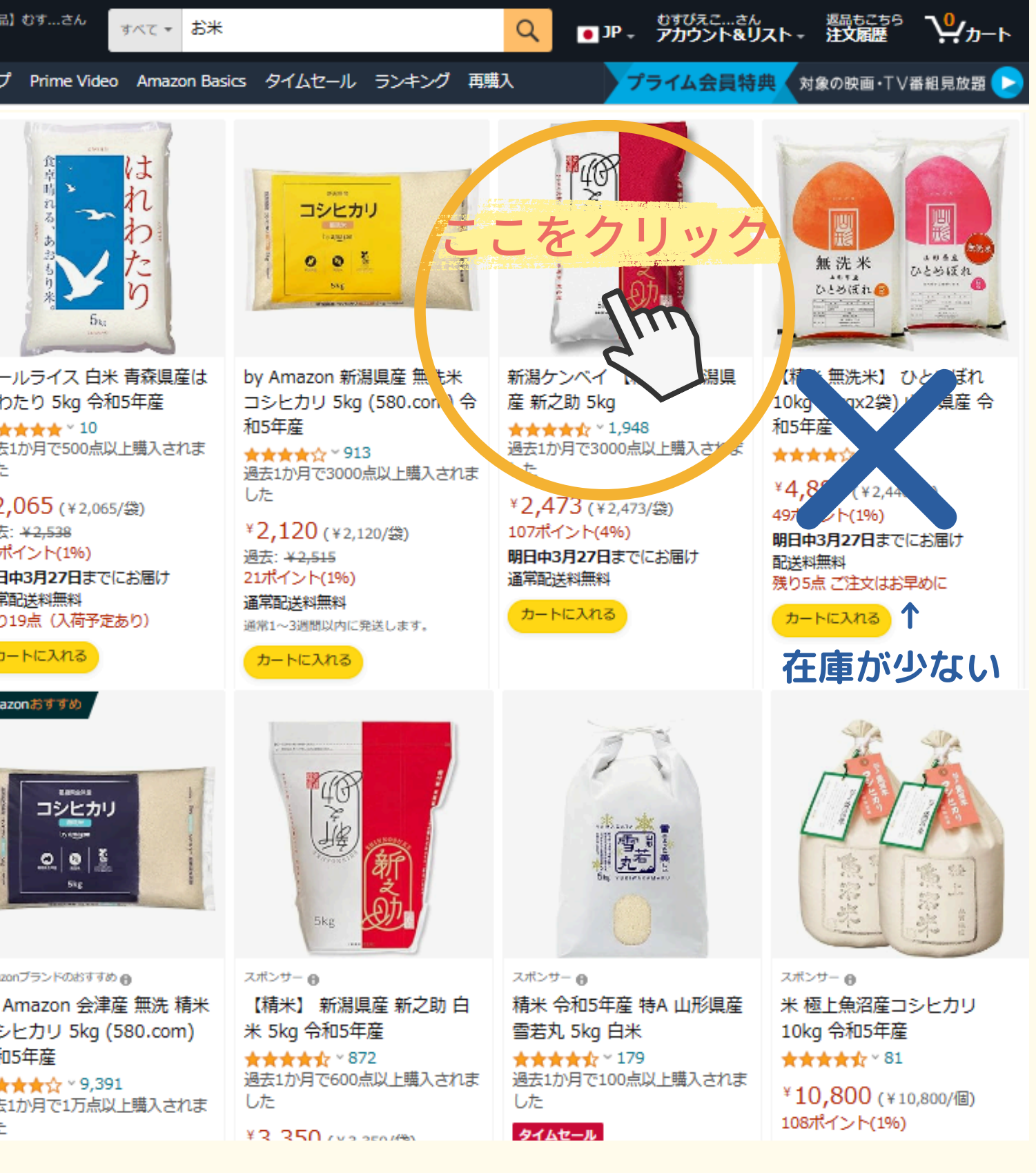

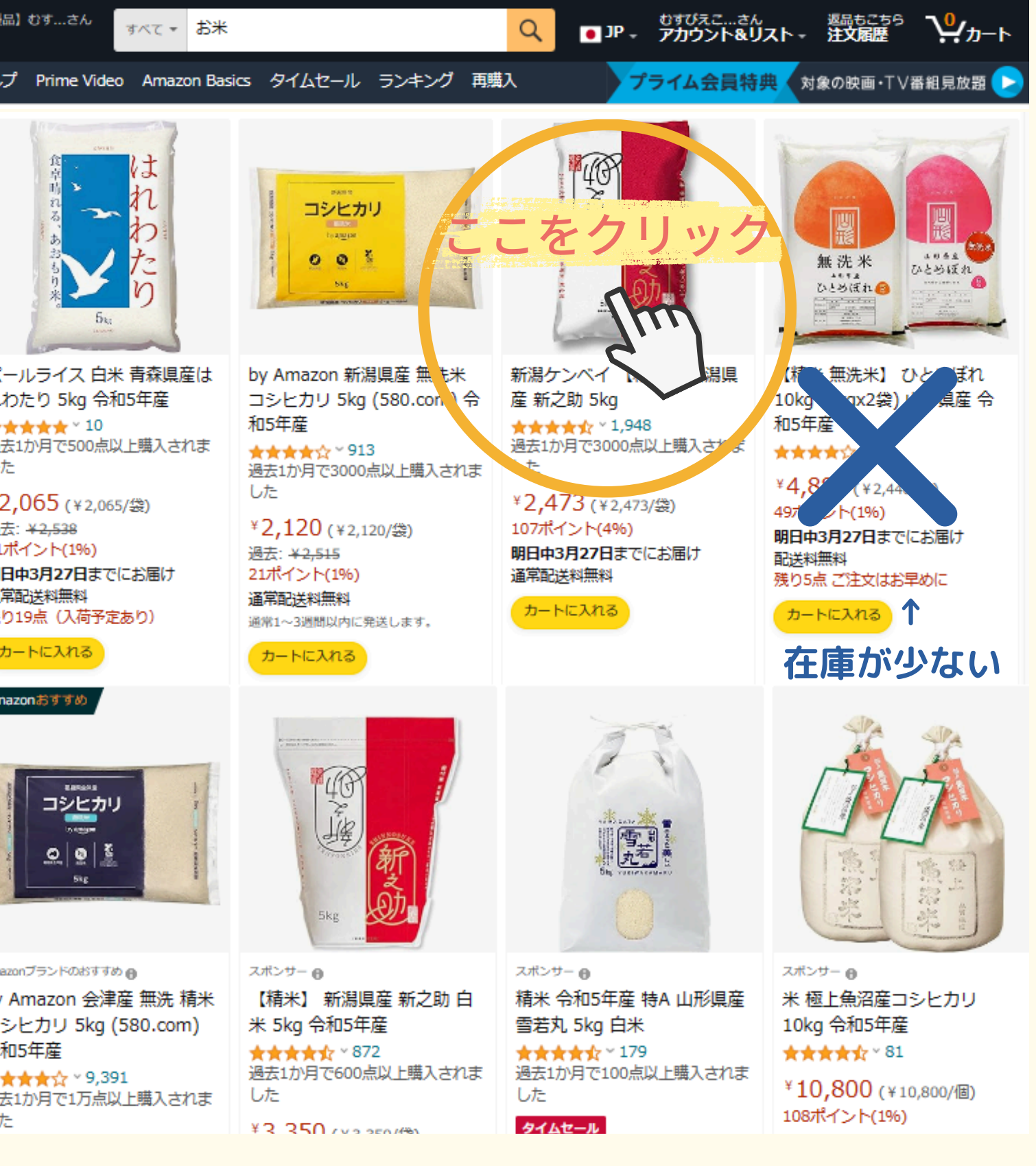

PC・スマホ

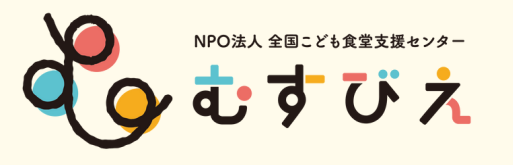

# Amazonでほしい物を探そう

 $(\mathbf{3})$ 

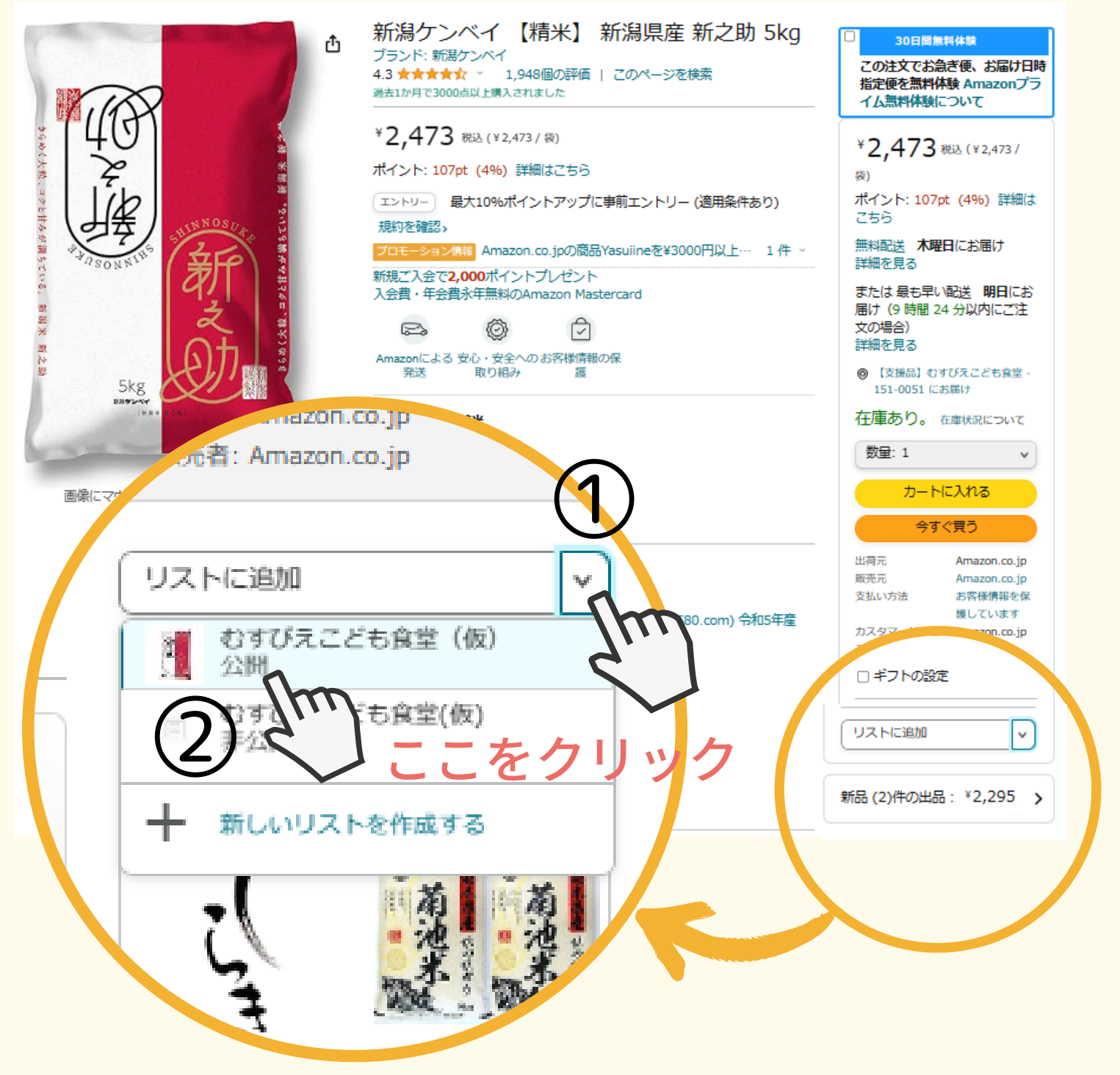

①リストに追加の横∨をクリック ②登録したこども食堂名をクリック

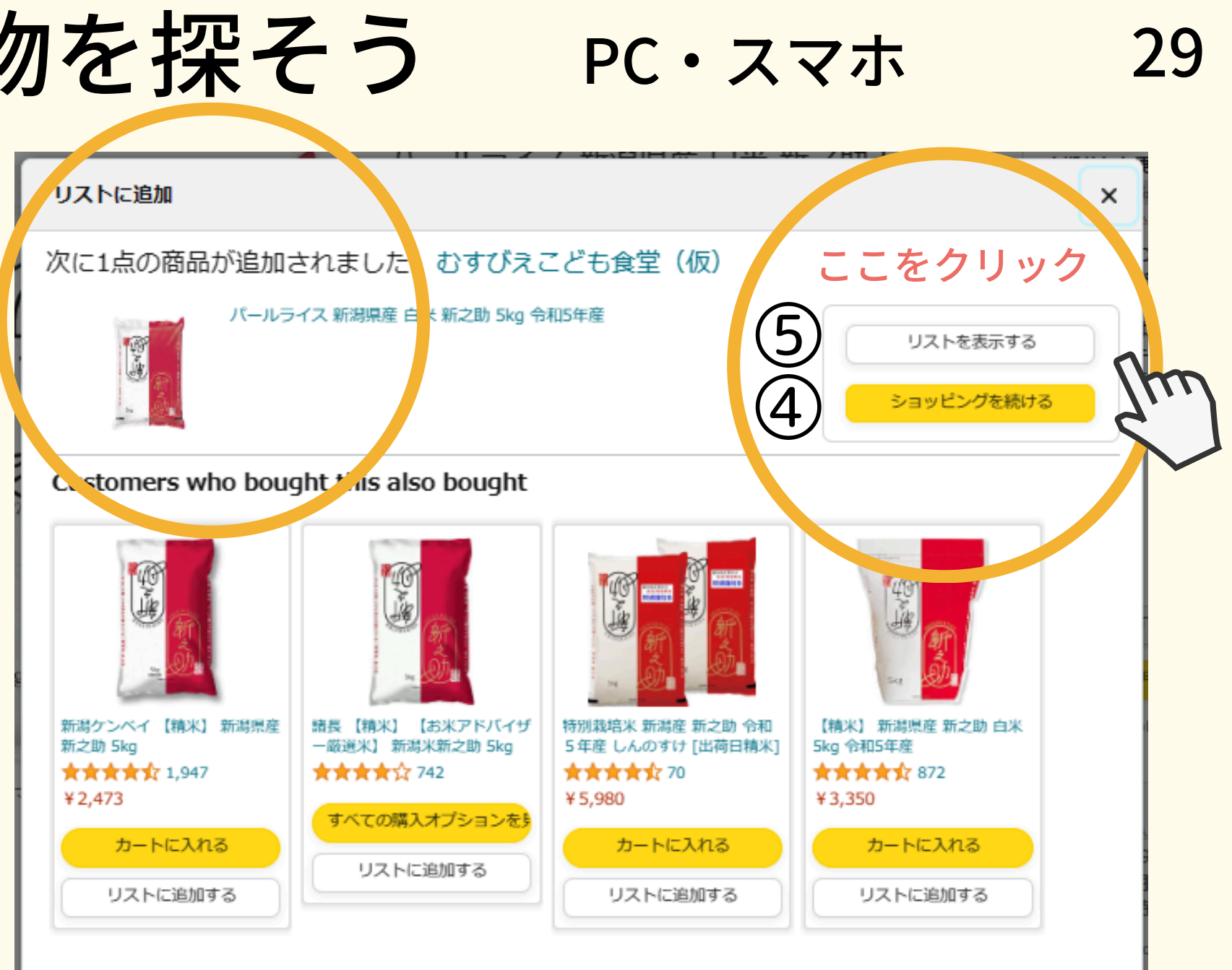

③リストに商品が追加されました。 ④続けてほしい物を登録する場合は ショッピングを続ける をクリック。続けてほしい商品を検索して、 リストに追加を繰り返してください。 5登録完了の場合は リストを表示する をクリック

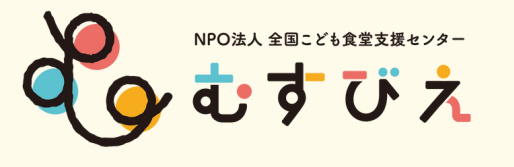

<ポイント>ほしい物リストに登録していい商品の例①

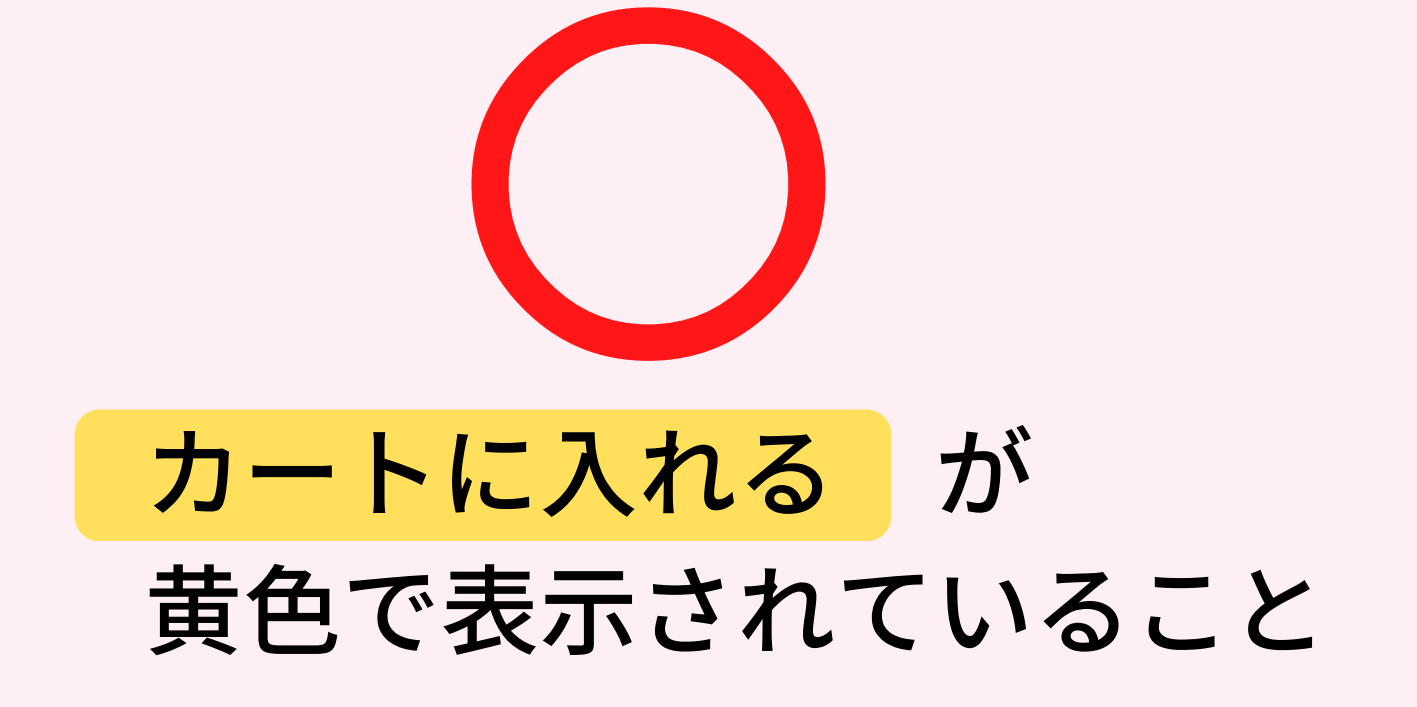

BTZO バルーンアート 風船 100本セット マジッ クバルーン ツイストバルーン ひねる風船 細長い 風船 飾り付け誕生日会 イベント パーティー 結婚 式 パーティー アソート BTZO **★★★★☆**~114 ¥999 √prime

カートに入れる が記載されない 商品は寄付者が購入できません。

※在庫がない場合や発売中止になった場合など、 この状態に変わるので、定期的に確認が必要です。

# 寄付者が購入できない商品です。

風船 マカロンバルーン 5インチ 選べる 5カラー 50個セッ ト マカロンカラー パステルカラー 丸型 風船装飾 お誕生日 パーティー クリスマス 結婚式 文化祭 バルーンアーチ 飾り 装飾 風船 マカロンバルーン 丸型 Ballon (5色ミックス) Baby soda **★★★★☆**~ 27

2023年12月17日に追加されました

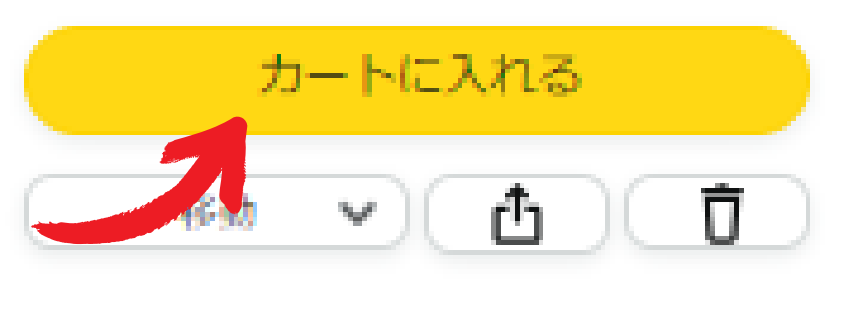

コメント、数量、優先度を編集する

2023年7月9日に追加されました

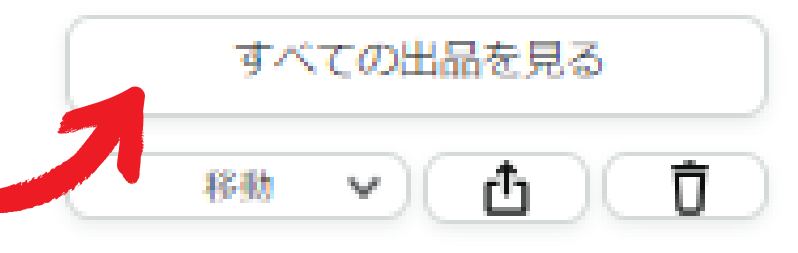

コメント、数量、優先度を編集する

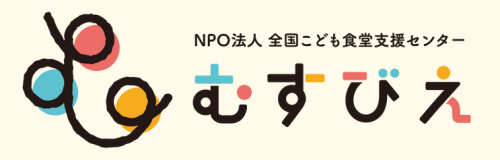

<ポイント>ほしい物リストに登録していい商品の例2

うまい痣

**★★★★☆** ~ 22

¥2.980 でした

ギフトの設定がある商品であること

**カートに入れる**をクリックする (1)

②「ギフトの設定」と記載される<br />
商品は 購入できます。

③「ギフトオプションはありません」

と記載される商品は寄付者が購入できません。

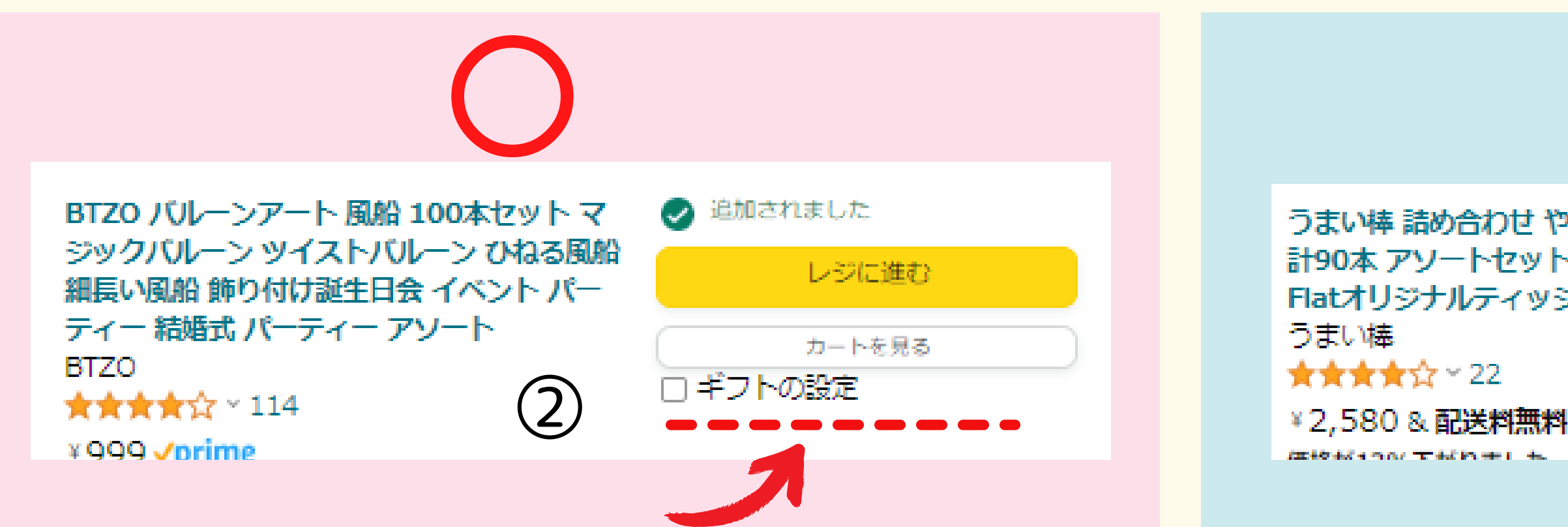

# 31

# ※ほしい物リストに登録した後に確認できます!

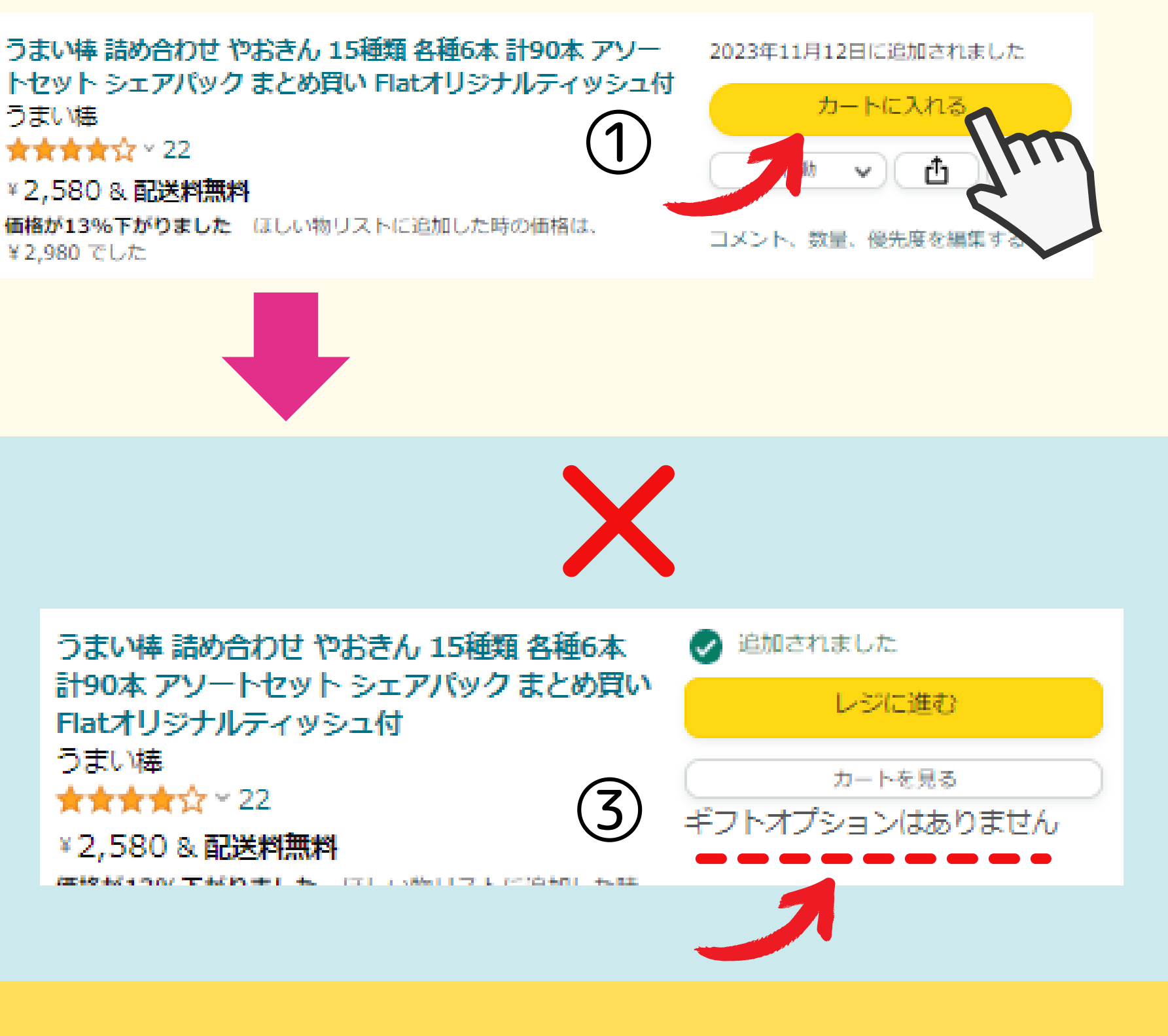

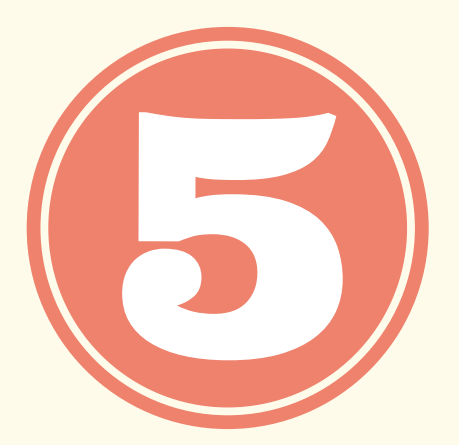

# 効果的なコメントを書いてみよう ※コメント・数量・優先度の編集

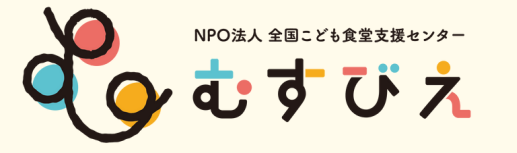

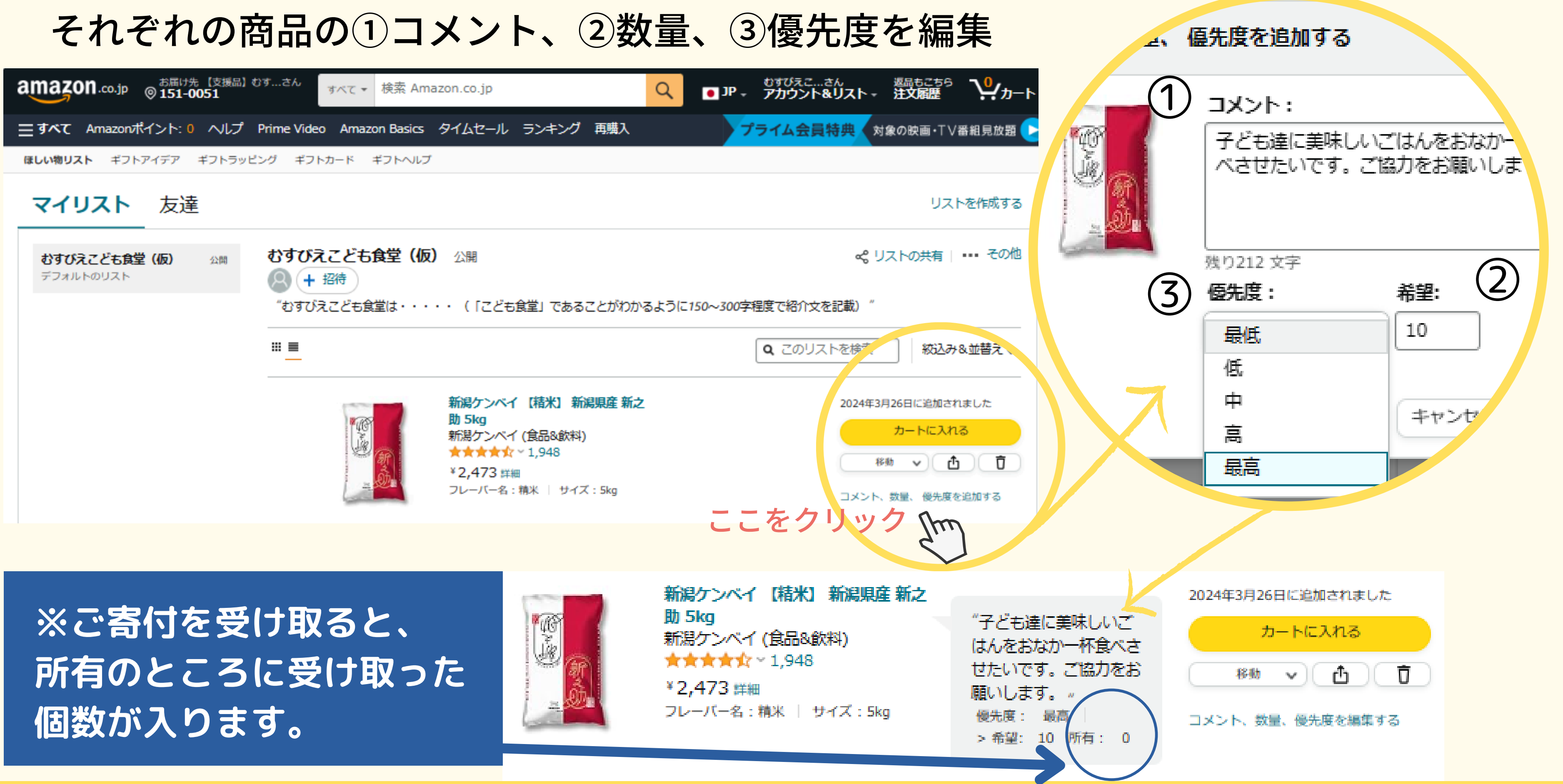

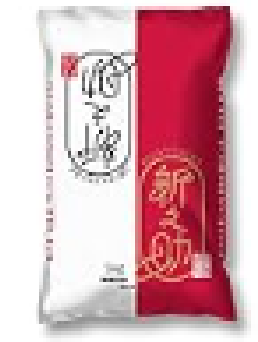

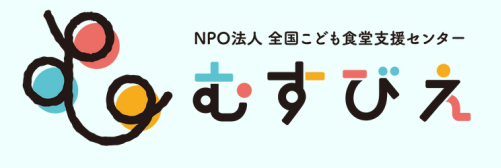

# ①カートに入れるの横の…をタップ ②それぞれの商品のコメント、数量、優先度を編集

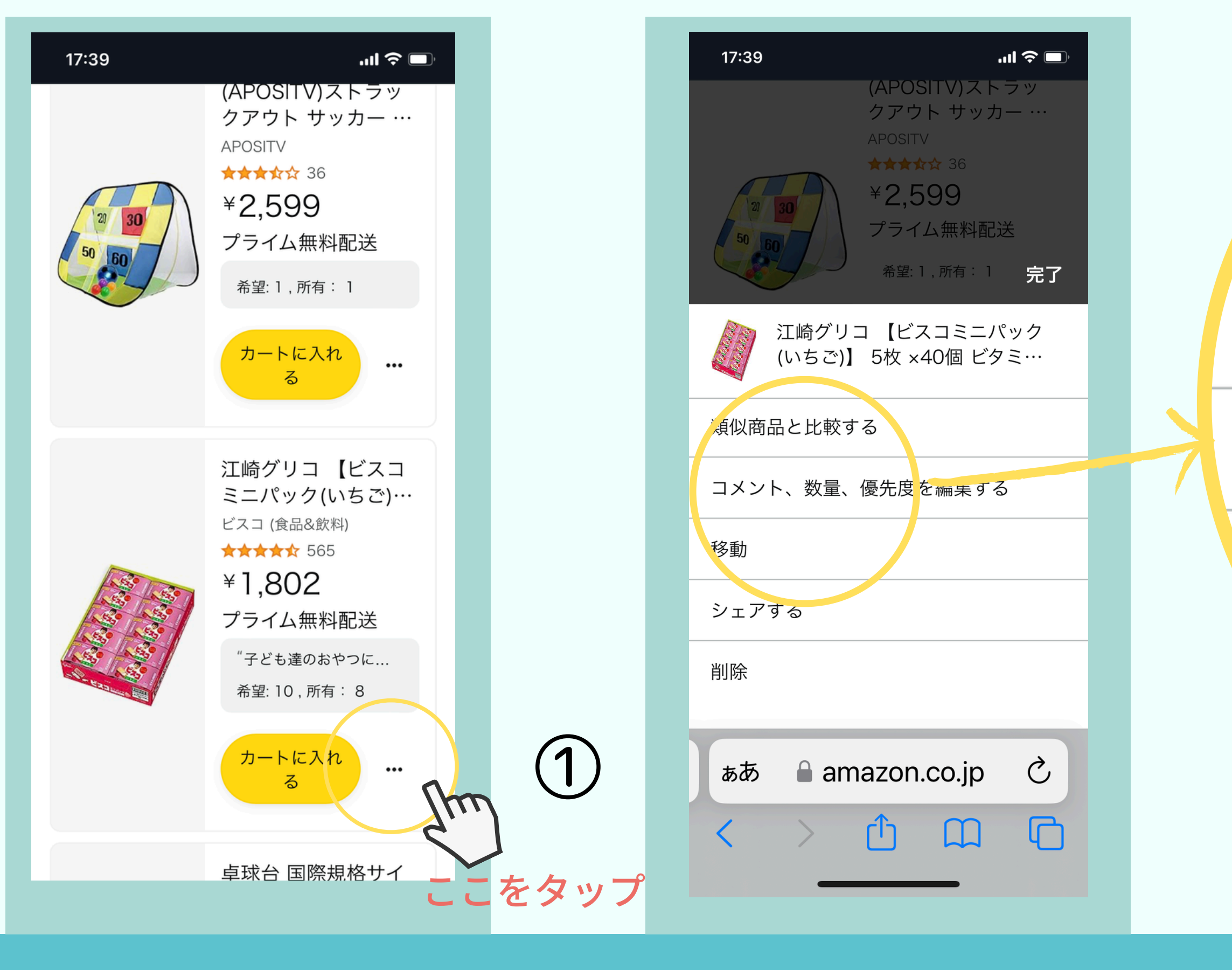

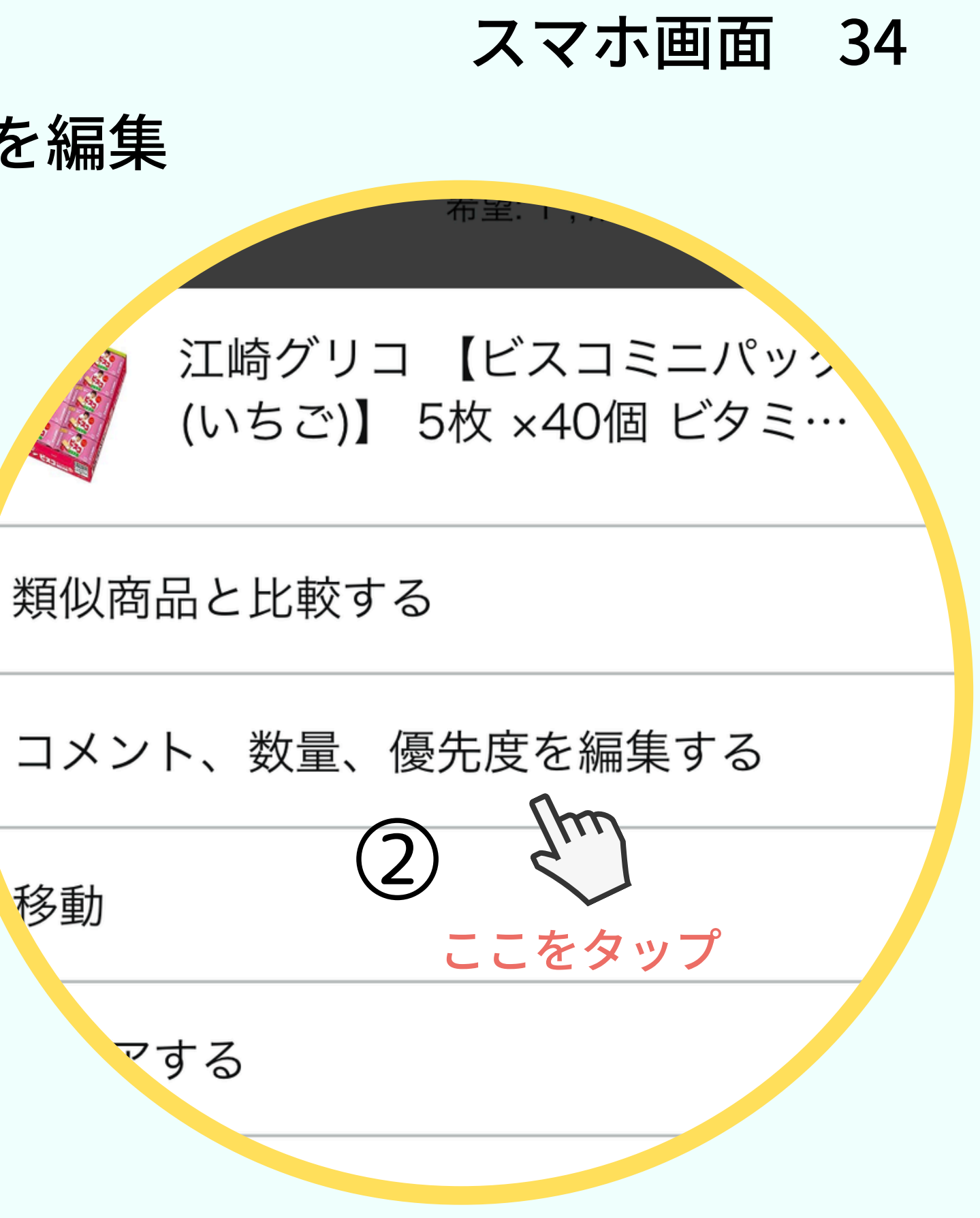

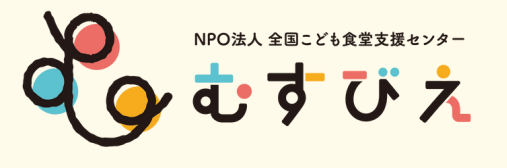

効果的なコメント<例>

<おやつ編> こども食堂で子ども達におやつを 提供しています。 子ども達が大好きな〇〇〇! 皆さまの温かいご支援・ご協力をお 願いいたします。

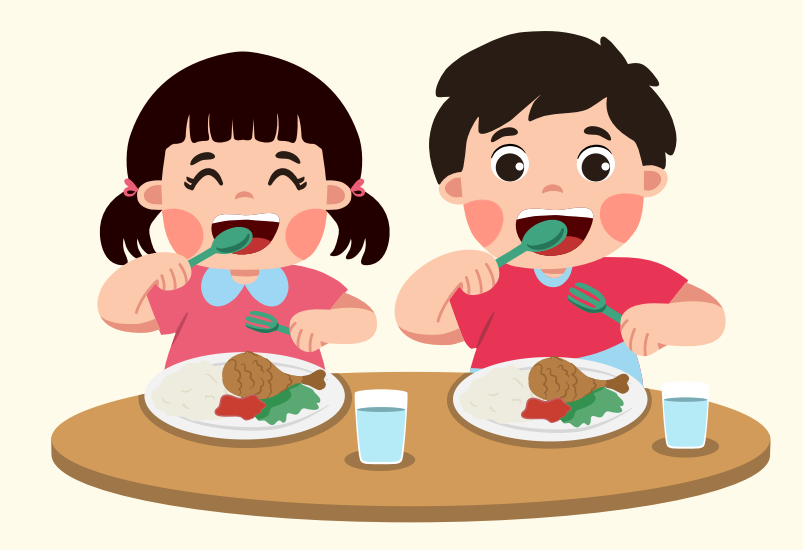

<食材編> 物価高で食費を満足に用意できな いご家庭向けにフードパントリー を行っています。 是非長期保存可能な食品をご支援 いただけると嬉しいです。

# <おもちゃ編> 子どもたちが楽しく遊べるおもちゃ が不足しています。 楽しいひとときを過ごせるように 応援をお待ちしております。

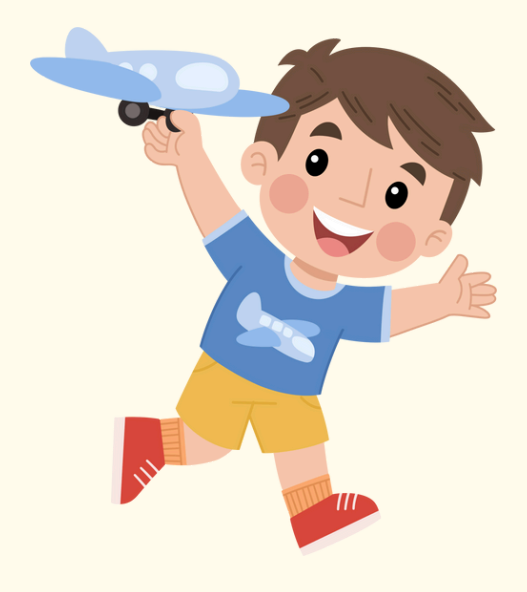

# <重要ポイント> ほしい物リスト(マイリスト)のURLをコピーして、貼り付ける方法

# むすびえこども食堂応援ポータルサイトに 登録申請しよう

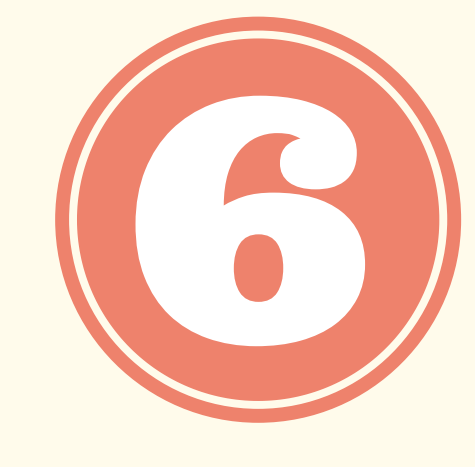

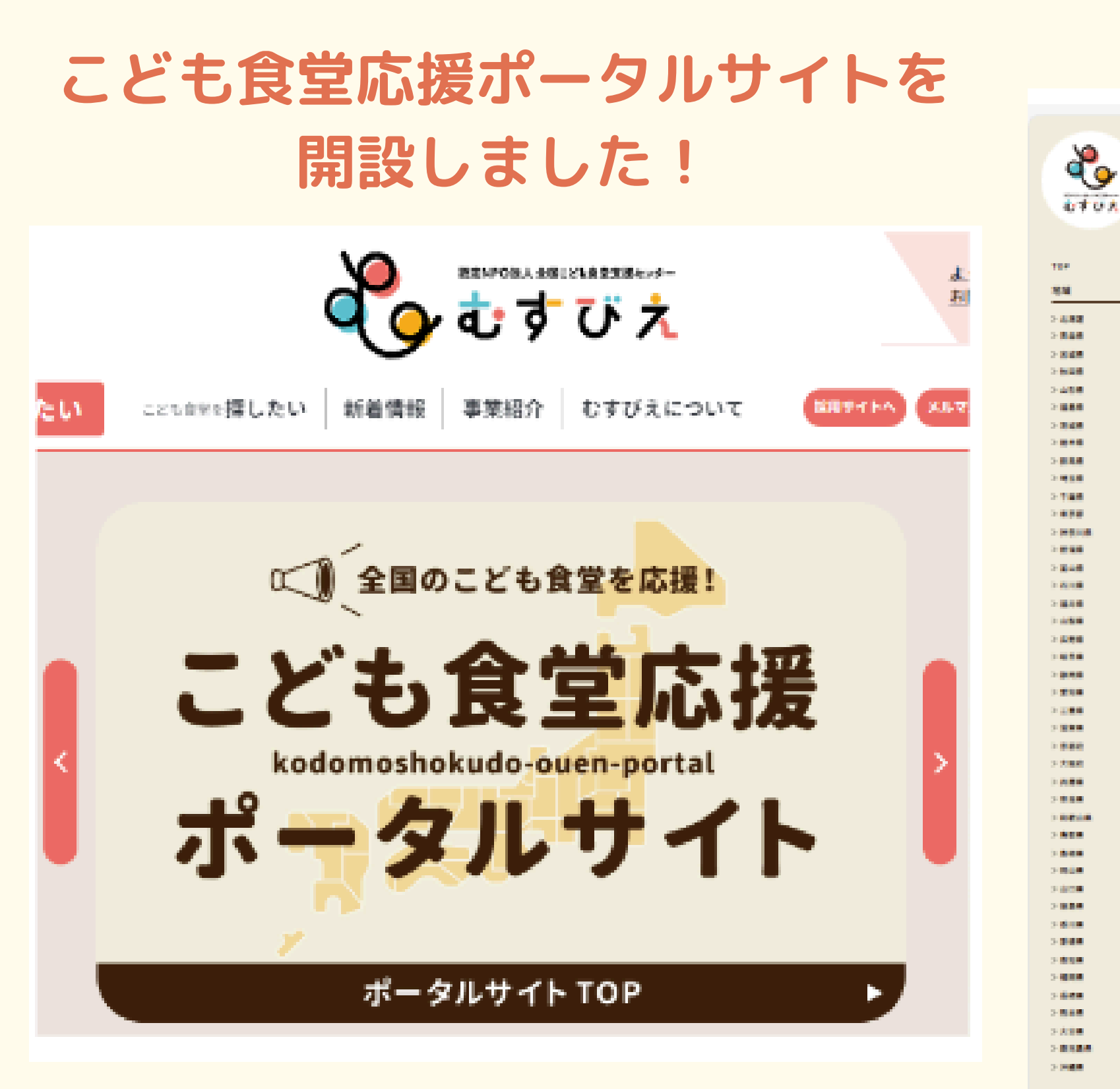

<u>https://kodomoshokudo-ouen-portal.musubie.org/</u>

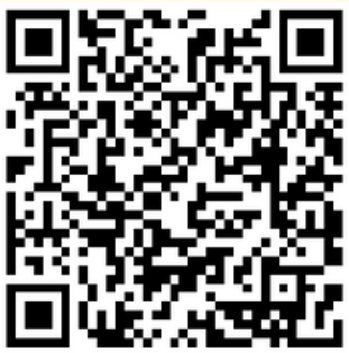

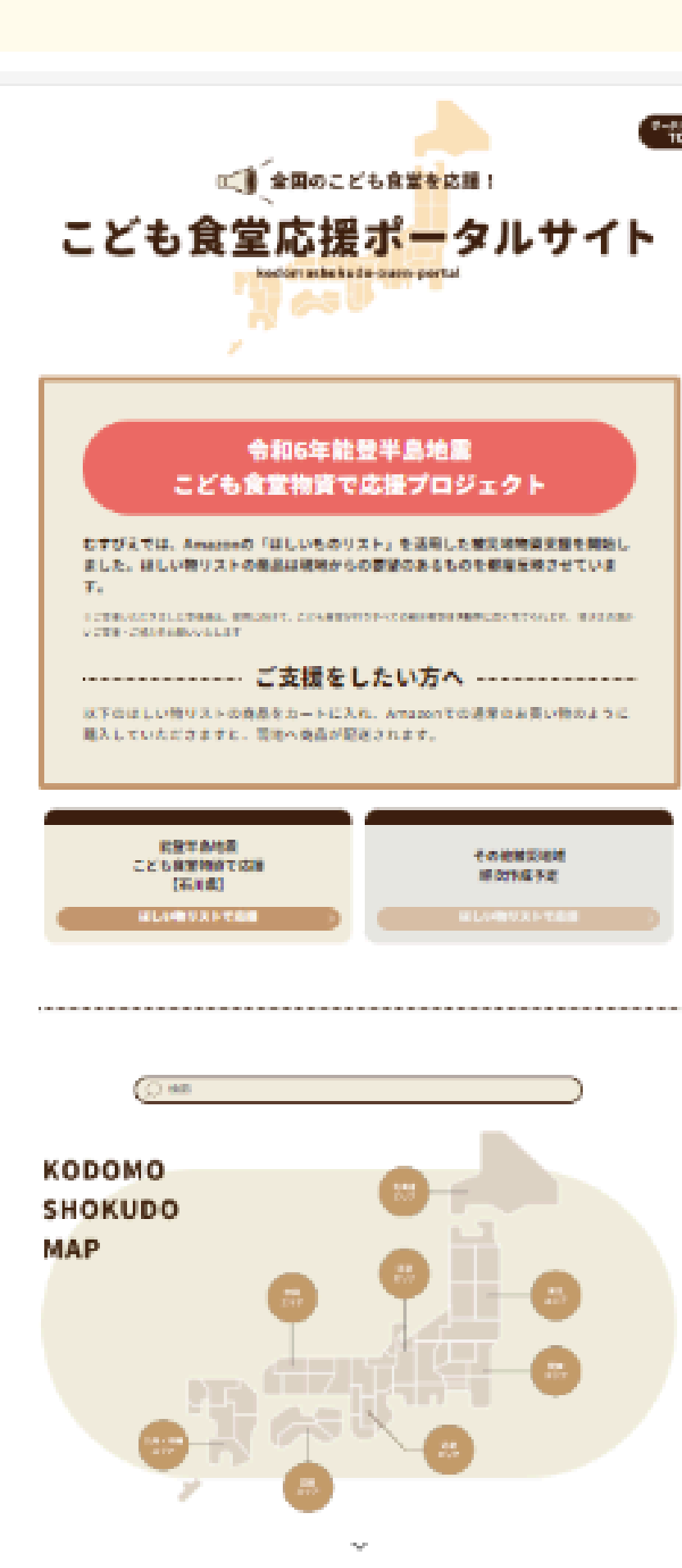

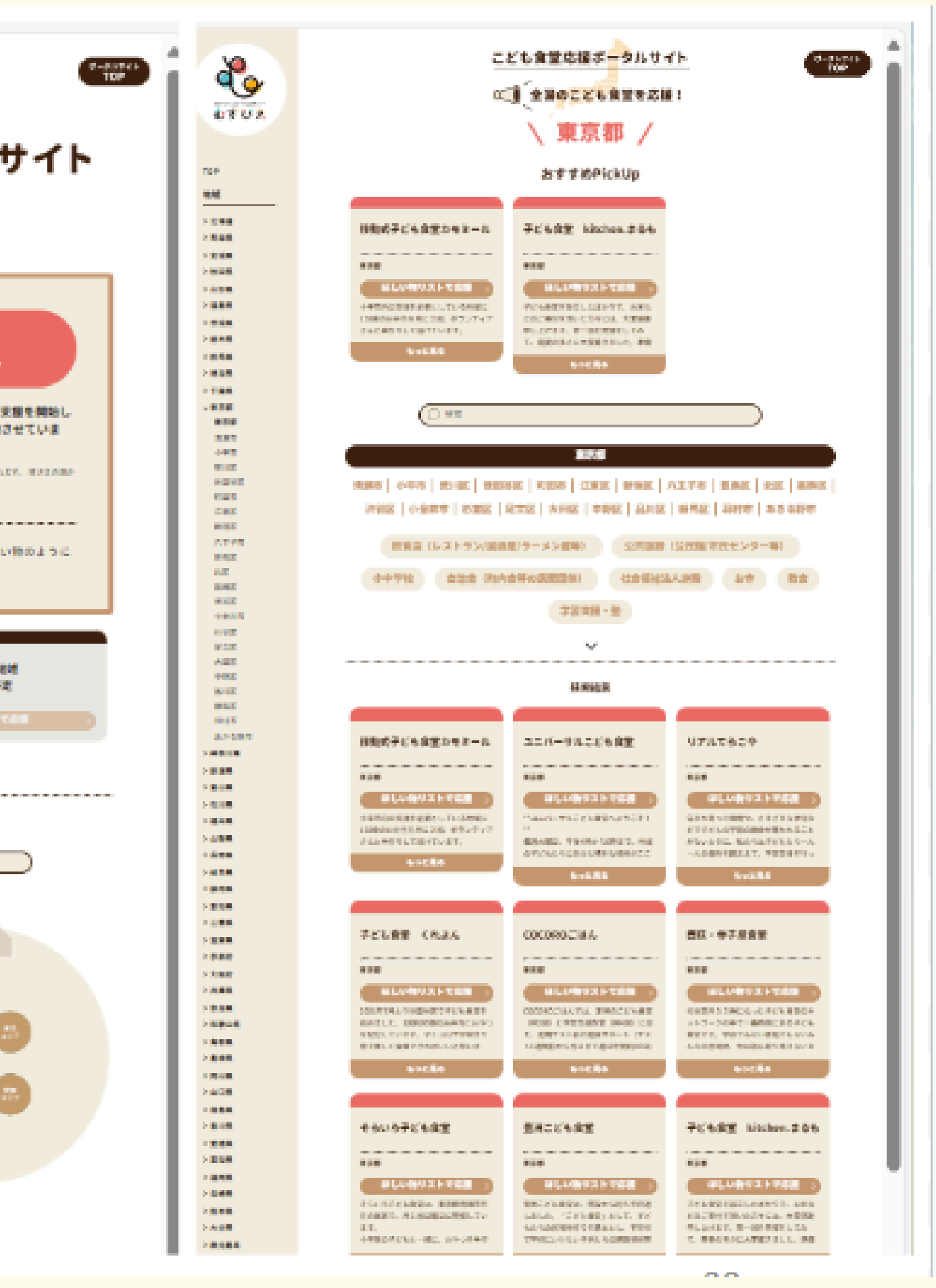

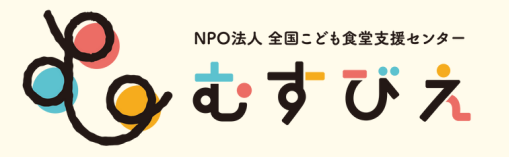

# 作成した「ほしい物リスト」をむすびえの「こども食堂応援ポータルサイト」に 掲載するには<u>申込みフォーム</u>から下記項目とアンケートを記入し、送信してください。

https://forms.gle/TTk4dCL4wQu9Lc3M7

- こども食堂名
- 団体形態 2
- 団体住所・電話・メール 3
- ほしい物リストURL 4

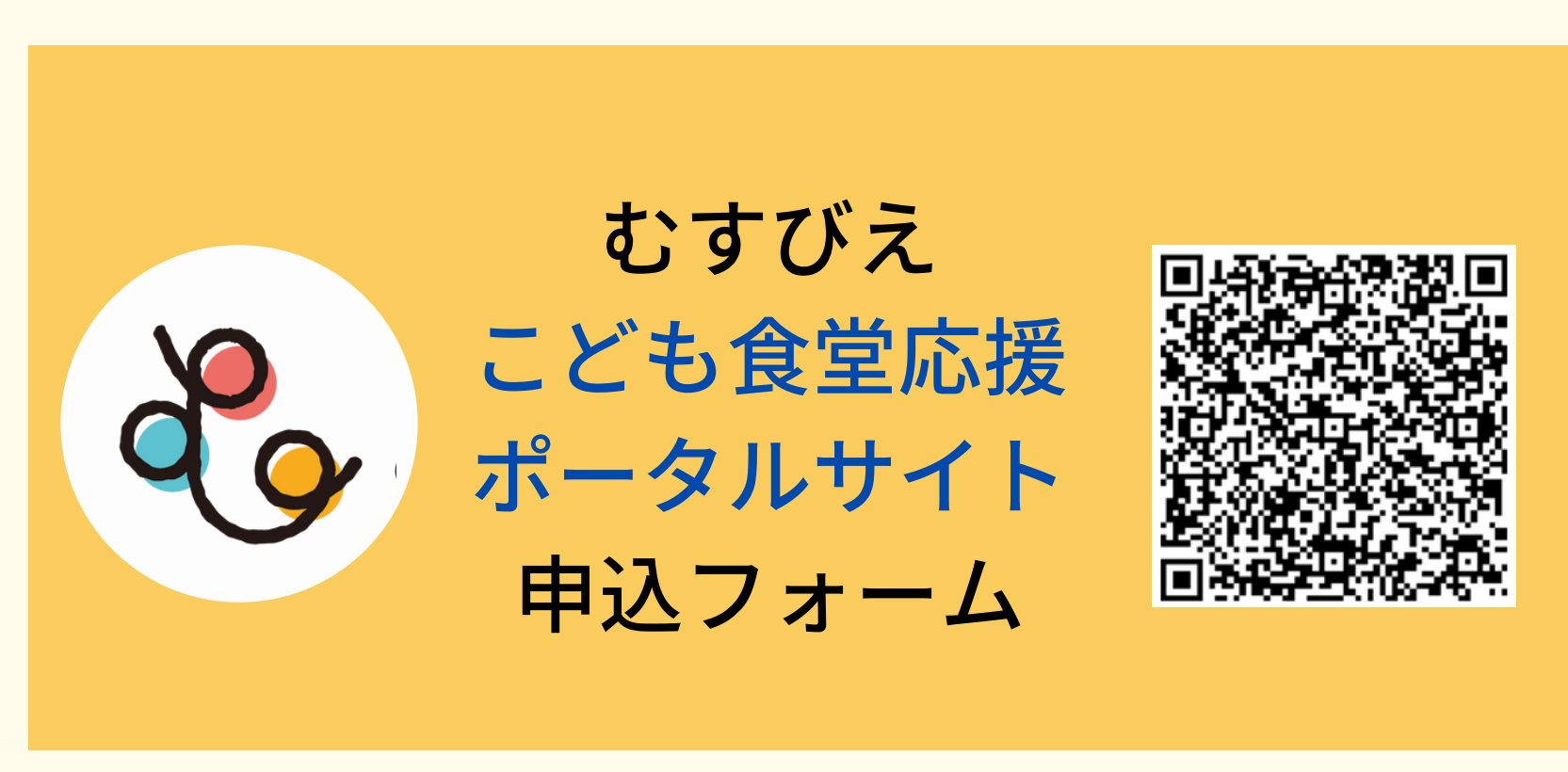

- ←団体のHPがない場合は現在の活動状況がわかるものを貼ってください。 5 団体情報リンク
- 団体メッセージ(150~300字程度) 6

⇒審査が終わったら掲載されます。

(例えば地域ネットワークのHPに団体の記載があるページ等)

- ※毎月15日までにお申込み→当月末掲載予定 毎月16日以降にお申込み→翌月末掲載予定
- ※申込状況により、前後する場合もあります。

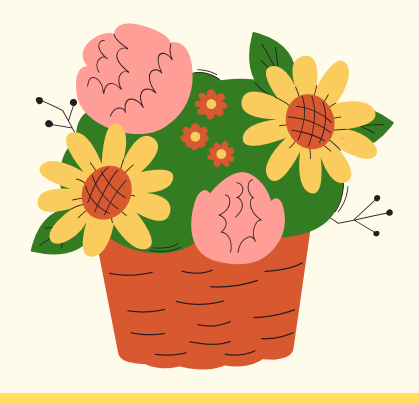

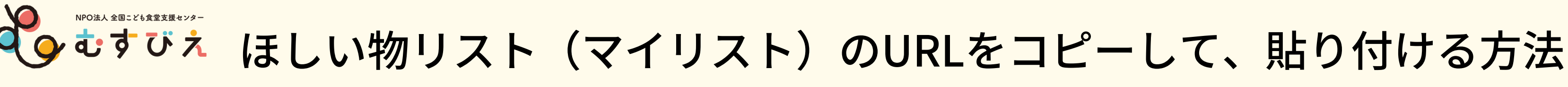

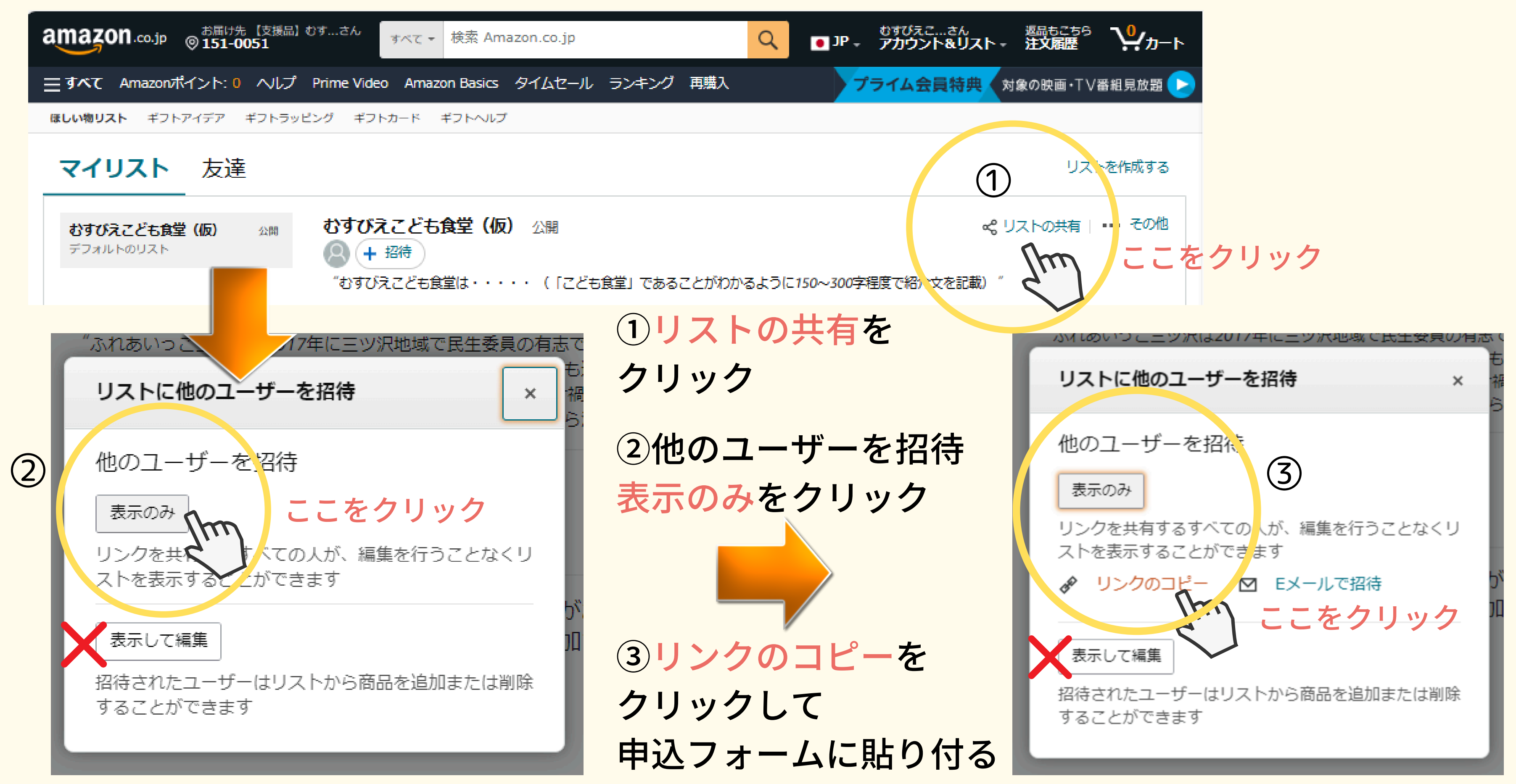

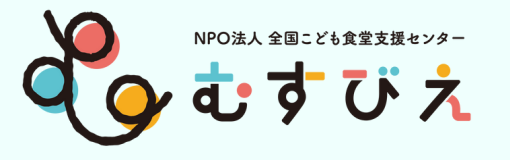

# ほしい物リスト(マイリスト)のURLをコピーして、貼り付ける方法

①…をタップ

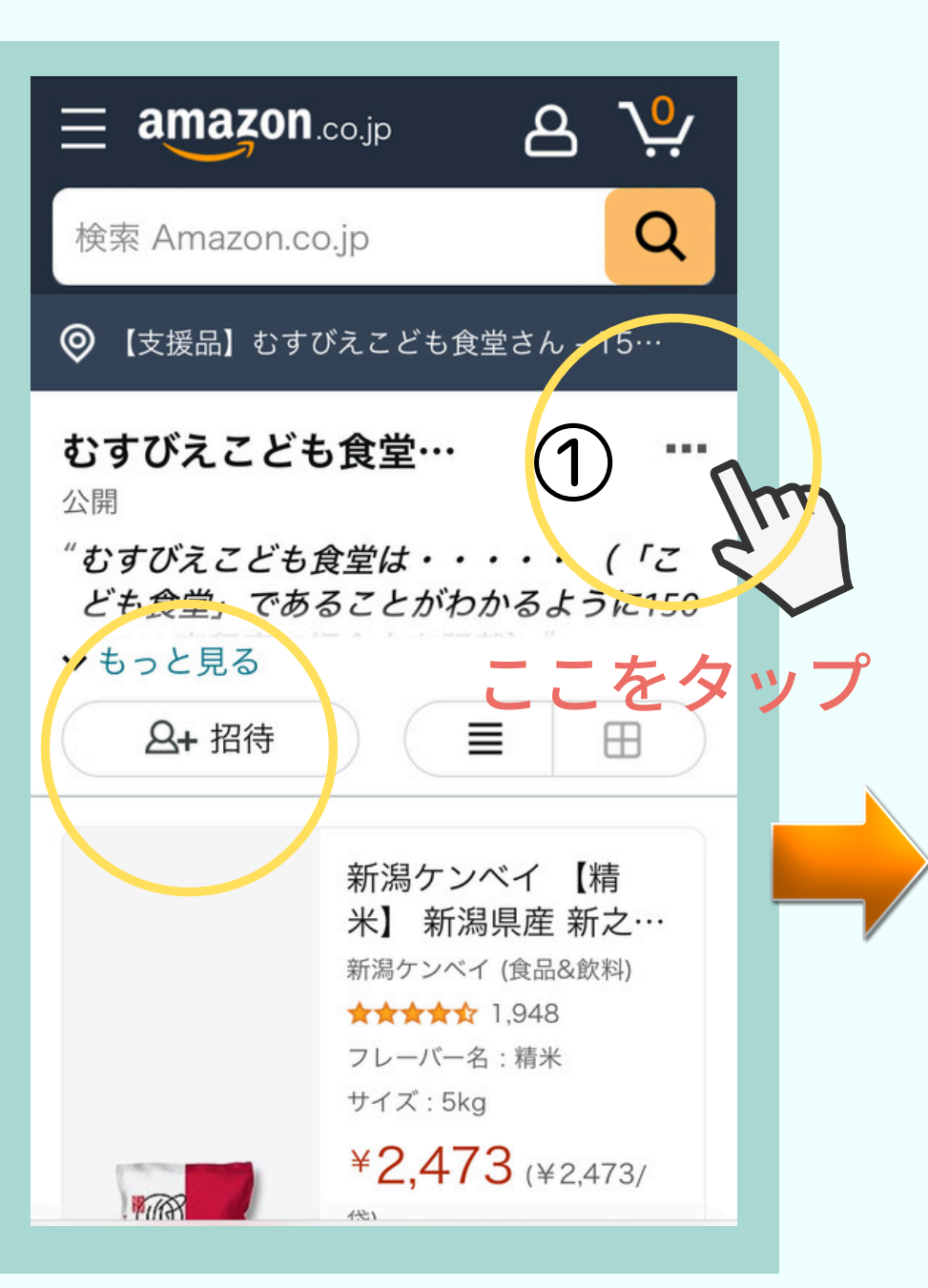

②リストに招待を タップ

表示のみをタップ

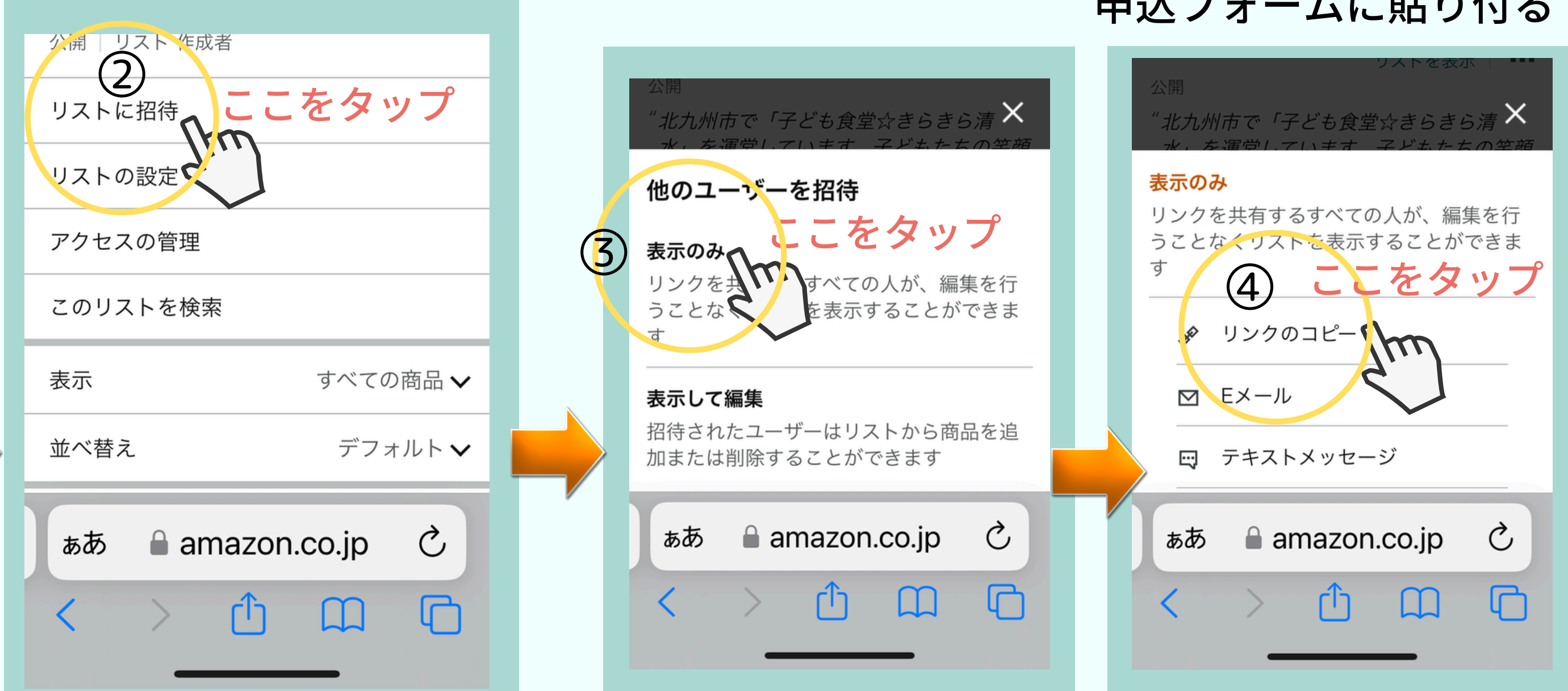

### スマホ画面 40

# ③他のユーザーを招待

### ④リンクのコピーを タップして 申込フォームに貼り付る

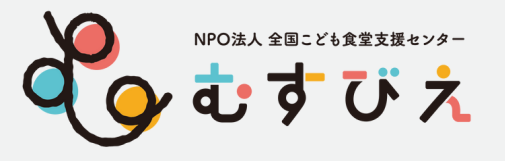

# ほしい物リスト(マイリスト)のURLを コピーして、貼り付ける方法

# ①共有するをクリック

# ②コピーするをクリックして 貼り付ける

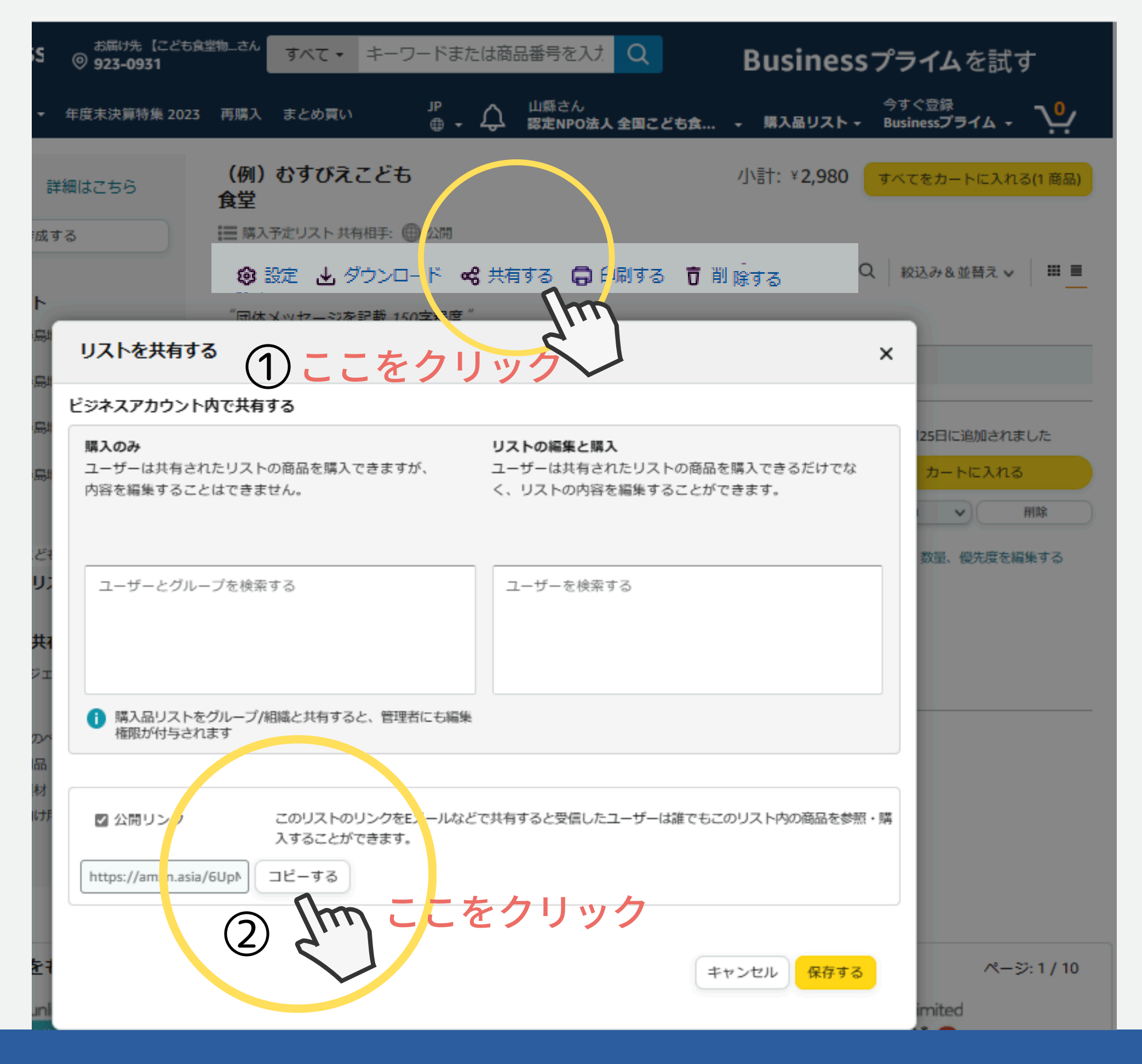

# ビジネスアカウント

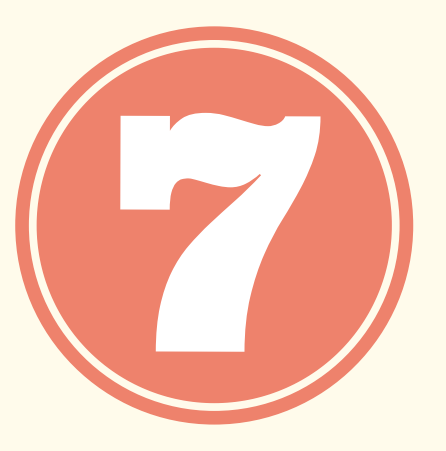

# SNSで発信してみよう ①寄付のもらい方 ②お礼の仕方

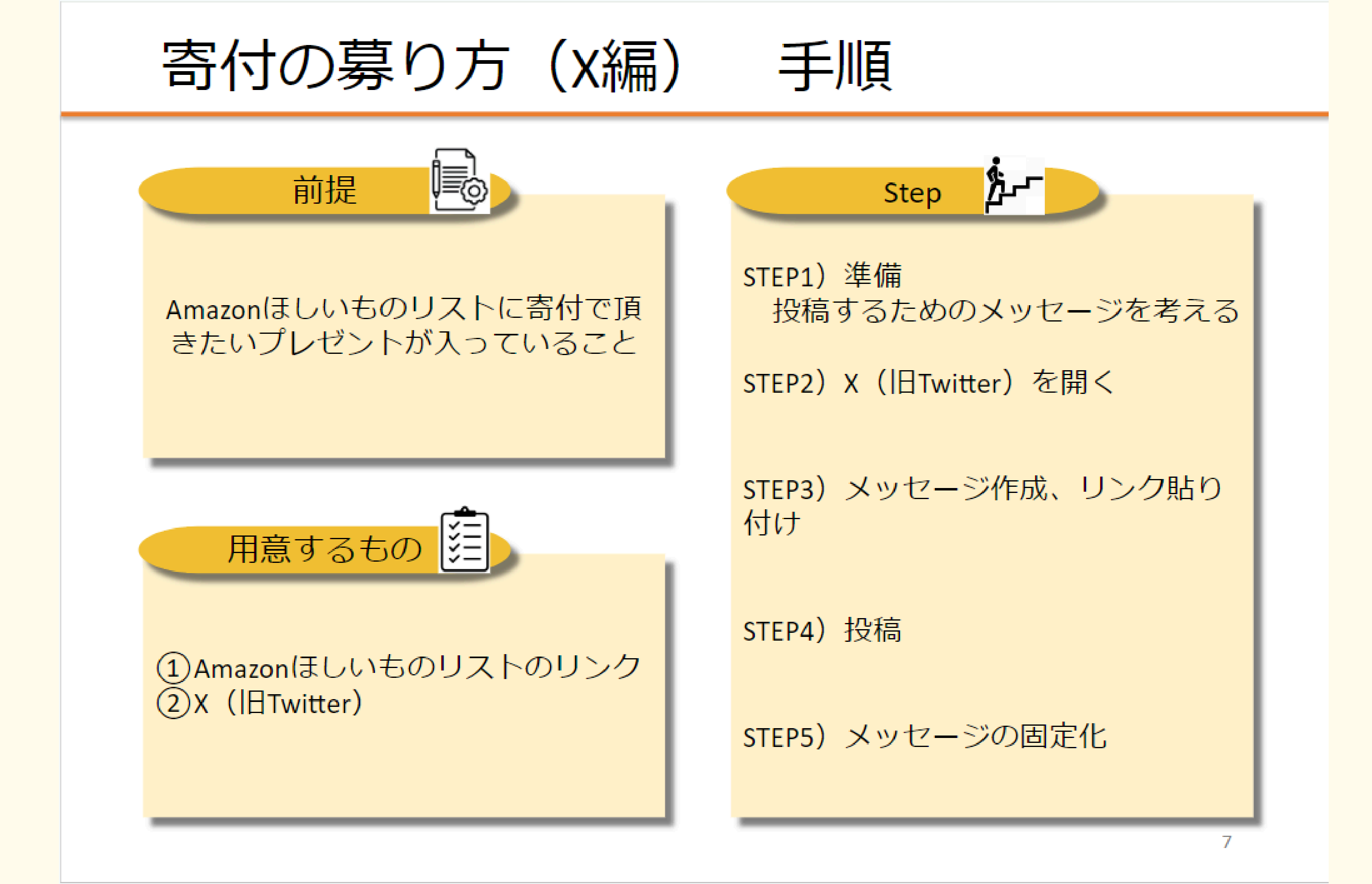

# テンプレート(雛形)集

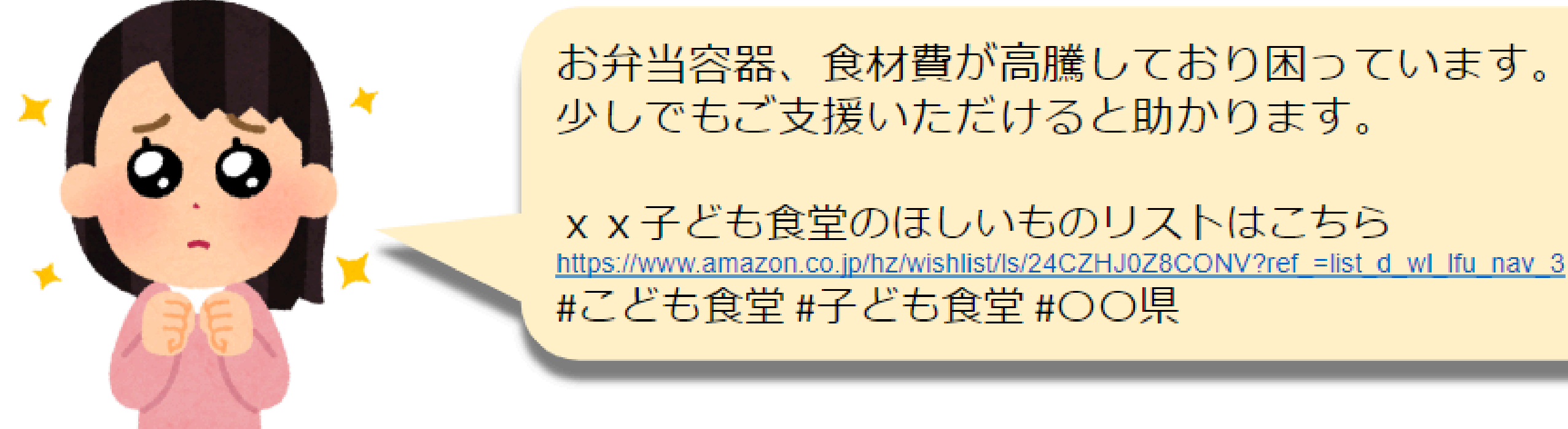

来月こどもたちと一緒にクリスマス会を行いたいです。 クリスマス会に必要な物資のご支援をお願い致します。

x x 子ども食堂のほしいものリストはこちら https://www.amazon.co.jp/hz/wishlist/ls/24CZHJ0Z8CONV?ref =list d wl lfu nav 3 #こども食堂#子ども食堂#〇〇県

# ~寄付の募り方~

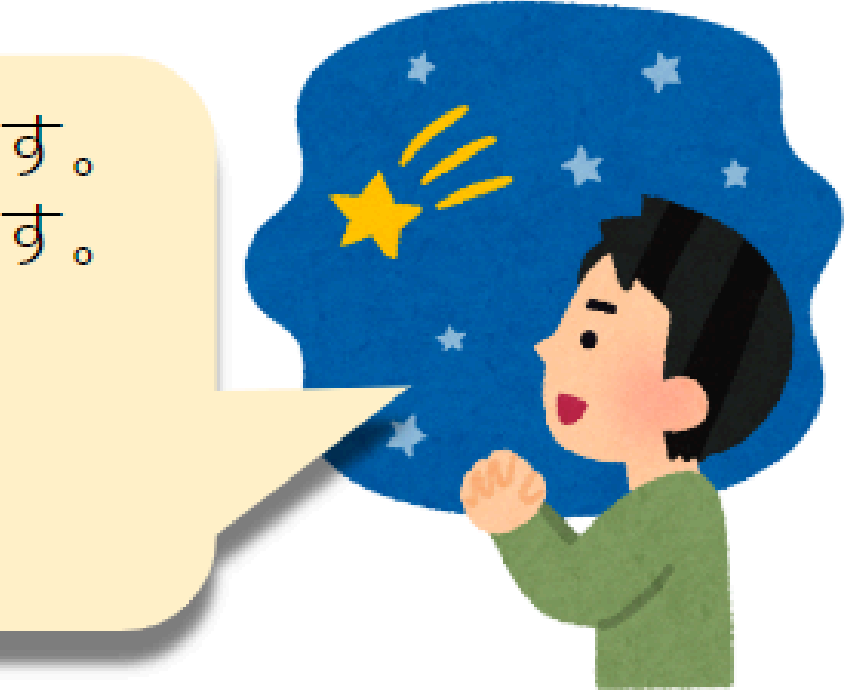

8

# テンプレート(雛形)集

ø

Amazonほしいものリストにて、お米やお菓子のご寄付 を頂きました。 子どもたちも大喜びでした。 ありがとうございます! x x 子ども食堂のほしいものリストはこちら https://www.amazon.co.jp/hz/wishlist/ls/24CZHJ0Z8CONV?ref =list d wl lfu nav 3 #こども食堂 #子ども食堂 #〇〇県

# ※いただいた商品の写真を載せて、お礼のメッセージを! ※個人名やイニシャルは許可なく入れない方がいいです!

匿名で、AmazonほしいものリストからOOが届きまし た。 子どもたちの喜ぶ顔が目に浮かびます。 本当に感謝申し上げます。 x x 子ども食堂のほしいものリストはこちら https://www.amazon.co.jp/hz/wishlist/ls/24CZHJ0Z8CONV?ref\_=list\_d\_wl\_lfu\_nav\_3 #こども食堂#子ども食堂#〇〇県

~お礼の仕方~

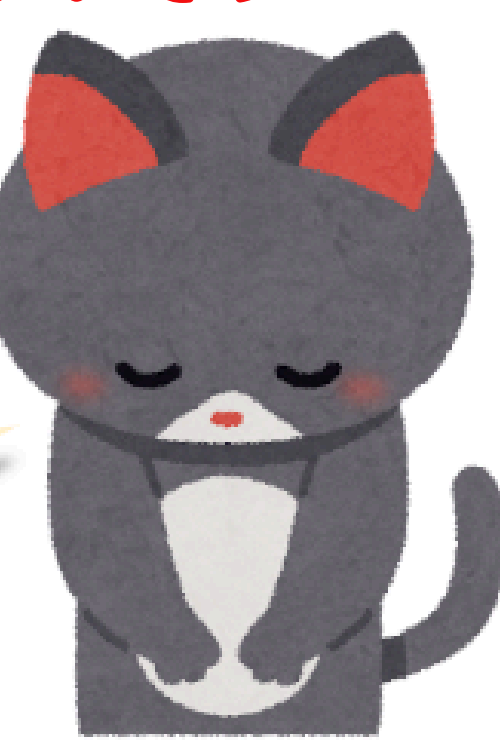

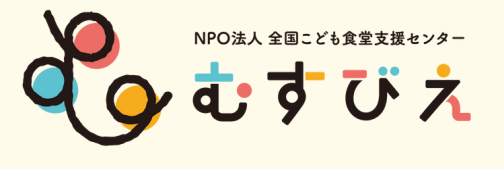

<再掲> 39~41ページ参照

# ほしい物リスト(マイリスト)のURLをコピーして、貼り付ける方法

ほしい物リスト ギフトアイデア ギフトラッピング ギフト券 ギフトヘルプ 友達 マイリスト (例) むすびえこども食堂 非公開 (例)おすびえこども食堂 非公開 ①リストの共有を 17年にヨツ沢地域で民生委員の有志 ふれあいっ 🔿 クリック リストに他のユーザーを招待 × ②他のユーザーを招待 他のユーザーを招待 表示のみをクリック (2)ここをクリック 表示のみ リンクを共有して べての人が、編集を行うことなくリ ストを表示する がてきます なこして編集 ③リンクのコピーを 招待されたユーザーはリストから商品を追加または削除 クリックして、HPや することができます SNSに 貼り 付けて 発信

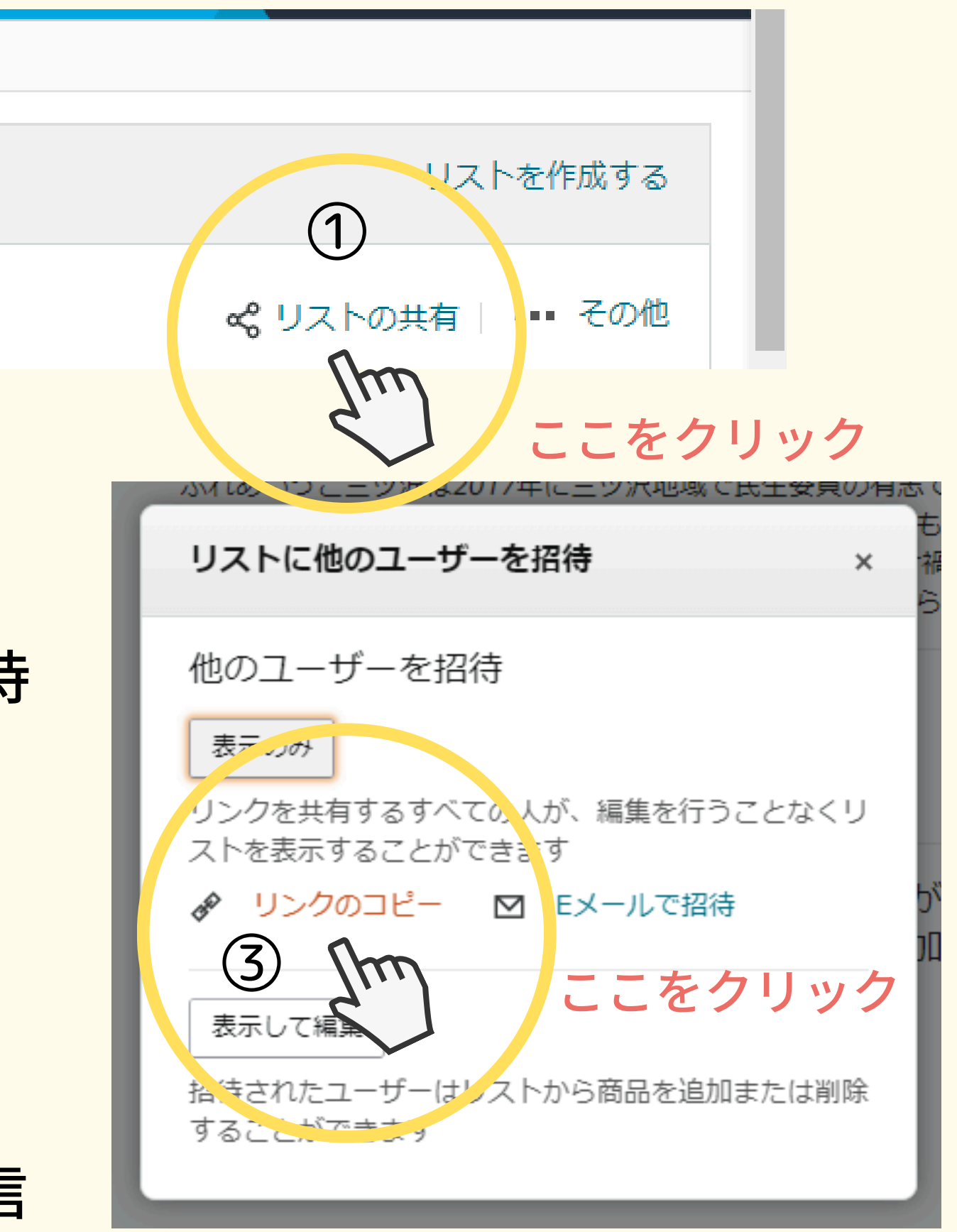

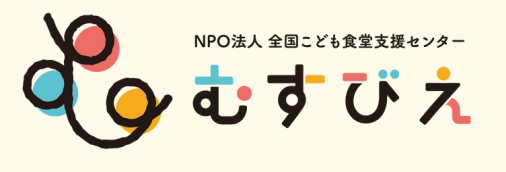

<要注意:ほしい物リストのURLと間違えないでください!!> ほしい物リストに他のメンバーを招待し、共同で編集する方法

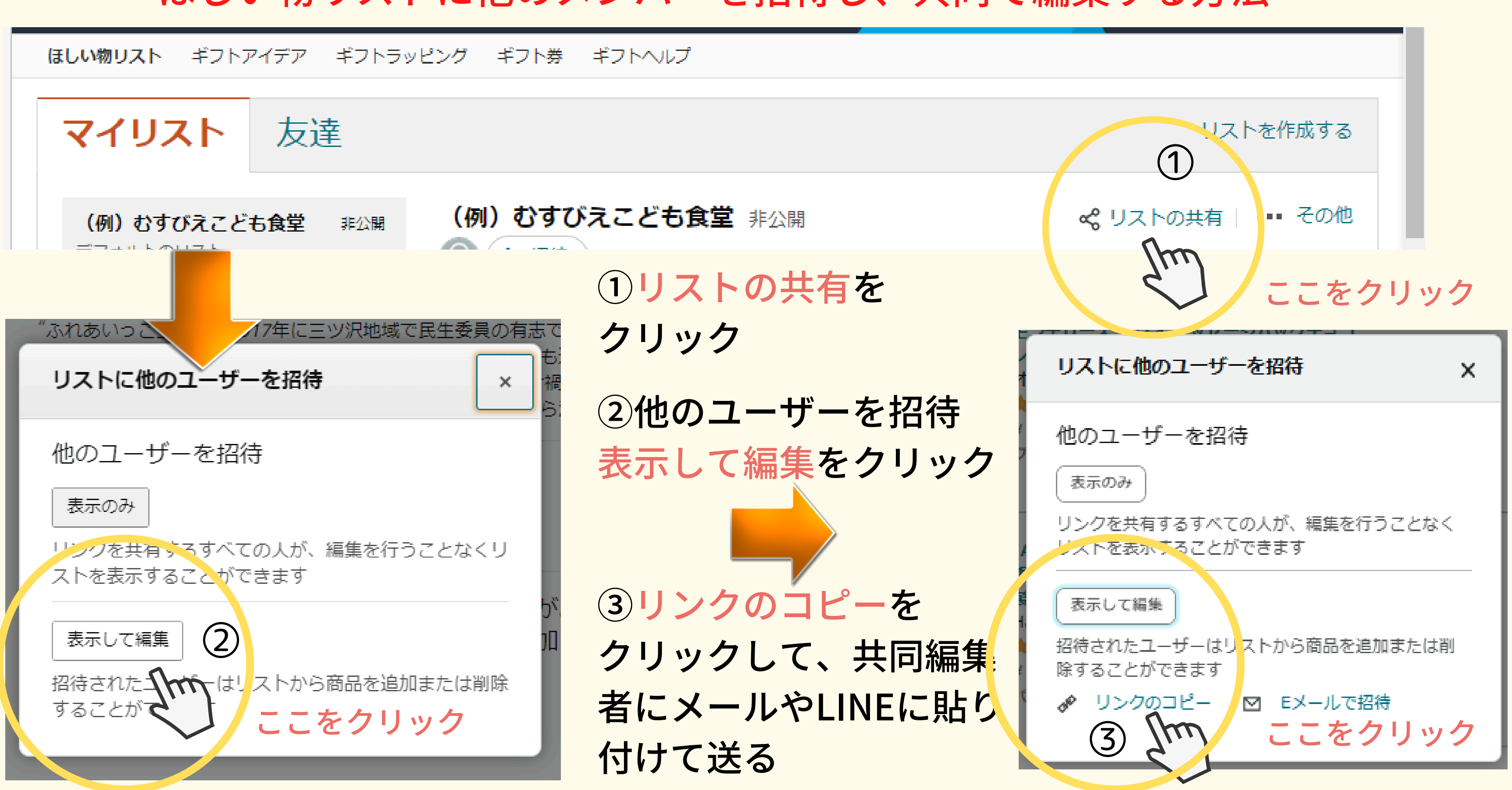

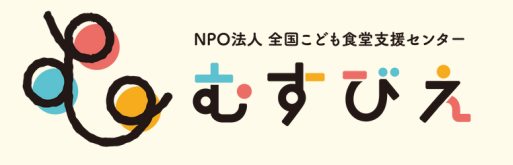

# <重要ポイント>

- ・作成した「ほしい物リスト」は、常に更新をしましょう。
- ・「ほしい物リスト」のURLをHPやSNSで発信しましょう。
- ・プレゼントが届いたら、HPやSNSでお礼の言葉や写真を アップしましょう。

# ⇒次のご寄付につながります!

プレゼントが届きますように・・・

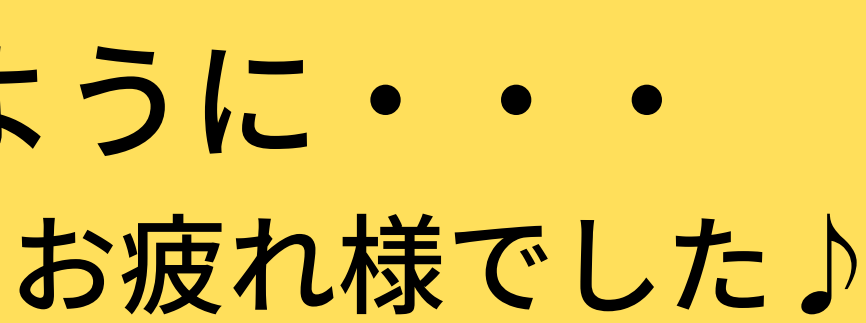

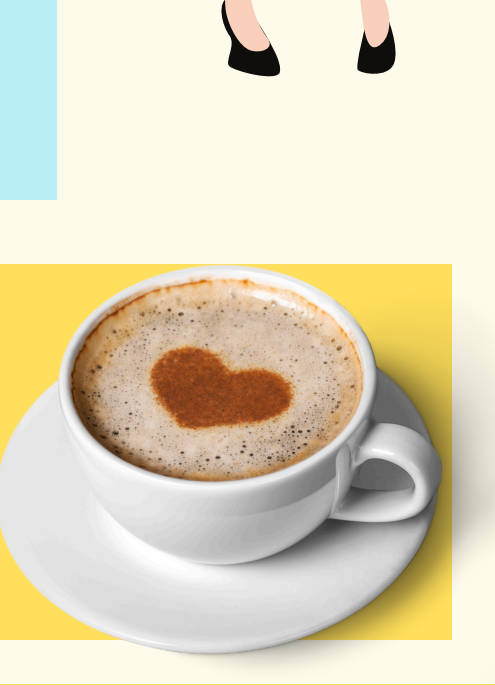

# Amazon「みんなで応援」プログラムのご案内(Amazonサイト)

# アカウント&リストにカーソルを合わせると、 左側のリストの下に表示されます。

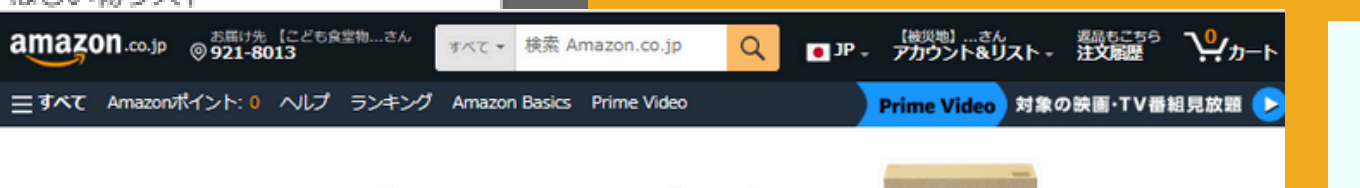

### Amazon 「みんなで応援」 プログラム

ほしい物リストで笑顔をお届け

返品もこち 注文履歴

### このプログラムについて

全国各地で物資の支援を必要としている団体・施設・個人を、Amazon.co.jpを通じてサポートできるプログラムです。それぞれの支援先が作 成した「ほしい物リスト」から商品をご購入いただくことで、簡単に物資の支援が行えます。

### 支援の流れ

い物リストを見る

むすびえご...さん • JP - アカウント&リスト -

注文履歴

ほしい物リスト

アカウントサービス

お届け先【こども食堂物...さん ◎ 921-8013

アカウントサービス

Q

リスト

むすびえこども食堂(仮) むすびえこども食堂(仮)

新しいリストを作成する

「みんなで応援」プログラム

https://www.amazon.co.i

node=8443136051&ref

=nav ListFlyout charityli

p/gp/browse.html?

st

ギフトアイデア

らくらくべビー ショールーム

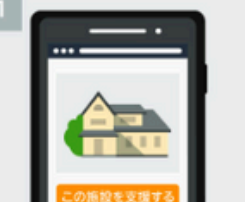

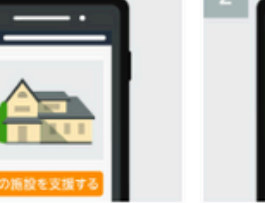

na

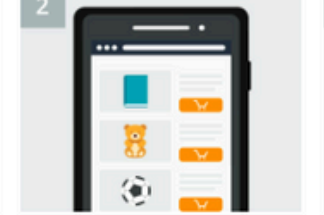

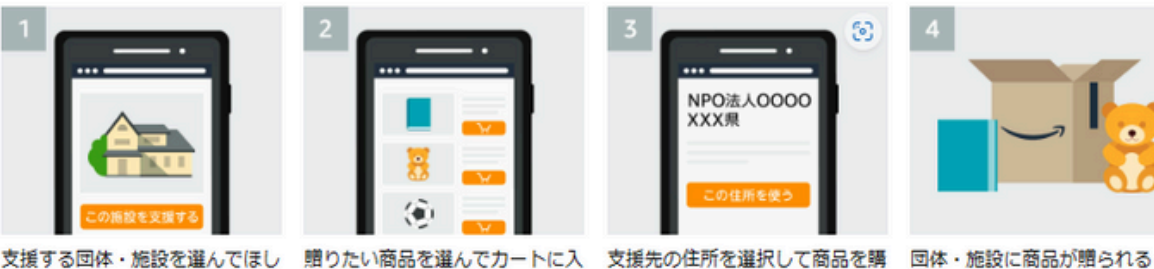

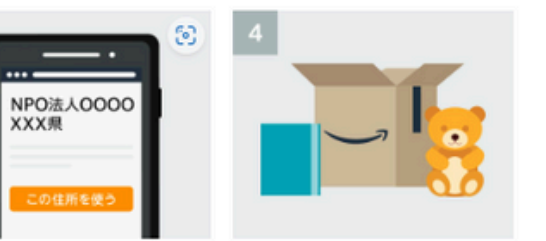

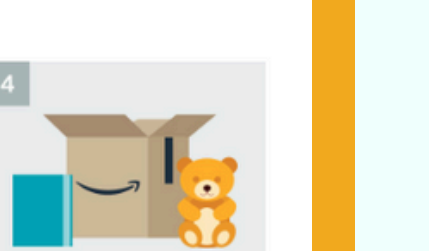

詳しい支援方法を見る

【ご注意事項】 「お届け先住所の選択」では、お客様の住所ではなく、必ず支援先の住所を選択してください(お客様自身のご注文や複数の支援先への注文を 同時に行うことはできません)

入する

### 最新のほしいものリスト

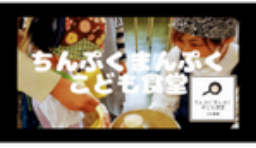

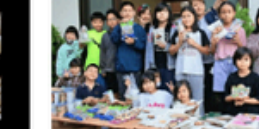

一般社団法人375-す58 (沖縄但沖縄市)

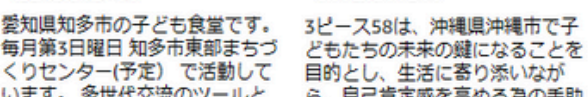

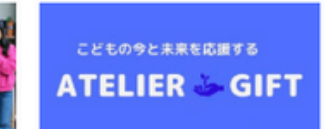

ATELIER GIFT(こども食堂BIBI

「BIBI飯」は対象をこども・学生

にしぼり活動しています。こど

(群馬県北群馬郡)

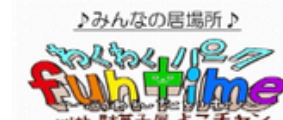

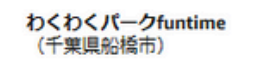

レーパークを月に2回開催、駄菓 子屋さんを调3回聞き、遊び場を

※掲載はAmazon側で審査があります。 ※お問合せは直接Amazonへお願いします。

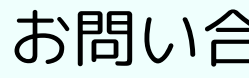

ちんぷくまんぷく子ども食堂 (愛知胆知冬市)

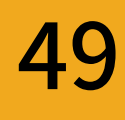

# Amazonサイトへの掲載申込方法

申込フォーム

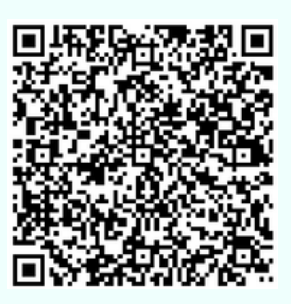

w600×h300の画像をご準備ください。

お問い合わせ先: contact-ouen@amazon.com

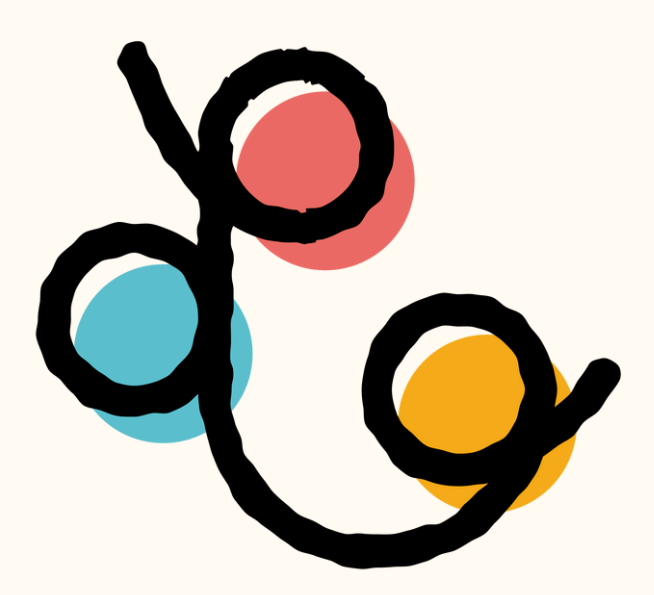

認定NPO法人 全国こども食堂支援センター

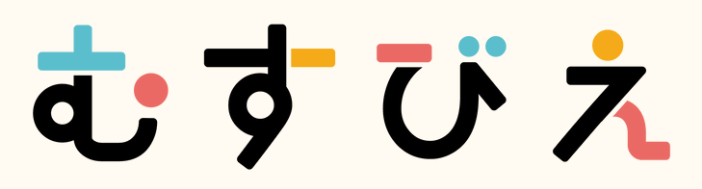